# KYOKUSHIN MANAGEMENT SYSTEM

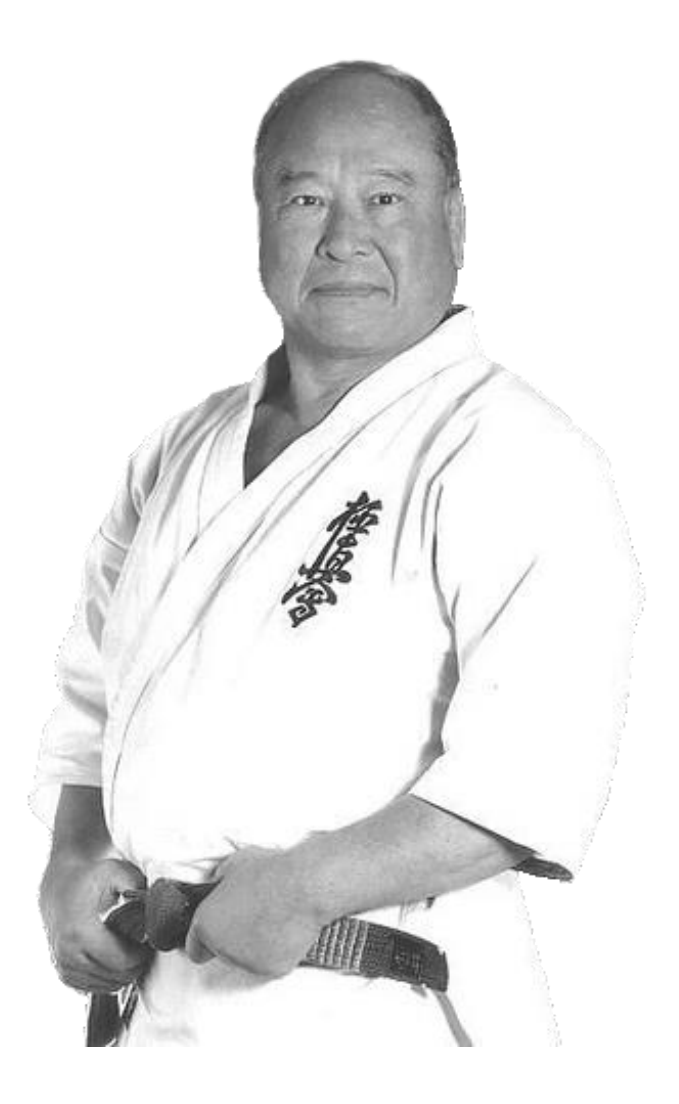

# **KMS USER'S GUIDE**

VERSION 3.2.8

Jade Sports Management Limited cannot accept any financial or other responsibilities that may be the result of your use of this information or software material, including direct, indirect, special or consequential damages, or loss of profits. There are no warranties extended or granted by this document or software material.

You should be very careful to ensure that the use of this software material and/or information complies with the laws, rules, and regulations of the jurisdictions with respect to which it is used. No part of this document may be reproduced or transmitted in any form or by any means, electronic or mechanical, for any purpose, without the express written permission of Jade Sports Management Limited.

The information contained herein is subject to change without notice. Revisions may be issued to advise of such changes and/or additions.

Copyright © 2002 - 2022 Robert Engelken, Jade Sports Management Limited.

All rights reserved.

KMS (8) is a registered trademark of Robert Engelken, Jade Sports Management Limited. All trade names referenced are the service mark, trademark, or registered trademark of the respective manufacturer.

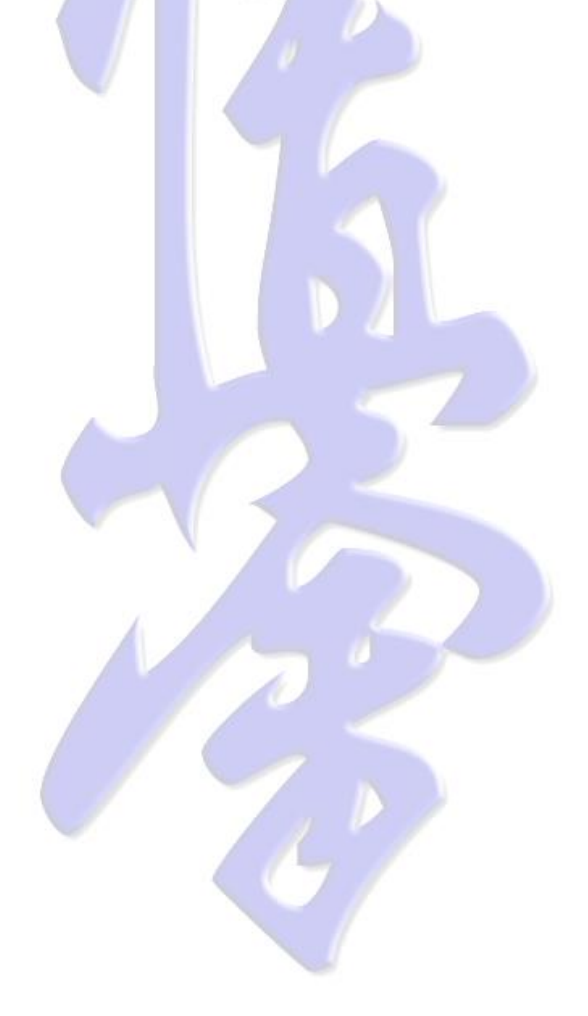

## CONTENTS

| 1.     |                                            |
|--------|--------------------------------------------|
| 1.1.   | INSTALLATION TYPES                         |
| 1.1.1. | KMS PRESENTATION CLIENT                    |
| 1.1.2. | KMS CLIENT SYSTEM                          |
| 1.1.3. | KMS BRANCH SYSTEM                          |
| 2.     | GETTING STARTED                            |
| 2.1.   | SYSTEM REQUIREMENTS                        |
| 2.2.   | OPERATOR IDENTIFICATION                    |
| 2.3.   | GET CONNECTED                              |
| 3.     | GEOGRAPHICAL SETUP                         |
| 3.1.   | ADDING A COUNTRY                           |
| 3.2.   | ADDING A CITY                              |
| 3.3.   | ADDING A REGION                            |
| 3.3.1. | LINKING A GEOGRAPHICAL UNIT TO A REGION    |
| 3.3.2. | UNLINK A GEOGRAPHICAL UNIT FROM A REGION   |
| 3.3.3. | LINK A GEOGRAPHICAL UNIT TO ANOTHER REGION |
| 3.3.4. | HIDING REGIONS                             |
| 4.     | DOJO ADMINISTRATION                        |
| 4.1.   | CREATE A DOJO                              |
| 4.2.   | SETUP TRAINING FEES                        |
| 4.3.   | SETUP TRAINING SCHEDULE                    |
| 4.4.   | LOAD DOJO LOGO                             |
| -      |                                            |
| 5.     | MEMBER ADMINISTRATION                      |
| 5.1.   | CREATE A MEMBER                            |
| 5.2.   | SUSPEND MEMBERSHIP 22                      |
| 5.3.   | UNDO SUSPENDED MEMBERSHIP 22               |
| 5.4.   | RESIGN A MEMBER 22                         |
| 5.5.   | UNDO MEMBER RESIGNATION 22                 |
| 6.     | TRAINING ATTENDANCE                        |
| 6.1.   | INDIVIDUAL TRAINING ATTENDANCE ENTRY 24    |
| 6.2.   | GROUP TRAINING ATTENDANCE ENTRY 25         |
| 6.3.   | ATTENDANCE ENTRY USING A BARCODE SCANNER   |
| 6.4.   | ATTENDANCE ENTRY USING THE VISUAL CLASS 27 |
| 6.5.   | MORE ON VISUAL CLASS OPTIONS 28            |
| 6.5.1. | AUTOMATIC CLASS CHANGE 28                  |
| 6.5.2. | VISUAL CLASS BROWSING 28                   |
| 6.5.3. | ADD ATTENDANCE TO A PRIOR CLASS            |
| 6.5.4. | REMOVE ATTENDANCE FROM A PRIOR CLASS       |
| 7.     | FITNESS TRACKING 29                        |

| 7.1.                                                                                                    | SET-UP FITNESS TESTS                                                                                                    | .29                                                                                                    |
|----------------------------------------------------------------------------------------------------|----------------------------------------------------------------------------------------------------|----------------------------------------------------------------------------------------------------|
| 7.2.                                                                                                    | FITNESS DATA ENTRY                                                                                                    | . 30                                                                                                    |
| 7.3.                                                                                                    | FITNESS RESULT DISPLAY                                                                                                    | . 31                                                                                                    |
| 8.                                                                                                    | SPECIAL EVENTS                                                                                                    | 32                                                                                                    |
| 8.1.                                                                                                    | CREATE A SPECIAL EVENT                                                                                                    | . 32                                                                                                    |
| 8.2.                                                                                                    | ADD SPECIAL EVENT ATTENDANCE                                                                                                    | .33                                                                                                    |
| 9.                                                                                                    | GRADING ADMINISTRATION                                                                                                    | 34                                                                                                    |
| 9.1.                                                                                                    | ADD A GRADING                                                                                                    | .34                                                                                                    |
| 9.2.                                                                                                    | GRADING CERTIFICATE PRINTING                                                                                                    | . 35                                                                                                    |
| 10.                                                                                                    | MEMBER FINANCIAL ADMINISTRATION                                                                                                    | 36                                                                                                    |
| 10.1.                                                                                                    | MEMBERS WITHOUT AUTOMATIC PAYMENT                                                                                                    | .36                                                                                                    |
| 10.1.1.                                                                                                    | SPECIAL TRAINING FEE                                                                                                    | .36                                                                                                    |
| 10.2.                                                                                                    | MEMBERS WITH AUTOMATIC PAYMENT                                                                                                    | . 37                                                                                                    |
| 10.2.1.                                                                                                    | CREATE A MEMBER AUTOMATIC PAYMENT                                                                                                    | . 37                                                                                                    |
| 10.2.2.                                                                                                    | INTERNAL ACCOUNT VIEW                                                                                                    | . 38                                                                                                    |
|                                                                                                    |                                                                                                    |                                                                                                    |
| 11.                                                                                                    | DOJO FINANCIAL ADMINISTRATION                                                                                                    | . 39                                                                                                    |
| 11.1.                                                                                                    | CREATE VARIABLE REVENUE                                                                                                    | . 39                                                                                                    |
| 11.2.                                                                                                    | CREATE VARIABLE EXPENSE                                                                                                    | . 40                                                                                                    |
| 11.3.                                                                                                    | CREATE AUTOMATIC PAYMENT                                                                                                    | . 40                                                                                                    |
| 11.4.                                                                                                    | CHANGING FINANCIAL VIEWS                                                                                                    | . 41                                                                                                    |
|                                                                                                    |                                                                                                    |                                                                                                    |
| 12.                                                                                                    | CERTIFICATE AND CARD DESIGN                                                                                                    | 42                                                                                                    |
| <b>12.</b><br>12.1.                                                                                                    | CERTIFICATE AND       CARD       DESIGN         DESIGN       KYU       CERTIFICATE       TEMPLATE                                                                                                    | . <b>42</b><br>. 42                                                                                                    |
| <b>12.</b><br>12.1.<br>12.2.                                                                                                    | CERTIFICATE AND CARD DESIGN<br>DESIGN KYU CERTIFICATE TEMPLATE<br>DESIGN DAN CERTIFICATE TEMPLATE                                                                                                    | <b>42</b><br>. 42<br>. 44                                                                                                    |
| <b>12.</b><br>12.1.<br>12.2.<br>12.3.                                                                                                    | CERTIFICATE AND CARD DESIGN<br>DESIGN KYU CERTIFICATE TEMPLATE<br>DESIGN DAN CERTIFICATE TEMPLATE<br>DESIGN MEMBERSHIP CARD TEMPLATE                                                                                                    | <b>42</b><br>. 42<br>. 44<br>. 44                                                                                                    |
| <b>12.</b><br>12.1.<br>12.2.<br>12.3.                                                                                                    | CERTIFICATE AND CARD DESIGN<br>DESIGN KYU CERTIFICATE TEMPLATE<br>DESIGN DAN CERTIFICATE TEMPLATE<br>DESIGN MEMBERSHIP CARD TEMPLATE                                                                                                    | . <b>42</b><br>. 42<br>. 44<br>. 44                                                                                                    |
| <ol> <li>12.</li> <li>12.1.</li> <li>12.2.</li> <li>12.3.</li> <li>13.</li> </ol>                                                                                                    | CERTIFICATE AND CARD DESIGN<br>DESIGN KYU CERTIFICATE TEMPLATE<br>DESIGN DAN CERTIFICATE TEMPLATE<br>DESIGN MEMBERSHIP CARD TEMPLATE<br>BARCODE SCANNERS                                                                                                    | 42<br>42<br>44<br>44<br>44                                                                                                    |
| <ol> <li>12.</li> <li>12.1.</li> <li>12.2.</li> <li>12.3.</li> <li>13.</li> <li>13.1.</li> </ol>                                                                                                    | CERTIFICATE AND CARD DESIGN<br>DESIGN KYU CERTIFICATE TEMPLATE<br>DESIGN DAN CERTIFICATE TEMPLATE<br>DESIGN MEMBERSHIP CARD TEMPLATE<br>BARCODE SCANNERS<br>SUPPORTED BARCODE SCANNERS                                                                                                    | 42<br>. 42<br>. 44<br>. 44<br>. 46<br>. 46                                                                                                    |
| <ol> <li>12.</li> <li>12.1.</li> <li>12.2.</li> <li>12.3.</li> <li>13.</li> <li>13.1.</li> <li>13.2.</li> </ol>                                                                                                    | CERTIFICATE AND CARD DESIGN<br>DESIGN KYU CERTIFICATE TEMPLATE<br>DESIGN DAN CERTIFICATE TEMPLATE<br>DESIGN MEMBERSHIP CARD TEMPLATE<br>BARCODE SCANNERS<br>SUPPORTED BARCODE SCANNERS<br>CONFIGURE THE SCANNER ON YOUR COMPUTER                                                                                                    | 42<br>44<br>44<br>44<br>46<br>46                                                                                                    |
| <ol> <li>12.</li> <li>12.1.</li> <li>12.2.</li> <li>12.3.</li> <li>13.</li> <li>13.1.</li> <li>13.2.</li> <li>13.3.</li> </ol>                                                                                                    | CERTIFICATE AND CARD DESIGN.         DESIGN KYU CERTIFICATE TEMPLATE.         DESIGN DAN CERTIFICATE TEMPLATE         DESIGN MEMBERSHIP CARD TEMPLATE         BARCODE SCANNERS         SUPPORTED BARCODE SCANNERS         CONFIGURE THE SCANNER ON YOUR COMPUTER.         CONFIGURE A BARCODE SCANNER IN KMS                                                                                                    | 42<br>44<br>44<br>44<br>46<br>46<br>46<br>48                                                                                                    |
| <ol> <li>12.</li> <li>12.1.</li> <li>12.2.</li> <li>12.3.</li> <li>13.</li> <li>13.1.</li> <li>13.2.</li> <li>13.3.</li> <li>13.4.</li> </ol>                                                                                                    | CERTIFICATE AND CARD DESIGN<br>DESIGN KYU CERTIFICATE TEMPLATE<br>DESIGN DAN CERTIFICATE TEMPLATE<br>DESIGN MEMBERSHIP CARD TEMPLATE<br>BARCODE SCANNERS<br>SUPPORTED BARCODE SCANNERS<br>CONFIGURE THE SCANNER ON YOUR COMPUTER<br>CONFIGURE A BARCODE SCANNER IN KMS<br>CREATING MEMBERSHIP CARDS                                                                                                    | 42<br>44<br>44<br>44<br>46<br>46<br>46<br>48<br>49                                                                                                    |
| <ol> <li>12.1.</li> <li>12.2.</li> <li>12.3.</li> <li>13.</li> <li>13.1.</li> <li>13.2.</li> <li>13.3.</li> <li>13.4.</li> <li>13.5.</li> </ol>                                                                                                    | CERTIFICATE AND CARD DESIGN<br>DESIGN KYU CERTIFICATE TEMPLATE<br>DESIGN DAN CERTIFICATE TEMPLATE<br>DESIGN MEMBERSHIP CARD TEMPLATE<br>BARCODE SCANNERS<br>SUPPORTED BARCODE SCANNERS<br>CONFIGURE THE SCANNER ON YOUR COMPUTER<br>CONFIGURE A BARCODE SCANNER IN KMS<br>CREATING MEMBERSHIP CARDS<br>TEST A MEMBERSHIP CARD BARCODE                                                                                                    | . <b>42</b><br>. 42<br>. 44<br>. 44<br>. 46<br>. 46<br>. 46<br>. 48<br>. 49<br>. 50                                                                         |
| <ol> <li>12.</li> <li>12.1.</li> <li>12.2.</li> <li>12.3.</li> <li>13.</li> <li>13.1.</li> <li>13.2.</li> <li>13.3.</li> <li>13.4.</li> <li>13.5.</li> <li>14.</li> </ol>                                                                                                    | CERTIFICATE AND CARD DESIGN<br>DESIGN KYU CERTIFICATE TEMPLATE<br>DESIGN DAN CERTIFICATE TEMPLATE<br>DESIGN MEMBERSHIP CARD TEMPLATE<br>BARCODE SCANNERS<br>SUPPORTED BARCODE SCANNERS<br>CONFIGURE THE SCANNER ON YOUR COMPUTER<br>CONFIGURE A BARCODE SCANNER IN KMS<br>CREATING MEMBERSHIP CARDS<br>TEST A MEMBERSHIP CARD BARCODE<br>RUNNING REPORTS                                                                                                    | . <b>42</b><br>. 42<br>. 44<br>. 44<br>. 46<br>. 46<br>. 46<br>. 48<br>. 49<br>. 50                                                                         |
| <ol> <li>12.</li> <li>12.1.</li> <li>12.2.</li> <li>12.3.</li> <li>13.</li> <li>13.1.</li> <li>13.2.</li> <li>13.3.</li> <li>13.4.</li> <li>13.5.</li> <li>14.</li> <li>14.1.</li> </ol>                                                                                                 | CERTIFICATE AND CARD DESIGN<br>DESIGN KYU CERTIFICATE TEMPLATE<br>DESIGN DAN CERTIFICATE TEMPLATE<br>DESIGN MEMBERSHIP CARD TEMPLATE<br>BARCODE SCANNERS<br>SUPPORTED BARCODE SCANNERS<br>CONFIGURE THE SCANNER ON YOUR COMPUTER<br>CONFIGURE A BARCODE SCANNER IN KMS<br>CREATING MEMBERSHIP CARDS<br>TEST A MEMBERSHIP CARD BARCODE<br>RUNNING REPORTS<br>AUTOMATIC PAYMENTS                                                                                                    | . <b>42</b><br>. 42<br>. 44<br>. 44<br>. 44<br>. 46<br>. 46<br>. 46<br>. 48<br>. 49<br>. 50<br>. <b>52</b>                                                  |
| <ol> <li>12.</li> <li>12.1.</li> <li>12.2.</li> <li>12.3.</li> <li>13.</li> <li>13.1.</li> <li>13.2.</li> <li>13.3.</li> <li>13.4.</li> <li>13.5.</li> <li>14.</li> <li>14.1.</li> <li>14.2.</li> </ol>                                                                                  | CERTIFICATE AND CARD DESIGN<br>DESIGN KYU CERTIFICATE TEMPLATE<br>DESIGN DAN CERTIFICATE TEMPLATE<br>DESIGN MEMBERSHIP CARD TEMPLATE<br>BARCODE SCANNERS<br>SUPPORTED BARCODE SCANNERS<br>CONFIGURE THE SCANNER ON YOUR COMPUTER<br>CONFIGURE A BARCODE SCANNER IN KMS<br>CREATING MEMBERSHIP CARDS<br>TEST A MEMBERSHIP CARD BARCODE<br>RUNNING REPORTS<br>AUTOMATIC PAYMENTS<br>CLASS ATTENDANCE                                                                                                    | . <b>42</b><br>. 42<br>. 44<br>. 44<br>. 46<br>. 46<br>. 46<br>. 48<br>. 49<br>. 50<br>. <b>52</b><br>. 52<br>. 52                                          |
| <ol> <li>12.</li> <li>12.1.</li> <li>12.2.</li> <li>12.3.</li> <li>13.</li> <li>13.1.</li> <li>13.2.</li> <li>13.3.</li> <li>13.4.</li> <li>13.5.</li> <li>14.</li> <li>14.1.</li> <li>14.2.</li> <li>14.3.</li> </ol>                                                                   | CERTIFICATE AND CARD DESIGN<br>DESIGN KYU CERTIFICATE TEMPLATE<br>DESIGN DAN CERTIFICATE TEMPLATE<br>DESIGN MEMBERSHIP CARD TEMPLATE<br>BARCODE SCANNERS<br>SUPPORTED BARCODE SCANNERS<br>CONFIGURE THE SCANNER ON YOUR COMPUTER<br>CONFIGURE A BARCODE SCANNER IN KMS<br>CONFIGURE A BARCODE SCANNER IN KMS<br>CREATING MEMBERSHIP CARDS<br>TEST A MEMBERSHIP CARD BARCODE<br>AUTOMATIC PAYMENTS<br>CLASS ATTENDANCE<br>FITNESS REPORTS                                                                                                    | . <b>42</b><br>. 42<br>. 44<br>. 44<br>. 46<br>. 46<br>. 46<br>. 46<br>. 48<br>. 50<br>. 52<br>. 52<br>. 52<br>. 53                                         |
| <ol> <li>12.</li> <li>12.1.</li> <li>12.2.</li> <li>12.3.</li> <li>13.</li> <li>13.1.</li> <li>13.2.</li> <li>13.3.</li> <li>13.4.</li> <li>13.5.</li> <li>14.</li> <li>14.2.</li> <li>14.3.</li> <li>14.3.1.</li> </ol>                                                                 | CERTIFICATE AND CARD DESIGN<br>DESIGN KYU CERTIFICATE TEMPLATE<br>DESIGN DAN CERTIFICATE TEMPLATE<br>DESIGN MEMBERSHIP CARD TEMPLATE<br>BARCODE SCANNERS<br>SUPPORTED BARCODE SCANNERS<br>CONFIGURE THE SCANNER ON YOUR COMPUTER<br>CONFIGURE A BARCODE SCANNER IN KMS<br>CREATING MEMBERSHIP CARDS<br>TEST A MEMBERSHIP CARDS<br>TEST A MEMBERSHIP CARD BARCODE<br>RUNNING REPORTS<br>AUTOMATIC PAYMENTS<br>CLASS ATTENDANCE<br>FITNESS REPORTS<br>FITNESS GRAPHICAL REPORT                                                                                                    | . <b>42</b><br>. 42<br>. 44<br>. 44<br>. 46<br>. 46<br>. 46<br>. 48<br>. 49<br>. 50<br>. <b>52</b><br>. 52<br>. 52<br>. 53<br>. 53                          |
| <ol> <li>12.</li> <li>12.1.</li> <li>12.2.</li> <li>12.3.</li> <li>13.</li> <li>13.1.</li> <li>13.2.</li> <li>13.3.</li> <li>13.4.</li> <li>13.5.</li> <li>14.</li> <li>14.2.</li> <li>14.3.</li> <li>14.3.1.</li> <li>14.3.2.</li> </ol>                                                | CERTIFICATE AND CARD DESIGN<br>DESIGN KYU CERTIFICATE TEMPLATE<br>DESIGN DAN CERTIFICATE TEMPLATE<br>DESIGN MEMBERSHIP CARD TEMPLATE<br>BARCODE SCANNERS<br>SUPPORTED BARCODE SCANNERS<br>CONFIGURE THE SCANNER ON YOUR COMPUTER<br>CONFIGURE A BARCODE SCANNER IN KMS<br>CREATING MEMBERSHIP CARDS<br>TEST A MEMBERSHIP CARDS<br>TEST A MEMBERSHIP CARD BARCODE<br>RUNNING REPORTS<br>AUTOMATIC PAYMENTS<br>CLASS ATTENDANCE<br>FITNESS REPORTS<br>FITNESS GRAPHICAL REPORT<br>FITNESS TABLE REPORT                                                                                 | . <b>42</b><br>. 42<br>. 44<br>. 44<br>. 46<br>. 46<br>. 46<br>. 46<br>. 46<br>. 48<br>. 50<br>. 52<br>. 52<br>. 52<br>. 53<br>. 53<br>. 54                 |
| <ol> <li>12.</li> <li>12.1.</li> <li>12.2.</li> <li>12.3.</li> <li>13.</li> <li>13.1.</li> <li>13.2.</li> <li>13.3.</li> <li>13.4.</li> <li>13.5.</li> <li>14.</li> <li>14.2.</li> <li>14.3.</li> <li>14.3.1.</li> <li>14.3.2.</li> <li>14.3.3.</li> </ol>                               | CERTIFICATE AND CARD DESIGN<br>DESIGN KYU CERTIFICATE TEMPLATE<br>DESIGN DAN CERTIFICATE TEMPLATE<br>DESIGN MEMBERSHIP CARD TEMPLATE<br>BARCODE SCANNERS<br>SUPPORTED BARCODE SCANNERS<br>CONFIGURE THE SCANNER ON YOUR COMPUTER<br>CONFIGURE A BARCODE SCANNER IN KMS<br>CREATING MEMBERSHIP CARDS<br>TEST A MEMBERSHIP CARD BARCODE<br>RUNNING REPORTS<br>AUTOMATIC PAYMENTS<br>CLASS ATTENDANCE<br>FITNESS REPORTS<br>FITNESS GRAPHICAL REPORT<br>FITNESS FACTORS                                                                                                    | . <b>42</b><br>. 42<br>. 44<br>. 44<br>. 46<br>. 46<br>. 46<br>. 46<br>. 48<br>. 50<br>. 50<br>. 52<br>. 52<br>. 53<br>. 53<br>. 54<br>. 55                 |
| <ol> <li>12.</li> <li>12.1.</li> <li>12.2.</li> <li>12.3.</li> <li>13.</li> <li>13.1.</li> <li>13.2.</li> <li>13.3.</li> <li>13.4.</li> <li>13.5.</li> <li>14.</li> <li>14.3.</li> <li>14.3.1.</li> <li>14.3.2.</li> <li>14.3.3.</li> <li>14.4.</li> </ol>                               | CERTIFICATE AND CARD DESIGN<br>DESIGN KYU CERTIFICATE TEMPLATE<br>DESIGN DAN CERTIFICATE TEMPLATE<br>DESIGN MEMBERSHIP CARD TEMPLATE<br>BARCODE SCANNERS<br>SUPPORTED BARCODE SCANNERS<br>CONFIGURE THE SCANNER ON YOUR COMPUTER<br>CONFIGURE A BARCODE SCANNER IN KMS<br>CREATING MEMBERSHIP CARDS<br>TEST A MEMBERSHIP CARDS<br>TEST A MEMBERSHIP CARD BARCODE<br>RUNNING REPORTS<br>AUTOMATIC PAYMENTS<br>CLASS ATTENDANCE<br>FITNESS REPORTS<br>FITNESS GRAPHICAL REPORT<br>FITNESS TABLE REPORT<br>FITNESS FACTORS<br>GRADING RESULTS                                           | . <b>42</b><br>. 42<br>. 44<br>. 44<br>. 46<br>. 46<br>. 46<br>. 46<br>. 48<br>. 50<br>. 52<br>. 52<br>. 52<br>. 53<br>. 53<br>. 55                         |
| <ol> <li>12.</li> <li>12.1.</li> <li>12.2.</li> <li>12.3.</li> <li>13.</li> <li>13.1.</li> <li>13.2.</li> <li>13.3.</li> <li>13.4.</li> <li>13.5.</li> <li>14.</li> <li>14.3.</li> <li>14.3.1.</li> <li>14.3.2.</li> <li>14.3.3.</li> <li>14.4.</li> <li>14.5.</li> </ol>                | CERTIFICATE AND CARD DESIGN<br>DESIGN KYU CERTIFICATE TEMPLATE<br>DESIGN DAN CERTIFICATE TEMPLATE<br>DESIGN MEMBERSHIP CARD TEMPLATE<br>BARCODE SCANNERS<br>SUPPORTED BARCODE SCANNERS<br>CONFIGURE THE SCANNER ON YOUR COMPUTER<br>CONFIGURE A BARCODE SCANNER IN KMS<br>CREATING MEMBERSHIP CARDS<br>TEST A MEMBERSHIP CARD BARCODE<br>RUNNING REPORTS<br>AUTOMATIC PAYMENTS<br>CLASS ATTENDANCE<br>FITNESS REPORTS<br>FITNESS REPORTS<br>FITNESS TABLE REPORT<br>FITNESS TABLE REPORT<br>FITNESS FACTORS<br>GRADING RESULTS<br>MEMBER PAYMENT OPTIONS                             | . <b>42</b><br>. 42<br>. 44<br>. 44<br>. 46<br>. 46<br>. 46<br>. 48<br>. 49<br>. 50<br>. 52<br>. 52<br>. 52<br>. 53<br>. 54<br>. 55<br>. 55<br>. 56         |
| <ol> <li>12.</li> <li>12.1.</li> <li>12.2.</li> <li>12.3.</li> <li>13.</li> <li>13.1.</li> <li>13.2.</li> <li>13.3.</li> <li>13.4.</li> <li>13.5.</li> <li>14.</li> <li>14.3.</li> <li>14.3.1.</li> <li>14.3.2.</li> <li>14.3.3.</li> <li>14.4.</li> <li>14.5.</li> <li>14.6.</li> </ol> | CERTIFICATE AND CARD DESIGN<br>DESIGN KYU CERTIFICATE TEMPLATE<br>DESIGN DAN CERTIFICATE TEMPLATE<br>DESIGN MEMBERSHIP CARD TEMPLATE<br>BARCODE SCANNERS<br>SUPPORTED BARCODE SCANNERS<br>CONFIGURE THE SCANNER ON YOUR COMPUTER<br>CONFIGURE A BARCODE SCANNER IN KMS<br>CREATING MEMBERSHIP CARDS<br>TEST A MEMBERSHIP CARD BARCODE<br>RUNNING REPORTS<br>AUTOMATIC PAYMENTS<br>CLASS ATTENDANCE<br>FITNESS REPORTS<br>FITNESS GRAPHICAL REPORT<br>FITNESS TABLE REPORT<br>FITNESS FACTORS<br>GRADING RESULTS<br>MEMBER PAYMENT OPTIONS<br>TRAINING HOURS                          | . <b>42</b><br>. 42<br>. 44<br>. 44<br>. 46<br>. 46<br>. 46<br>. 46<br>. 46<br>. 46                                                                         |
| <ol> <li>12.</li> <li>12.1.</li> <li>12.2.</li> <li>12.3.</li> <li>13.</li> <li>13.1.</li> <li>13.2.</li> <li>13.3.</li> <li>13.4.</li> <li>13.5.</li> <li>14.</li> <li>14.3.1.</li> <li>14.3.2.</li> <li>14.3.3.</li> <li>14.4.</li> <li>14.5.</li> <li>14.6.</li> <li>14.7.</li> </ol> | CERTIFICATE AND CARD DESIGN<br>DESIGN KYU CERTIFICATE TEMPLATE<br>DESIGN DAN CERTIFICATE TEMPLATE<br>DESIGN MEMBERSHIP CARD TEMPLATE<br>BARCODE SCANNERS<br>SUPPORTED BARCODE SCANNERS<br>CONFIGURE THE SCANNER ON YOUR COMPUTER<br>CONFIGURE A BARCODE SCANNER IN KMS<br>CREATING MEMBERSHIP CARDS<br>TEST A MEMBERSHIP CARD BARCODE<br>RUNNING REPORTS<br>AUTOMATIC PAYMENTS<br>CLASS ATTENDANCE<br>FITNESS REPORTS<br>FITNESS GRAPHICAL REPORT<br>FITNESS TABLE REPORT<br>FITNESS FACTORS<br>GRADING RESULTS<br>MEMBER PAYMENT OPTIONS<br>TRAINING HOURS<br>YEARLY TRAINING HOURS | . <b>42</b><br>. 42<br>. 44<br>. 44<br>. 46<br>. 46<br>. 46<br>. 48<br>. 49<br>. 50<br>. 52<br>. 52<br>. 52<br>. 53<br>. 54<br>. 55<br>. 55<br>. 56<br>. 58 |

| 14.9.  | TRAINING UNATTENDANCE            | 60 |
|--------|----------------------------------|----|
| 14.10. | FEES AND TRAINING SCHEDULE       | 61 |
| 15.    | PRINTING FORMS                   | 62 |
| 15.1.  | MEMBERSHIP FORMS                 | 62 |
| 15.2.  | GRADING FORMS                    | 62 |
| 15.3.  | GRADING SIGNUP FORM              | 64 |
| 15.4.  | EVENT SIGNUP FORM <mark>S</mark> | 64 |
| 15.5.  | MISCELLANIOUS FORMS              | 65 |
| 16.    | USING EMAIL                      | 66 |
| 16.1.  | EMAIL INDIVIDUAL MEMBER          | 66 |
| 16.2.  | EMAIL MULTIPLE MEMBERS           | 67 |
| 16.3.  | EMAIL BROADCAST                  | 68 |
| 16.4.  | CREATE A MAILMERGE ADDRESS LIST  | 68 |
| 16.5.  | EMAIL TRAINING SUMMARY           | 69 |
| 16.6.  | EMAIL GRADING COMMENTS           | 69 |
| 17.    | USER PREFERENCES                 | 70 |
| 17.1.  | PRINTER SETTINGS                 | 70 |
| 17.2.  | LANGUAGE SETTINGS                | 70 |
| 17.3.  | GENERAL APPEARANCE               | 70 |
| 18.    | TRANSLATION                      | 73 |
| 18.1.  | FORMS TRANSLATION                | 73 |
| 18.2.  | STRINGS TRANSLATION              | 74 |
| 18.3.  | GEOGRAPHICAL DATA TRANSLATION    | 75 |
| 18.4.  | TRANSLATION OF KMS MANUALS       | 76 |
| 19.    | KMS SUPPORT                      | 77 |
| 19.1.  | PROBLEM REPORTS                  | 77 |
| 19.2.  | NEW FEATURE SUGGESTIONS          | 77 |
|        |                                  |    |

## 1. INTRODUCTION

The Kyokushin Management System (KMS) has been developed to aid in tracking many aspects of managing a complete organization, with its branches and individual Dojo.

Initially created as a simple membership enrolment system, KMS was soon re-designed and re-developed to assist a Dojo Operator in many aspects of managing a Dojo. KMS serves your organization in one homogeneous system, with features to assist HQ, Branch Operators and allow Dojo interaction.

Security and access levels can be defined for each operator to ensure privacy of data. Access through public networks (Internet) is only possible using secure network connections (SSL) to assure the privacy of data. Required operator identification and password prevent unauthorized access to KMS.

KMS is a flexible system and is maintained to adapt to ever changing needs. Functionality of the system will be reviewed regularly. If requirements change, KMS features will be adjusted or new features will be implemented.

### **1.1. INSTALLATION TYPES**

#### 1.1.1. KMS PRESENTATION CLIENT

When using the KMS Presentation Client you will be using a small remote presentation client software package, which securely connects to the main KMS server. An active Internet connection is required to run KMS, response times are dependent on your Internet connection performance, but it is a worry-free type of administration for your organization, branch or Dojo. All system maintenance is taken care of.

#### 1.1.2. KMS CLIENT SYSTEM

When using the KMS Client System, you run a restricted copy of KMS. An Internet connection is required for some initial set-up operations, but most other operations can be done off-line. Your local transactions and updates will automatically be synchronized to the main KMS server, whenever a connection can be established. This allows Dojo operators to use KMS at locations where no direct network is available, like school halls or community halls.

For set-up instructions of the KMS Client System, please refer to the KMS Administrator's Guide.

#### 1.1.3. KMS BRANCH SYSTEM

A KMSM Branch system is logically situated between one or more KMS Client Systems and the main KMS Server. For more information see the KMS Administrator's Guide.

## 2. GETTING STARTED

#### 2.1. SYSTEM REQUIREMENTS

In order to connect and work in KMS you need an Internet connected PC running a 64bit version of Windows 10, Windows 11, Windows Server 2016, Windows Server 2019 or Windows Server 2022. Alternatively a Macintosh with a Windows emulator can be used.

## 2.2. OPERATOR IDENTIFICATION

To access KMS you will need an operator identification and password. You can apply for these by sending an email request to <u>KMS Support</u> and specify your access requirements. If your application is successful you will be given an Operator Identification and initial password. On initial login you will be required to change your password.

### 2.3. GET CONNECTED

If you have not already done so, you need to download the KMS ThinClient (remote display) software. Using your favourite Internet browser visit the website www.jadesport.com and download the KMS Presentation Client installation package. Run this installation package and follow the directions on the screen.

Click on the KMS Presentation Client shortcut, which will have been created on your desktop. This will initiate your first connection to the KMS system.

| 玉 |     |         |        |            |   |
|---|-----|---------|--------|------------|---|
| 型 | Use | r Name  |        | 2          |   |
| 1 | Pa  | issword |        | -          |   |
| 菅 |     | Login   | Cancel | The second | 1 |

You are now able to login to the KMS system. Enter your assigned username and initial password and familiarize yourself with all aspects of KMS.

## **3.GEOGRAPHICAL SETUP**

| After | successful | login | the initial | Dojo | Manager | screen | will t | be | displayed | as shown | below. |
|-------|------------|-------|-------------|------|---------|--------|--------|----|-----------|----------|--------|
|-------|------------|-------|-------------|------|---------|--------|--------|----|-----------|----------|--------|

| 💕 FrmDojoAdmin                                      |                                                                                                    | x        |
|-----------------------------------------------------|----------------------------------------------------------------------------------------------------|----------|
| <u>File</u> <u>Administration</u> <u>News</u> Forms | Email Scanner Preferences Tools                                                                                  |          |
| 勁                                                   | Dojo Administration                                                                                              | 1        |
| Dojo Browser<br>Organization HQ                     | Dojo Details] Fees Training Schedule Dojo Finance Member Finance Member Info Fitness His                         | tory     |
|                                                     | Location                                                                                                    |          |
|                                                     | Address Suburb                                                                                                   |          |
|                                                     | City Postal Address                                                                                              | ון כ     |
|                                                     | Web Site Dojo Id                                                                                                 |          |
|                                                     | Contact C Alternative Contact                                                                                    |          |
|                                                     | Link Operator                                                                                                    | -        |
|                                                     | Surname First Name                                                                                               | <u> </u> |
|                                                     | Title Rank                                                                                                    | _        |
|                                                     | Phone 1 Phone 2                                                                                                  | 411      |
|                                                     | Mobile 1 Mobile 2                                                                                                | -        |
|                                                     | Email                                                                                                    |          |
|                                                     | Finance                                                                                                    |          |
|                                                     | Bank Account #                                                                                                   |          |
|                                                     | Automatically Generate Monthly Invoices Tax # or ID     Member Autopayment Handling Administration Starting Date |          |
|                                                     | Add Update Remove Clear Cancel                                                                                   | -        |
| Ready                                               |                                                                                                    |          |

The contents of the Dojo Browser may look slightly different; depending on the data in the system and the permissions you have been granted.

| 💰 FrmDojoAdmin                                                                                                    |                                                                                                    | × |
|----------------------------------------------------------------------------------------------------|----------------------------------------------------------------------------------------------------|---|
| <u>File</u> Administration <u>News</u> Forms                                                                                                    | Email Scanner Preferences Tools                                                                                                    |   |
| 勁                                                                                                    | Dojo Administration                                                                                                    | h |
| Dojo Browser<br>Organization HQ<br>Africa<br>Asia<br>Central America<br>Demark<br>Netherlands<br>Demark<br>Michaelinds<br>Demark<br>Demark | Dojo Details       Fees       Training Schedule       Dojo Finance       Member Finance       Member Info       Fitness         Dojo       Name |   |
|                                                                                                    | Add Update Remove Clear Cancel                                                                                                    |   |
| Ready                                                                                                    | 1                                                                                                    |   |

Clicking the + icon or double-clicking the **Organization HQ** entry will expand the entry and show all available countries.

### 3.1. ADDING A COUNTRY

To add a Country, open the Dojo Administration form. If your country is not available in the Dojo Browser, right-click on the "Organization HQ" icon and select **Add Country**. The Add Country dialog will now be displayed. The left column shows the English name for an item, the right column shows the name in your selected language, if available.

|               | Add Country    |    |
|---------------|----------------|----|
| English Name  | Localized Name |    |
| Lesotho       | Lesotho        |    |
| Liberia       | Liberia        |    |
| Libya         | Libya          |    |
| Liechtenstein | Liechtenstein  |    |
| Lithuania     | Lithuania      |    |
| Luxembourg    | Luxembourg     |    |
| Macao         | Macao          |    |
| Macedonia     | Macedonia      |    |
| Madagascar    | Madagascar     |    |
| Malawi        | Malawi         |    |
| Malaysia      | Malaysia       |    |
| Maldives      | Maldives       | _  |
| Mali          | Mali           | -1 |
| Malta         | Malta          |    |
|               | OK Cancel      |    |
| Sea<br>m      |                |    |

Let us, for example, add the country of Malaysia. Scroll down to the Malaysia entry and select it. Alternatively you can quickly jump to the first entry starting with 'm' by typing 'm' in the Search textbox. If required, multiple countries can be selected.

Click **OK**. The dialog will disappear and your newly selected country will have been added in the Dojo Browser.

| 💕 FrmDojoAdmin                                                                                                    |                                                                                                    |
|----------------------------------------------------------------------------------------------------|----------------------------------------------------------------------------------------------------|
| <u>File</u> <u>Administration</u> <u>News</u> Forms                                                                                                    | Email Scanner Preferences Tools                                                                                                    |
| 勁                                                                                                    | Dojo Administration                                                                                                    |
| Dojo Browser<br>Organization HQ<br>Asia<br>Europe<br>Europe<br>Delta Dermark<br>Delta Dermark<br>Dermark<br>Dermark<br>Dermark<br>Dermark<br>Dermark<br>Dermark<br>Derm | Dojo Details       Fees       Training Schedule       Dojo Finance       Member Finance       Member Info       Filness       History         Dojo       Name |
|                                                                                                    |                                                                                                    |
| Ready                                                                                                    |                                                                                                    |

### 3.2. ADDING A CITY

To add a city, open the Dojo Administration Form. In the Dojo Browser expand your country selection by clicking your country's + icon or double-click your country entry. If the required city is not available in the Dojo Browser, right-click on your country entry and select **Add City**. The Add City dialog will be displayed.

|                   | Að                | d City            |   |
|-------------------|-------------------|-------------------|---|
| English Name      |                   | Localized Name    |   |
| Kuala Kijang      |                   | Kuala Kijang      |   |
| Kuala Kubu Baharu |                   | Kuala Kubu Baharu |   |
| Kuala Kurau       |                   | Kuala Kurau       |   |
| Kuala Lalang      |                   | Kuala Lalang      |   |
| Kuala Lawas       |                   | Kuala Lawas       |   |
| Kuala Lebey       |                   | Kuala Lebey       |   |
| Kuala Lipis       |                   | Kuala Lipis       |   |
| Kuala Lumpur      |                   | Kuala Lumpur      |   |
| Kuala Medamit     |                   | Kuala Medamit     |   |
| Kuala Menggalong  |                   | Kuala Menggalong  |   |
| Kuala Nerang      |                   | Kuala Nerang      |   |
| Kuala Nyabor      |                   | Kuala Nyabor      |   |
| Kuala Pahang      |                   | Kuala Pahang      |   |
| Kuala Pegang      |                   | Kuala Pegang      |   |
| Kuala Penyu       |                   | Kuala Penyu       | - |
|                   | OK<br>Search<br>k | Cancel            |   |

Let us for this example add the city **Kuala Lumpur**. Scroll down to the Kuala Lumpur entry and select it. Alternatively you can quickly jump to the first entry starting with 'k' by typing 'k' in the Search textbox. If required multiple cities can be selected.

Click **OK**. The dialog will disappear and your newly created city will have been added in the Dojo Browser.

| 🔊 FrmDojoAdmin                                                                                                    |                                                                                                    |
|----------------------------------------------------------------------------------------------------|----------------------------------------------------------------------------------------------------|
| <u>File</u> <u>Administration</u> <u>News</u> Forms                                                                                                    | Email Scanner Preferences Tools                                                                                                    |
| 勁                                                                                                    | Dojo Administration                                                                                                    |
| Dojo Browser<br>Organization HQ<br>A Asia<br>Central America<br>Europe<br>Denmark<br>Denmark<br>Denmark<br>Romania<br>Europe<br>Visita<br>Romania<br>Europe<br>Visita<br>Romania<br>Europe<br>Visita<br>Romania<br>Europe<br>Visita<br>Romania<br>Europe<br>Visita<br>Romania<br>Europe<br>Ultraine<br>Ultraine<br>Ultraine<br>Ultraine<br>Ultraine<br>Europe<br>Ultraine<br>Denmark<br>Europe<br>Ultraine<br>Statel<br>Distates<br>Decenia<br>South America | Dojo Details       Fees       Training Schedule       Dojo Finance       Member Finance       Member Info       Fitness       History         Dojo       Name |
| Ready                                                                                                    |                                                                                                    |

When selecting your city you will notice that the Dojo Details tab will now be enabled.

#### 3.3. ADDING A REGION

Regions are used to divide geographical units into other manageable units and can be created at any geographical level, using the Dojo Browser of the Dojo Administration Form.

To add a Region, right-click on the geographical unit you wish to divide and select **Add Region**. The Add Region dialog will be displayed.

| S DIgAddRegion          | ×      |
|-------------------------|--------|
| Add Region              |        |
| Region Details          |        |
| Region Parent Kyokushin |        |
| Region Name Oceania     |        |
| OK                      | Cancel |
|                         |        |

Ensure the Region Parent is the correct geographical unit, you wish to divide. Then enter the name of your new Region and click **OK**.

#### 3.3.1. LINKING A GEOGRAPHICAL UNIT TO A REGION

After a Region has been created, you are able to link other geographical units into the region.

| 💕 FrmDojoAdmin                                                                                                    |                                                                                                    |
|----------------------------------------------------------------------------------------------------|----------------------------------------------------------------------------------------------------|
| <u>File</u> <u>A</u> dministration <u>N</u> ews Form                                                                                                  | Email Scanner Preferences Tools                                                                                                    |
| 勁                                                                                                    | Dojo Administration                                                                                                    |
| Dojo Browser<br>Organization HQ<br>Africa<br>Acia<br>Contral America<br>Contral America<br>Month America<br>Ordenia<br>North America<br>South America | Dojo Details       Fees       Training Schedule       Dojo Finance       Member Finance       Member Info       Fitness       History         Dojo       Name                                                                        |
|                                                                                                    | Finance     Bank     Account #       Bank     Account #       Automatically Generate Monthly Invoices     Tax # or ID       Member Autopayment Handling     Administration Starting Date       Add     Update       Remove     Clear |

In our example we have created the Oceania region. We want to link Australia and New Zealand into this region. Right-click on Australia and select **Link to Region**. The

mouse pointer will now change to a **Selection Pointer**. Move the pointer to the Oceania region and click on this region. The country of Australia will now visually be moved into the Oceania region. Repeat this operation for New Zealand.

| 🕼 FrmDojoAdmin                                                                                                    |                                                                                                    | x    |
|----------------------------------------------------------------------------------------------------|----------------------------------------------------------------------------------------------------|------|
| File Administration News Forms                                                                                                    | Email Scanner Preferences Tools                                                                                                    |      |
| 勁                                                                                                    | Dojo Administration                                                                                                    | 1    |
| Dojo Browser<br>Organization HQ<br>Hat Africa<br>Hat Asia                                                                                                    | Dojo Details         Fees         Training Schedule         Dojo Finance         Member Finance         Member Info         Fitness         Hist           Dojo         Name | tory |
|                                                                                                    | Location Style                                                                                                    | 11   |
| - • · · · · · · · · · · · · · · · · · ·                                                                                                    | Address Suburb                                                                                                    |      |
| - North America                                                                                                    | City Postal Address                                                                                                    |      |
|                                                                                                    | Country New Zealand                                                                                                    |      |
| New Zealand                                                                                                    | Web Site Dojo Id                                                                                                    |      |
| Generation and the second and the second and the s | Contact 🔨 C Alternative Contact                                                                                                    |      |
|                                                                                                    | Link Operator 📃 🗸 Link Member                                                                                                    | -    |
|                                                                                                    | Operator Id                                                                                                    | - 11 |
|                                                                                                    | Surname First Name                                                                                                    |      |
|                                                                                                    | Title Rank                                                                                                    | -    |
|                                                                                                    | Phone 1 Phone 2                                                                                                    |      |
|                                                                                                    | Mobile 1 Mobile 2                                                                                                    |      |
|                                                                                                    | Email Fax                                                                                                    |      |
|                                                                                                    | Finance Bank Account # Account # Automatically Generate Monthly Invoices Tax # or ID                                                                                         |      |
|                                                                                                    | Member Autopayment Handling     Administration Starting Date                                                                                                    |      |
|                                                                                                    | Add Update Remove Clear Cancel                                                                                                    |      |
| Ready                                                                                                    |                                                                                                    |      |

The Dojo Browser will now show Australia and New Zealand as geographical units of the Oceania region.

**Note**: In the above example, a Region Oceania has been created, as a global region. Regions can be created as global regions, country regions or city regions.

**Tip**: Additional to representing the real world situation, a region is also useful to manage security groups.

#### 3.3.2. UNLINK A GEOGRAPHICAL UNIT FROM A REGION

To unlink a geographical unit from a region, open the Dojo Administration Form. In the Dojo Browser, right click on the unit you wish to unlink and select **Unlink from Region**.

#### 3.3.3. LINK A GEOGRAPHICAL UNIT TO ANOTHER REGION

To link a geographical unit to another Region,, open the Dojo Administration Form. In the Dojo Browser select the unit you wish to move. Right-click on the selected unit and select **Link to another Region**. Move the **Selection Pointer** to the new Region and click on this Region.

#### 3.3.4. HIDING REGIONS

If you wish to disable the display of Regions in the Dojo Browser, right-click on any Geographical unit and select **Hide Region**.

## 4. DOJO ADMINISTRATION

Only a few easy steps are involved in setting up a new Dojo in KMS.

### 4.1. CREATE A DOJO

Please ensure the correct geographical location is selected in the Dojo Browser. The country and selected city will be pre-filled on the Dojo Details Tab.

In the **Dojo** group enter all relevant fields for your Dojo. The Id field can be left blank and will be assigned a unique number by KMS.

In the Contact group enter all details for your Dojo contact person, usually the Dojo operator.

In the Finance group enter your bank name and account number. These details are only for your Dojo reference purposes and are not used in KMS. Leave all remaining Finance check fields unselected for now.

Click Add to create your Dojo.

| <b>17</b> L  |                                                                                                    |                                                                                                    |
|--------------|----------------------------------------------------------------------------------------------------|----------------------------------------------------------------------------------------------------|
| \$ <b>0</b>  | Dojo Aoministratio                                                                                                    | м                                                                                                    |
| Dojo Browser | Dojo Details     Fees     Training Schedule     Dojo Finan       Dojo     Name     Kyokushin Karate Kuala Lumpur       Location     Petronas Tower 1       Address     2nd floor Petronas Tower 1       Address     2nd floor Petronas Tower 1       Address     2nd floor Petronas Tower 1       Site     Site       Country     Malaysia       Web Site     Site       Contact     Contact       Contact     Contact       Operator Id     Surname       Surname     Morita       Title     Sensei       Phone 1     +60 3 12345678       Mobile 1     +60 27 1234567       Email     nrmivad@qmail.com       Finance     Bank       Automatically Generate Monthly Invoices       Member Autopayment Handling     Admini | Ice       Member Finance       Member Info       Fitness       History         Style       Kyokushin       Suburb       Postal Address       P.O. Box 12345         Dojo Id |

Your Dojo will now be available in your city and when you select your Dojo all tabs will now be enabled.

#### 4.2. SETUP TRAINING FEES

To set-up the training fees for your Dojo select your Dojo in the Dojo Browser and select the **Fees** tab on the Dojo Administration form. The **Name** column will display all fee types known to KMS.

In the Fee column of the table you can select any row and change the number to the value that applies to your Dojo. If in the future your training fees change, select a new fee date in the Start Date column and change the date from which this new fee will be in effect.

| 😴 FrmDojoAdmin                                          |                                                          |                                                    |                                                          |
|---------------------------------------------------------|----------------------------------------------------------|----------------------------------------------------|----------------------------------------------------------|
| <u>File</u> <u>A</u> dministration <u>N</u> ews Forms   | <u>Email</u> Scanner <u>P</u> references <u>T</u> ools   |                                                    |                                                          |
| 勁                                                       | Dojo Adminis                                             | tration                                            | 4                                                        |
| Dojo Browser<br>☐ Organization HQ<br>☐ Africa<br>☐ Asia | Dojo Details Fees Training Schedule<br>Currency MYR Curr | Dojo Finance Member Finance<br>ency Symbol RM Fee: | Member Info Fitness History<br>s at Date 21 January 2011 |
|                                                         | Name                                                     | Interval Interval Type                             | Fee Start Date                                           |
| Malausia                                                | Adult Grading Fee                                        | 0 Day(s)                                           | 40.00 01 January 2011                                    |
|                                                         | Adult Joining Fee                                        | 0 Day(s)                                           | 40.00 01 January 2011                                    |
| 🛶 😔 Kyokushin Karate Kuala Lu                           | Adult Monthly Training Fee                               | 1 Month(s)                                         | 40.00 01 January 2011                                    |
| Middle East                                             | Adult Ungraded Monthly Training Fee                      | 1 Month(s)                                         | 40.00 01 January 2000                                    |
| - North America                                         | Adult Ungraded Weekly Training Fee                       | 1 Week(s)                                          | 0.00 01 January 2011                                     |
| Cauth America                                           | Adult Ungraded Yearly Training Fee                       | 1 Year(s)                                          | 0.00 01 January 2000                                     |
| - Souri America                                         | Adult Weekly Training Fee                                | 1 Week(s)                                          | 10.00 01 January 2011                                    |
|                                                         | Adult Yearly Training Fee                                | 1 Year(s)                                          | 450.00 01 January 2011                                   |
|                                                         | Casual Training Fee                                      | 1 Day(s)                                           | 10.00 01 January 2011                                    |
|                                                         | Family Additional Member Training Fee                    | 1 Month(s)                                         | 0.00 01 January 2011                                     |
|                                                         | Family Joining Fee                                       | 0 Day(s)                                           | 0.00 01 January 2000 🛛 😑                                 |
|                                                         | Family Monthly Training Fee                              | 1 Month(s)                                         | 0.00 01 January 2000                                     |
|                                                         | Family Weekly Training Fee                               | 1 Week(s)                                          | 0.00 01 January 2000                                     |
|                                                         | Family Yearly Training Fee                               | 1 Year(s)                                          | 0.00 01 January 2000                                     |
|                                                         | Instructor Monthly Training Fee                          | 1 Month(s)                                         | 0.00 01 January 2000                                     |
|                                                         | Instructor Weekly Training Fee                           | 1 Week(s)                                          | 0.00 01 January 2000                                     |
|                                                         | Instructor Yearly Training Fee                           | 1 Year(s)                                          | 0.00 01 January 2000                                     |
|                                                         | Junior Grading Fee                                       | 0 Day(s)                                           | 20.00 01 January 2011                                    |
|                                                         | Junior Joining Fee                                       | 0 Day(s)                                           | 20.00 01 January 2011                                    |
|                                                         | Junior Monthly Training Fee                              | 1 Month(s)                                         | 20.00 01 January 2011                                    |
|                                                         | Junior Weekly Training Fee                               | 1 Week(s)                                          | 5.00 01 January 2011                                     |
|                                                         | Junior Yearly Training Fee                               | 1 Year(s)                                          | 225.00 01 January 2011                                   |
|                                                         | Suspended Member Fee                                     | 1 Month(s)                                         | 0.00 01 January 2000                                     |
|                                                         | Suspension Fee                                           | 0Dau(s)                                            | 0.00.01.Januarii 2000                                    |
| Update                                                  |                                                          |                                                    |                                                          |
| Ready                                                   |                                                          |                                                    |                                                          |

When you are finished making the changes click Update to store the new values.

## 4.3. SETUP TRAINING SCHEDULE

To set-up the training schedule for your Dojo select your Dojo in the Dojo Browser and select the Training Schedule tab on the Dojo Administration form.

| 🔊 FrmDojoAdmin                                                                                                    |                                                                                                    |
|----------------------------------------------------------------------------------------------------|----------------------------------------------------------------------------------------------------|
| File Administration News Forms                                                                                                    | Email Scanner Preferences Tools                                                                                                    |
| 勁                                                                                                    | Dojo Administration                                                                                                    |
| Dojo Browser<br>Organization HQ<br>& Asia<br>& Central America<br>& Luope<br>& Kuala Lumpur<br>& Kudau Lumpur<br>& Kidalum Karate Kuala Lu<br>& Kidalum Karate Kuala Lu<br>& Kidalum Karate Kuala Lu<br>& Kidalum America | Dojo Details   Fees Training Schedule   Dojo Finance   Member Finance   Member Info   Filtness   History   Weekly Schedule                                                                                                    |
|                                                                                                    | Schedule Entry       Schedule Entry Name Beginners       Image: Schedule Entry Name Beginners         Start Time 18:00       WeekDay Monday       Image: Advanced Only         End Time 19:00       Add       Update       Remove         Settings       Image: Settings       Image: Settings       Image: Settings |
|                                                                                                    | Schedule Interval 30 Update Settings Special Events Date Start Time End Time Description                                                                                                    |
| Ready                                                                                                    |                                                                                                    |

Enter a meaningful new **Schedule Entry Name**, **Start Time**, **End Time** and select a **WeekDay** for the new entry. Times must be entered in a 24 hour clock format HH:mm, for instance 9pm is entered as 21:00. Tick the boxes for the targeted students. Click **Add** when satisfied with your entry.

| 💋 FrmDojoAdmin                                                                                                    |                                                                                                    |
|----------------------------------------------------------------------------------------------------|----------------------------------------------------------------------------------------------------|
| <u>File</u> Administration <u>N</u> ews Forms                                                                                                    | Email Scanner Preferences Tools                                                                                                    |
| 勁                                                                                                    | Dojo Administration                                                                                                    |
| Dojo Browser                                                                                                    | Dojo Details   Fees Training Schedule   Dojo Finance   Member Finance   Member Info   Fitness   History                                                                                                    |
| Africa     Africa     Central America     Central America     Bordenamerica     Constraint Kraste Kuala Lu     Midgetia     Midgetia     Midgetia     Midgetia     Midgetia     Midgetia     Midgetia     South America     South America | Monday       Tuesday       Wednesday       Thursday       Friday       Saturday         18:00 - 18:30       Beginners       18:30 - 19:00       Beginners       19:00       19:00       19:00       10:00       10:00       10:00       10:00       10:00       10:00       10:00       10:00       10:00       10:00       10:00       10:00       10:00       10:00       10:00       10:00       10:00       10:00       10:00       10:00       10:00       10:00       10:00       10:00       10:00       10:00       10:00       10:00       10:00       10:00       10:00       10:00       10:00       10:00       10:00       10:00       10:00       10:00       10:00       10:00       10:00       10:00       10:00       10:00       10:00       10:00       10:00       10:00       10:00       10:00       10:00       10:00       10:00       10:00       10:00       10:00       10:00       10:00       10:00       10:00       10:00       10:00       10:00       10:00       10:00       10:00       10:00       10:00       10:00       10:00       10:00       10:00       10:00       10:00       10:00       10:00       10:00       10:00       10:00       10:00       10:00 |
|                                                                                                    | Schedule Entry Name (Beginners Vekbay Monday Vekbay Monday Advanced Only<br>End Time 13:00 Add Update Remove Vebginners Only                                                                                                    |
|                                                                                                    | Settings Schedule Interval 30 Update Settings                                                                                                    |
|                                                                                                    | Special Events Date Start Time End Time Description                                                                                                    |
| Ready                                                                                                    |                                                                                                    |

The newly scheduled class will now be displayed in the Weekly Schedule table.

The scheduled entries will be displayed in interval units of 30 minutes by default. This interval can be changed by setting a different value in the **Scheduled Interval** textbox and click **Update Settings**.

| FrmDojoAdmin                                          |                                                                          |                                               |                 |                                          |                             |            |
|-------------------------------------------------------|--------------------------------------------------------------------------|-----------------------------------------------|-----------------|------------------------------------------|-----------------------------|------------|
| le <u>A</u> dministration <u>N</u> ews F <u>o</u> rms | <u>Email</u> <u>Scanner</u> <u>P</u> references                          | <u>T</u> ools                                 |                 |                                          |                             |            |
| 劲                                                     | Dojo Ad                                                                  | ministratic                                   | ท               |                                          |                             |            |
| Dojo Browser                                          | Dojo Details Fees Trainin<br>⊤Weekly Schedule                            | g Schedule 🗎 Dojo Finan                       | ce Member F     | inance Membe                             | r Info  │ Fitn              | ess Histor |
| - Asia                                                | Monday                                                                   | Tuesday Wednesday                             | Thursday        | Friday                                   | Saturday                    | Sunday     |
| - Central America                                     | 14:00 - 14:30                                                            |                                               |                 |                                          | General                     |            |
| - Europe                                              | 14:30 - 15:00                                                            |                                               |                 |                                          | General                     |            |
| Halaysia                                              | 15:00 - 15:30                                                            |                                               |                 |                                          | General                     |            |
| Kuokushin Karate Kuala Lu                             | 17:30 - 18:00                                                            | Children                                      | Children        |                                          |                             |            |
| Hiddle East                                           | 18:00 - 18:30 Beginners                                                  | Children Fitness                              | Children        | Circuit Fitness                          |                             |            |
| - North America                                       | 18:30 - 19:00 Beginners                                                  | Fitness                                       |                 | Circuit Fitness                          |                             |            |
| - 🛥 Oceania                                           | 19:00 - 19:30                                                            | Adults Advanced                               | Adults          | Circuit Fitness                          |                             |            |
| └── South America                                     | 19:30 - 20:00 Kumite                                                     | Adults Advanced                               | Adults          |                                          |                             |            |
|                                                       | 20:00 - 20:30 Kumite                                                     | Adults Advanced                               | Adults          |                                          |                             |            |
|                                                       | 20:30 - 21:00 Kumite                                                     | Adults Advanced                               | Adults          |                                          |                             |            |
|                                                       | Schedule Entry<br>Schedule Entry N<br>Start Time 14:00<br>End Time 15:30 | lame [General<br>WeekDay [Satur<br>Add Update | day ▼<br>Remove | ] 🔽 Seniors<br>] 🗌 Advanc<br>] 🗌 Beginne | I Jui<br>ed Only<br>rs Only | niors      |
|                                                       | Settings                                                                 |                                               | Schedule Inte   | rval 30                                  | Updat                       | e Settings |
|                                                       | Date Start                                                               | Time E                                        | ind Time        | Desc                                     | ription                     |            |
|                                                       |                                                                          |                                               |                 |                                          |                             |            |
|                                                       |                                                                          |                                               |                 |                                          |                             |            |

Add additional training schedule entries to complete your weekly schedule.

#### 4.4. LOAD DOJO LOGO

You have the option to load your own Dojo logo, which will appear on forms and printouts. Open the Dojo Administration form and select the **Tools** menu. Next select **Set Dojo Form Logo**.

| S DIgFormLogo | Set Dojo Form Logo                                               |                |
|---------------|------------------------------------------------------------------|----------------|
|               | Kyokushin Karate Kuala Lumpu<br>2nd floor Petronas Tower 1 suite | r <sub>3</sub> |
|               | Load from File                                                   | OK Cancel      |

Click **Load from File** and select the file containing the image you want to load. The image will appear on the form, so you can preview the result before saving it. If you are satisfied with the result click **OK**. Otherwise click **Cancel** to exit or you can load an image from a different file.

## 5. MEMBER ADMINISTRATION

The Member Administration form can be opened by selecting **Member Administration** from the **File** menu. This will open a separate form from the form you are currently on.

### 5.1. CREATE A MEMBER

On the Member Administration form select your Dojo in the Dojo Browser. If this is the Dojo you are usually working on, you can right-click on your Dojo and select **Set as Default**, so the next time you open the Member Administration form your current Dojo will automatically be selected.

| 🖉 FrmMemberAdmin 📃 🗖 🔤 🗾 🗠                                                                                                    |                                                            |                                                            |                                                                                                    |                                                                     |  |  |
|----------------------------------------------------------------------------------------------------|------------------------------------------------------------|------------------------------------------------------------|----------------------------------------------------------------------------------------------------|---------------------------------------------------------------------|--|--|
| <u>File Admin News Email Other Dojo Preferences Tools</u>                                                                                                    |                                                            |                                                            |                                                                                                    |                                                                     |  |  |
| 勁                                                                                                    | Sh Member Administration                                   |                                                            |                                                                                                    |                                                                     |  |  |
| Dojo Browser<br>Central America<br>Central America<br>Middle East<br>Notrh America<br>Docernia<br>New Zealand<br>Christchurch<br>South America<br>Select Member<br>Central America<br>Member<br>Christchurch<br>Select Member | Personal Details Training Grading Personal Details Surname | S Gallery Finar Female  Member Type Family Head or I Judge | nce Medical Fitness Q<br>First Name Suburb Date of Birth 21 Jr<br>Country of Birth New Phone Work Occupation Company / School Company / School Company / School Joini<br>Membership Membership Joini<br>Invoice Member Pay | Auuary 2011<br>Zealand<br>e of Birth on membership card<br>ng Grade |  |  |
|                                                                                                    | Add Up                                                     | date Ca                                                    | ncel Resign                                                                                                    |                                                                     |  |  |
|                                                                                                    |                                                            |                                                            |                                                                                                    |                                                                     |  |  |

Provide all relevant details in the **Personal Details** group. The Date of Birth field must be entered in the format defined in your Windows Regional specifications, e.g. dd/mm/yyyy, 10/01/2008.

The **Membership Details** group provides facilities to override the default settings for a new member.

Checking the Existing Kyokushin Member will prevent a joining fee being generated.

Checking Visitor will add the member for documentation purposes only.

Checking **Instructor** indicates that the Instructor Training fees apply to this member. Additionally the instructor status will be indicated on the membership card. The date selection for the instructor indicates from which date the instructor status applies.

The **Membership Number** can be left blank. The system will automatically generate a unique number. If a number is specified KMS will attempt to use it, providing the number is not already in use.

Checking **Date of birth on membership** card indicates that this date must be printed on the membership card.

If left blank the default Member Type is determined by the age of the new member. If the age is lower than 16 the default member type is Junior Member. If the age is 16 or higher than the default member type is **Full Member**. If the new member is a visitor the membership type is **Casual Member**. Other options are **Family Head Member** and **Family Additional Member**. A Family Head Member attracts the Family Training Fees. This membership type allows the member to include 1 adult member and an unlimited number of junior members in its membership.

| 🖉 FrmMemberAdmin                  |                                               |                                                            |
|-----------------------------------|-----------------------------------------------|------------------------------------------------------------|
| <u>File Admin News Email Othe</u> | er Dojo <u>P</u> references <u>T</u> ools     |                                                            |
| 勁                                 | Member Administ                               | ration 🔬                                                   |
| Dojo Browser                      | Personal Details Training Gradings Gallery Fi | nance   Medical Fitness   Questionnaire   History   Events |
| Central America     Europe        | Surname Morito                                | First Name Noriyuki                                        |
| Malaysia                          | Male     C Female                             |                                                            |
| - North America                   | Address 1234 5th Avenue                       | Suburb                                                     |
| Australia E                       | City Christchurch                             | Date of Birth 28 June 1932                                 |
| Christchurch                      | Phone Home                                    | Country of Birth USA                                       |
| Kyokushin Ka<br>Bapua New Guir    | Phone Mobile                                  | Phone Work                                                 |
| 🕞 South America 🗸                 | E-mail mrmiyagi@gmail.com                     | Occupation                                                 |
| Select Member                     | Fax                                           | Company / School                                           |
| -                                 | Membership Details                            |                                                            |
|                                   | Existing Kyokushin Member from 21 January 201 | 1 Membership Number                                        |
| <b></b>                           | □ Visitor □ Student                           | ☑ Date of Birth on membership card                         |
| Right Contraction                 | Joining Date Member Type                      | Joining Grade                                              |
|                                   | 21 January 2011                               |                                                            |
| TA NA                             | Previous Dojo Family Head o                   | v Invoice Member Payment Interval<br>▼ 1 Year(s) ▼         |
| 197                               | Instructor                                    | Referee                                                    |
| 9 <u>7</u>                        | ☐ from 21 January 2011 ☐ from                 | from                                                       |
|                                   |                                               |                                                            |
|                                   | Add Update                                    | Cancel Resign Clear                                        |
| -                                 |                                               |                                                            |
|                                   |                                               |                                                            |
|                                   |                                               |                                                            |

The Joining Grade defaults to Ungraded, but any other grade can be selected.

A **Previous Dojo** can be specified. This field only has a documentary purpose.

Click **Add** to create the member and store the provided information.

The newly created member will show as the selected member in the Select Member box. All tabs on the Member Administration form will now be enabled.

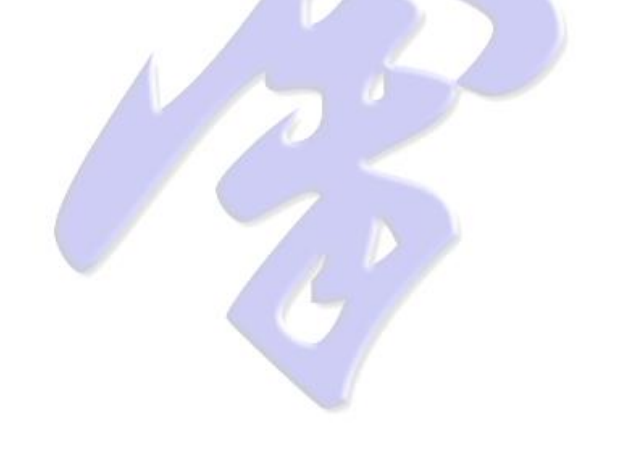

Select the Medical Fitness tab on the Member administration form.

| 🖉 FrmMemberAdmin                                     |                                                                                                    | X              |
|------------------------------------------------------|----------------------------------------------------------------------------------------------------|----------------|
| <u>File Admin News Email O</u> ther                  | Dojo <u>P</u> references <u>I</u> ools                                                                                                    |                |
| 勁                                                    | Member Administration                                                                                                    | Å              |
| Dojo Browser                                         | Personal Details Training Gradings Gallery Finance Medical Fitness Questionnaire<br>Has member experienced any of the specified medical conditions<br>Diabetes High Blood Pressure<br>Joint, Limb or Spine Problem Major Medical Issue<br>Mental or Nervous Disorder Seizures<br>Serious Injury Stroke | History Events |
| Select Member<br>Monto, Notiyuki<br>了<br>育<br>資<br>理 | Other Description                                                                                                    | *              |
|                                                      | Save Cancel                                                                                                    |                |
| Ready                                                |                                                                                                    |                |

Specify and list any medical conditions the Dojo operator and instructors need to know about. This information can later also be printed on the member's grading form.

Click Save to store the changes into the database.

| S FrmMemberAdmin                                                                                                    | 1.00                                                                                                    |                                 |                                                                                                    |
|----------------------------------------------------------------------------------------------------|----------------------------------------------------------------------------------------------------|---------------------------------|----------------------------------------------------------------------------------------------------|
| <u>File Admin News Email Other D</u>                                                                                                    | lojo <u>P</u> references <u>T</u> ools                                                                                                    |                                 |                                                                                                    |
| 勁                                                                                                    | Member A                                                                                                    | dministration                   | Å                                                                                                    |
| Dojo Browser<br>Central America<br>Central America<br>Central America<br>Central America<br>Central America<br>Central America<br>Central America<br>Central America<br>Central America<br>Central America<br>Select Member<br>Monto, Noriyuki<br>Select Member<br>Monto, Noriyuki<br>T<br>Select Member<br>Monto, Noriyuki<br>Central America<br>Central America<br>Central Amer | rssonal Details   Training   Grading<br>Where did you hear about us<br>Word of Mouth from  <br>Brochure or Poster   Street Si<br>Why start Karate<br>Mental / Physical Challenge<br>Jur Dojo<br>Life Style<br>Fitness<br>Challenge<br>Motivation<br>Stress Relief<br>Fits with Schedule<br>Helps other sports<br>General<br>Other sports<br>Dojo expectations<br>Feedback | s Gallery Finance Medical Filme | s Questionnaie History Events  Ahite Pages Mail Drop  elevision  Security, Confidence, Protection  Social Potential  Cub  Social Potential  Location  Facilities / Equipment  Histructors expertise  Affordable rates |
| Ready                                                                                                    |                                                                                                    |                                 |                                                                                                    |
| Ineauy                                                                                                    |                                                                                                    |                                 |                                                                                                    |

Select the **Questionnaire** tab on the Member Administration form.

Specify any relevant information on this form. This information is for documentary purposes only. Click **Save** to store the changes into the database.

Optionally select the **Gallery** tab on the Member Administration form.

| FrmMemberAdmin                                                                                                    |                                                                            |                       |
|----------------------------------------------------------------------------------------------------|----------------------------------------------------------------------------|-----------------------|
| Sile Admin News Email Oth                                                                                                    | Member Administration                                                      | Å                     |
| Dojo Browser<br>Charle Asia<br>Europe<br>Middle East<br>Middle East<br>Charles Australia<br>Charles Australia<br>Charles Australia<br>Charles Australia<br>Charles Australia<br>Charles Australia<br>Charles Australia<br>Charles Australia<br>Charles Australia<br>Charles Australia<br>Select Member<br>Monto, Noripuki | Personal Details Training Gradings Gallery Finance Medical Fitness Questio | nnaire History Events |
| <u> </u>                                                                                                    | Default Picture      New      Prev      Next                               | Remove                |
| Ready                                                                                                    |                                                                            |                       |

When a member has no member images the form will appear virtually blank.

You can click **New** to load an image for the current member. A Windows file selection dialog will appear. Select an image file for the member and click **Open**. The image file will now be loaded and displayed on the form.

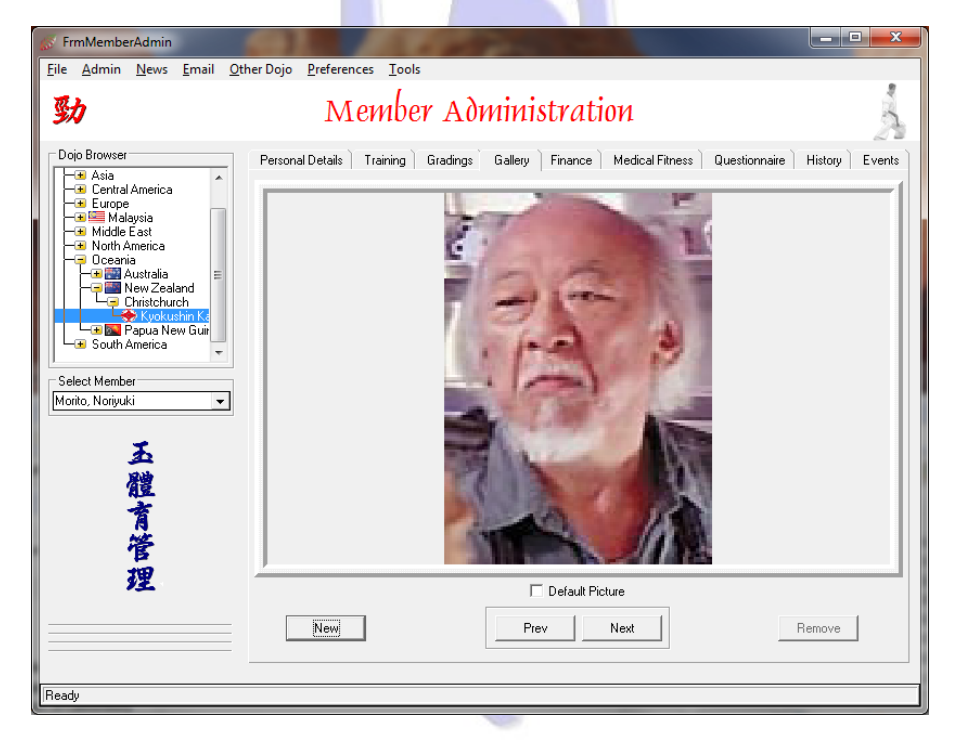

If multiple images are loaded over time one of these can be marked as the default image. This default image will be displayed on the Member Administration form if image display is enabled. The default image will also be printed on the membership card. **Note**: Although any size image can be used, it is advised to reduce the image size to 30-40 Kb before loading the image into KMS (a height of 200 pixels is OK). This will reduce the download time when selecting members, while still providing a good image for its purpose in KMS.

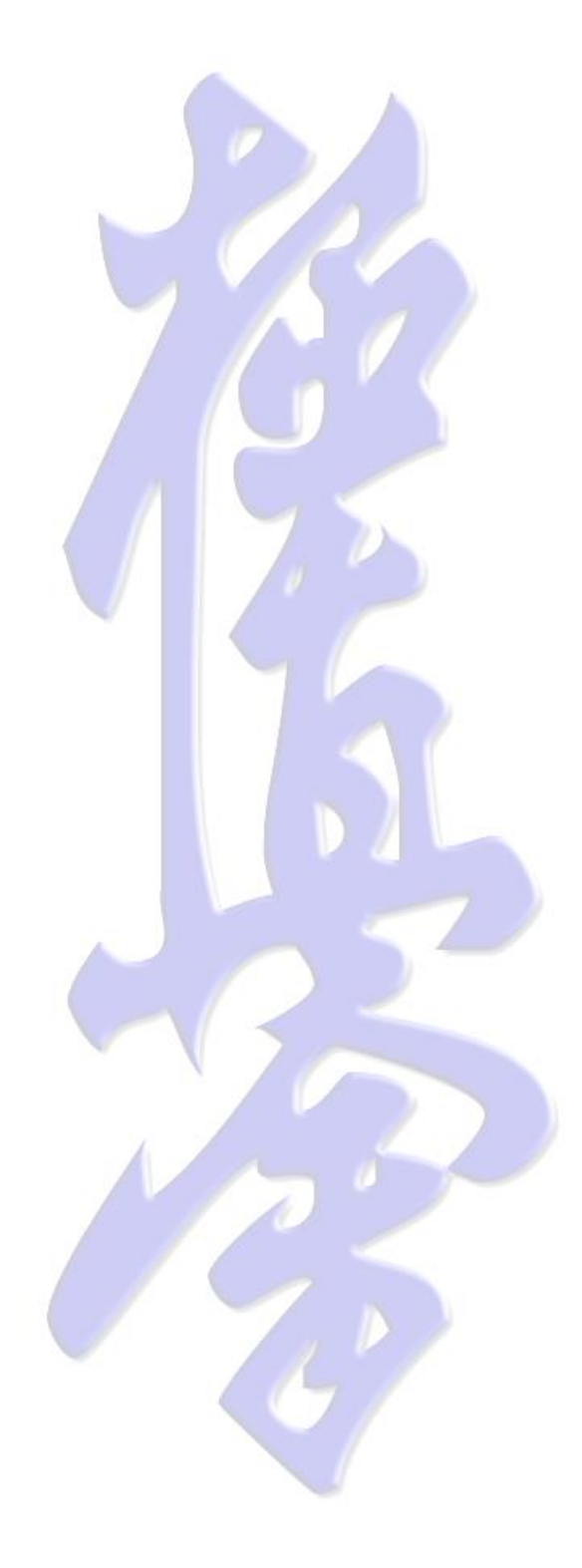

#### 5.2. SUSPEND MEMBERSHIP

If a member for any reason is not able to attend classes for at least 1 month, its membership can be put on hold. To suspend membership open the Member Administration form and select the **Events** tab.

| 🕼 FrmMemberAdmin                                                                                                    | x     |
|----------------------------------------------------------------------------------------------------|-------|
| <u>File Admin News Email Other Dojo Preferences Iools</u>                                                                                                    |       |
| 😼 Member Administration                                                                                                    | Å     |
| Doja Browser       Personal Details       Training       Gradings       Gallery       Finance       Medical Fitness       Questionnaire       History       Ex <ul> <li>Middle East</li> <li>Membership Suspension</li> <li>Temporarily Suspended</li> <li>Since</li> <li>January 2011</li> </ul> <ul> <li>Membership Suspension</li> <li>Temporarily Suspended</li> <li>Since</li> <li>January 2011</li> </ul> <ul> <li>Select Member</li> <li>Monto, Nonyukit</li> <li>Save</li> <li>Cancel</li> <li>Save</li> <li>Cancel</li> </ul> | vents |
| Ready                                                                                                    |       |

In the Membership Suspension group check **Temporarily Suspended** and select the start date. Click **Save**.

#### 5.3. UNDO SUSPENDED MEMBERSHIP

In the Membership Suspension group uncheck **Temporarily Suspended** and select the start date. Click **Save**.

#### 5.4. RESIGN A MEMBER

In the Membership Resignation group check **Resigned** and select the start date. Click **Save**.

#### 5.5. UNDO MEMBER RESIGNATION

Retired members are not visible anymore on the Member Administration form. There are 2 ways to undo resignation or rejoin a member.

Open the Member Administration form and start creating a new member, as explained previously. When the member's surname and first name match a previously retired member, all member details will be displayed. You can now select the **Events** tab, uncheck **Resigned** in the **Member Resignation** group and click **Save**.

**Note**: When using the KMS Presentation Client through a public network (Internet) performance of this method depends on the connection speed and current network loads.

As the surname and first name(s) have to match exactly, in order to find a previously resigned member, it may be difficult to find a specific member. If this is the case you can use an alternative way to accomplish the task.

Open the Dojo Administration form, select your Dojo and select the **Member Info** tab. Right-click on the MemberInfo table and select **Show Resigned Members** if this selection is not already checked.

| le         | Administration N            | lews Forms     | Email Scanner | Preferences 1           | Tools                  |                |                    |             |
|------------|-----------------------------|----------------|---------------|-------------------------|------------------------|----------------|--------------------|-------------|
|            |                             | _              |               |                         | _                      |                |                    |             |
| ζ.,        | <b>b</b>                    |                | D             | nin Adm                 | inistration            | 1              |                    | 1           |
| ~          |                             |                |               | <i>J</i> 0 110 <i>m</i> | 1111001010101          | L              |                    | - 52        |
| <b>D</b> - | in December -               |                |               | ~                       | ~                      | ~              | × ×                |             |
| 00         | IO BIOWSEI                  |                | Dojo Details  | Fees Training So        | chedule   Dojo Finance | Member Finance | Member Info Fitnes | s History   |
| 닌          | Urganization HU             |                | Surname       | First Name              | Date of Birth          | Member Type    | Joining Date       | Current 6 🔺 |
|            | 🛨 Anica<br>(🕂 Asia          |                | Killey        | Lucinda                 | 24 February 2000       | Junior Member  | 07 November 2007   | Ungrade     |
| L          | Central America             |                | Kim           | Ikkei                   | 04 July 1987           | Full Member    | 27 May 2003        | Shodan      |
| H          | 📧 Europe                    |                | Kimura        | Yukinobu                | 22 January 1975        | Full Member    | 17 March 2010      | 5th kyu     |
| $\vdash$   | 🛨 📟 Malaysia                |                | Kirillov      | Kirill                  | 13 April 1998          | Junior Member  | 08 August 2004     | 9th kyu     |
| F          | Middle East                 |                | Kitai         | Emiko                   | 18 March 1976          | Full Member    | 15 June 2009       | 9th kyu     |
| Ľ          | North America               |                | Kumar         | Aanshu                  | 06 June 1996           | Junior Member  | 02 February 2004   | 5th kyu     |
| Г          | 😑 Uceania<br>La 🔤 Australia |                | Kumar         | Anil                    | 26 September 1970      | Full Member    | 20 February 2004   | Ungrade     |
|            |                             | d I            | Ladbrook      | Nessy                   | 17 October 1990        | Full Member    | 20 October 2004    | Ungrade     |
|            | L Christchurch              |                | Le Pine       | Sarah                   | 14 February 1981       | Full Member    | 28 May 2002        | 10th kyu    |
|            | 🚽 🛞 Kyokushi                | n Karate Cante | Lee           | Martin                  | 11 January 1984        | Full Member    | 27 August 2003     | 10th kyu    |
|            | 🖵 🖅 🌇 Papua New             | Guinea         | Lee           | Nicole                  | 28 August 1991         | Full Member    | 28 May 2002        | Ungrade     |
| -          | 🛨 South America             |                | Lilly         | Amy                     | 21 January 1993        | Full Member    | 17 September 2001  | 6th kyu     |
|            |                             |                | Lilly         | Jessica                 | 11 February 1992       | Full Member    | 21 November 2001   | 10th kyu    |
|            |                             |                | Lin           | Caleb                   | 19 December 1997       | Junior Member  | 26 March 2008      | Ungrade     |
|            |                             |                | Liu           | Richard                 | 16 November 2000       | Junior Member  | 23 November 2005   | 9th kyu _   |
|            |                             |                | Liu           | Xiao Nan                | 20 February 1985       | Full Member    | 02 December 2003   | 10th kyu    |
|            |                             |                | Louth         | Edward                  | 15 June 1978           | Full Member    | 18 February 2003   | Ungrade     |
|            |                             |                | Lumsden       | Vicky                   | 23 June 1972           | Full Member    | 17 May 2003        | Ungrade     |
|            |                             |                | MacEwan       | Leif                    | 12 February 1981       | Full Member    | 03 February 2004   | 10th kyu    |
|            |                             |                | Mahuta        | Aimee                   | 16 January 1986        | Full Member    | 30 May 2002        | 6th kyu     |
|            |                             |                | Manson        | Vicky                   | 12 February 1983       | Full Member    | 15 May 2002        | 8th kyu     |
|            |                             |                | McCall        | Mac                     | 23 January 2001        | Junior Member  | 01 October 2008    | 7th kyu     |
|            |                             |                | McCormick     | Thomas Moura            | 04 March 1998          | Junior Member  | 24 November 2003   | Ungrade     |
|            |                             |                | McGregor      | Courtney                | 30 January 1994        | Full Member    | 01 March 2001      | 8th kyu     |
|            |                             |                | Mesgar        | Arvin                   | 20 September 2004      | Junior Member  | 16 November 2009   | 8th kyu     |
|            |                             |                | Miyagi        | Yoshi                   | 27 June 1984           | Full Member    | 30 October 2010    | Ungrade     |
|            |                             |                | Monteath      | Dougal                  | 19 May 1970            | Full Member    | 26 March 2002      | 7th kyu     |
|            |                             |                | Morell        | Joe                     | 23 August 1990         | Full Member    | 20 November 2002   | 10th kyu    |
|            |                             |                | Morgan        | Aaron                   | 10 November 1976       | Casual Member  | 26 April 2002      | 9th kuu     |
|            |                             |                | •             |                         |                        |                |                    | •           |

Select the member(s) you wish to unresign. Right-click on the MemberInfo table again and select **Unretire**. Right-click on the MemberInfo table and unselect **Show Resigned Members**.

**Note**: This mechanism can be used to suspend, undo suspension, resign, and undo resignation of multiple members. But be aware that the date for the chosen action will be the current date.

## **6. TRAINING ATTENDANCE**

Training attendance can be entered into KMS in four different ways:

- For an individual member.
- For a group of members.
- Automatically through scanning the barcode on a membership card.
- Selecting members using the Visual Class form.

### 6.1. INDIVIDUAL TRAINING ATTENDANCE ENTRY

On the Member Administration form select your Dojo and the member for which you want to add a training attendance record, then select the **Training** tab.

In the Add **Attendance** group select the date for the training attendance. Now **double-click** on the required training session. This training session has now been added into KMS and will be shown in the **Attendance History** table.

| FrmMemberAdmin<br><u>File</u> Admin <u>News</u> Email Oth                                                                                                    | er Dojo <u>P</u> references <u>T</u> ools                                                                                                    |                                                                                                |                                                         | X    |
|----------------------------------------------------------------------------------------------------|----------------------------------------------------------------------------------------------------|------------------------------------------------------------------------------------------------|---------------------------------------------------------|------|
| <b>SD</b>                                                                                                    | Member Ad                                                                                                    | ministration                                                                                   | X X X                                                   | A    |
| Cop Browser<br>Central America<br>Ecrital America<br>Corana<br>Middle East<br>Notth America<br>Cocana<br>Media East<br>Cocana<br>Media East<br>Cocana<br>Media East<br>Cocana<br>Media East<br>Cocana<br>Media East<br>Cocana<br>Media East<br>Cocana<br>Media East<br>Cocana<br>Media East<br>Cocana<br>Media East<br>Cocana<br>Media East<br>Cocana<br>Media East<br>Cocana<br>Media East<br>Cocana<br>Media East<br>Cocana<br>Media East<br>Media East<br>Med | Personal Details Training Gradings Add Attendance      January 2011     January 2011     January 2011     January 2011     January 2011     January 2011     January 2011     January 2011     January 2011     January 201     January 201 | Gallery Finance Medical Film<br>Attendance History<br>Date Start Time<br>19 January 2011 18:30 | ess Questionnaire History                               |      |
| Ready                                                                                                    |                                                                                                    | Recalculate Training Hours Tr<br>Show Since Last Grading Only                                  | aining hours since last grading<br>Training hours total | 1.50 |

The Attendance History table shows all training sessions for the selected, unless Show **Since Last Grading Only** has been checked.

If a Training Attendance has been mistakenly added, you can right-click on this entry and select **Remove** to delete it.

## 6.2. GROUP TRAINING ATTENDANCE ENTRY

On the Dojo Administration form select your Dojo in the Dojo Browser and select the **Member Info** tab.

| e <u>A</u> dministration <u>N</u> ews F <u>o</u> rms | <u>E</u> mail <u>S</u> cann | er <u>P</u> references <u>T</u> o | ools                |                          |                  |             |        |
|------------------------------------------------------|-----------------------------|-----------------------------------|---------------------|--------------------------|------------------|-------------|--------|
| 助                                                    | I                           | Dojo Admi                         | inistratio          | ท                        |                  | 6           | A STOR |
| Dojo Browser                                         | Dojo Details                | Fees Training Sch                 | nedule 📄 Dojo Finar | nce Member Finance       | Member Info Fi   | tness His   | stor   |
| Urganization HQ                                      | Surname                     | First Name                        | Date of Birth       | Member Type              | Joining Date     | Current Gra | с л    |
| Arrica<br>Asia                                       | Barnes                      | Tina Marie                        | 21 June 1978        | Full Member              | 17 May 2003      | 4th kyu     | 1      |
| Asid     Central America                             | Behan                       | Tim                               | 10 February 1984    | Full Member              | 25 October 2010  | 9th kyu     | -      |
|                                                      | Chaker                      | Sonia                             | 02 February 1979    | Full Member              | 01 August 2007   | 6th kyu     |        |
| — 🛥 📟 Malaysia                                       | Colbert                     | Cameron                           | 04 December 1985    | Full Member              | 03 February 2010 | 10th kyu    | -      |
| — 🛥 Middle East                                      | Cox                         | Susie                             | 17 August 1982      | Full Member              | 03 February 2010 | 9th kyu     |        |
| - North America                                      | Edwards                     | Kai                               | 13 June 2001        | Junior Member            | 31 August 2005   | 4th kyu     | -      |
| Uceania                                              | Figg                        | Alexander                         | 30 March 1993       | Full Member              | 06 November 2010 | 5th kyu     |        |
| Ausualia                                             | Fleming                     | Hamish                            | 07 March 1983       | Full Member              | 03 February 2010 | 9th kyu     | -      |
|                                                      | Galloway                    | Mark                              | 11 March 1968       | Full Member              | 11 April 1998    | Shodan      | -      |
| 😽 Kyokushin Karate Cante                             | Gopal                       | Caleb                             | 14 June 2000        | Junior Member            | 10 December 2007 | 4th kyu     | -      |
| 🛏 🖬 Papua New Guinea                                 | Grosvenor                   | Joshua                            | 21 December 2001    | Junior Member            | 07 November 2007 | 5th kyu     | -      |
| 🛏 📧 South America                                    | Kato                        | Takeshi                           | 20 July 1960        | Full Member              | 05 March 2003    | Shodan      | -      |
|                                                      | Kitai                       | Emiko                             | 18 March 1976       | Full Member              | 15 June 2009     | 9th kyu     | 1      |
|                                                      | McCall                      | Мас                               | 23 January 2001     | Junior Member            | 01 October 2008  | 7th kyu     |        |
|                                                      | Mesgar                      | Arvin                             | 20 September 2004   | Junior Member            | 16 November 2009 | 8th kyu     |        |
|                                                      | Miyagi                      | Yoshi                             | 27 June 1984        | Full Member              | 30 October 2010  | Ungraded    | -      |
|                                                      | Morito                      | Noriyuki                          | 28 June 1932        | Full Member              | 21 January 2011  | Ungraded    |        |
|                                                      | Morris                      | Alex                              | 13 August 1985      | Full Member              | 14 July 2010     | 10th kyu    | -      |
|                                                      | Nakano                      | Hiroshi                           | 28 September 1958   | Full Member              | 21 June 1993     | Shodan      | -      |
|                                                      | Nieuwenhuize                | André                             | 19 April 1971       | Full Member              | 19 April 2010    | 6th kyu     | -      |
|                                                      | O'Brien                     | Shannon                           | 04 March 1991       | Full Member              | 03 November 2004 | 7th kyu     |        |
|                                                      | Raxworthy                   | Craig                             | 05 February 1977    | Family Head Member       | 07 August 2003   | 6th kyu     |        |
|                                                      | Raxworthy                   | Kade                              | 25 October 1998     | Family Additional Member | 25 February 2009 | 9th kyu     |        |
|                                                      | Schurr                      | Zachary                           | 16 July 2002        | Junior Member            | 03 November 2010 | 10th kyu    | -      |
|                                                      | Snelleksz                   | Paris                             | 09 January 2002     | Junior Member            | 28 January 2008  | 5th kyu     |        |
|                                                      | Suckling                    | Bas                               | 27 April 1991       | Full Member              | 11 November 2004 | 4th kyu     | -U     |
|                                                      | Varley                      | Karl                              | 28 April 1972       | Full Member              | 01 February 1987 | Sandan      |        |
|                                                      | Varley                      | Samuel                            | 09 May 2000         | Junior Member            | 01 March 2005    | 3rd kyu     | 1      |
|                                                      | Wood                        | Robert Edward James               | 25 Aunust 1965      | Full Member              | 10 October 2007  | 6th kuu     |        |
|                                                      | •                           |                                   |                     |                          |                  | •           |        |

Select the individual members for which an attendance entry needs to be added. Multiple members can be selected by holding down the Ctrl-key and clicking on member entries. A consecutive group of members can be selected from the last entered member to another member by holding down the Shift-key and clicking on a member entry. All members in between are selected. By using right-click on an already selected member you can unselect a member entry.

Right-click on the table and select **Add Training Attendance**. The Add Member Training form will appear.

| ¢                |      |        |       |         | Ad   | d Me         | mber Training         |
|------------------|------|--------|-------|---------|------|--------------|-----------------------|
| •                | -    | Janu   | ary 2 | 2008    |      | ·            | 18:00 - 19:00 Fitness |
| <u>Mon</u><br>31 | 1 ue | 2      | 1 hu  | - E E E | 5 at | <u>- Sun</u> | Advanced              |
| 7                | 8    | - 9    | 10    | 11      | 12   | 13           |                       |
| 14               | 15   | 16     | 17    | 18      | 19   | 20           |                       |
| 21               | 22   | 23     | 24    | 25      | 26   | 27           |                       |
| 28               | 29   | 30     | 31    | 1       | 2    | 3            |                       |
| 4                | 5    | 6      | 7     | 8       | 9    | 10           |                       |
| 0                | То   | lay: 2 | 2/01  | /200    | 8    |              |                       |

If the training record date is not on today's date, select the correct date and doubleclick on the required entries and click **Add**.

## 6.3. ATTENDANCE ENTRY USING A BARCODE SCANNER

Member training attendance can be added automatically by scanning the barcode on the back of a membership card, using a PC barcode scanner, attached to the computer. More on this subject will be explained later.

If a guest student attends a session in another Dojo and scans the membership card, it will automatically be added to the current Dojo class attendance and to this member's personal attendance records.

## 6.4. ATTENDANCE ENTRY USING THE VISUAL CLASS

From the Dojo Administration form select a Dojo. From the File menu select **Visual Class Attendance**. This will open the Visual Class Form.

Attendance entry using this form is only accepted from 30 minutes before the first class until 30 minutes after the last class on the current day. To add or remove attendance of historical classes, select the required date first.

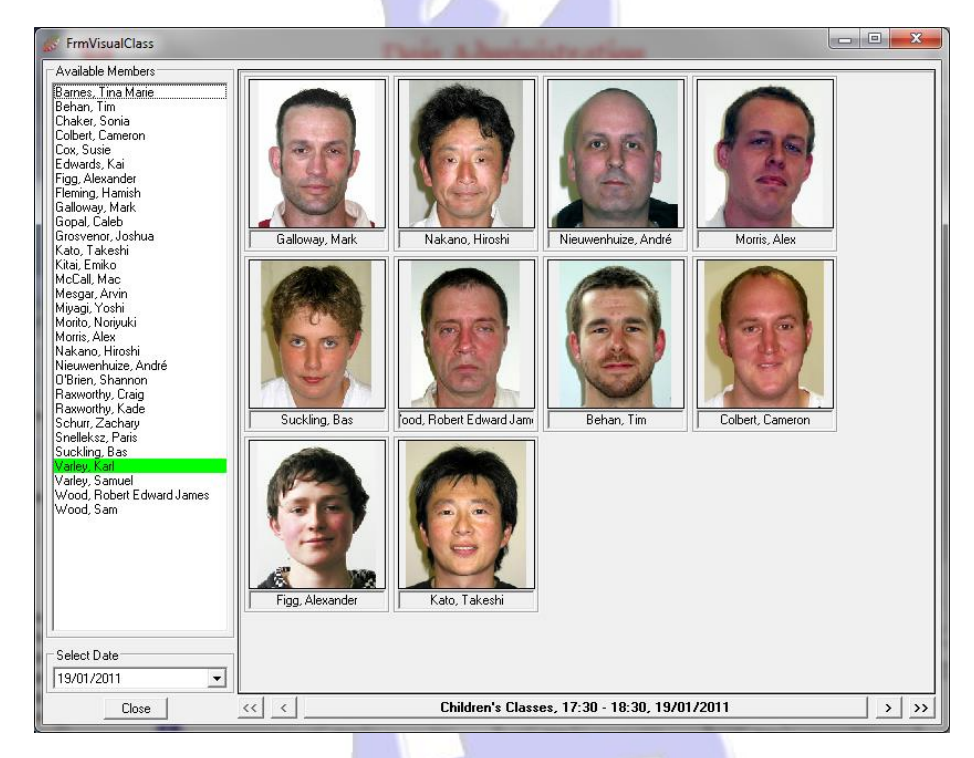

To add a member's attendance to the class listed on the **Class Info** field click on the member's name in the **Available Members** list. The member's current member photo will be displayed in the Visual Class. A Kanji will be displayed, if no photo is available for the member.

When a member's name is clicked when it is already listed in the Visual Class, the attendance will be removed from the selected class, and the member entry will be removed from the Visual Class.

When a member scans it's attendance, using the barcode on a membership card, it's attendance will also be added to the Visual Class.

### 6.5. MORE ON VISUAL CLASS OPTIONS

By default the Visual Class displays the current class or the first available class after the current time.

#### 6.5.1. AUTOMATIC CLASS CHANGE

When the current class ends, and the next class begins, the selected class information will automatically be changed. The Visual Class will be cleared and the attendance for the next class will be displayed.

#### 6.5.2. VISUAL CLASS BROWSING

When the attendance of a class, other than the current class, needs to be displayed, you can use the browse buttons at the bottom of the form.

- << Select the first class
- < Select the previous class
- > Select the next class
- >> Select the last class

#### 6.5.3. ADD ATTENDANCE TO A PRIOR CLASS

When a member's attendance needs to be added to a prior class, select the required date and class using the Visual Class Browser mechanism and add the member by clicking the member entry in the Available Members list.

#### 6.5.4. REMOVE ATTENDANCE FROM A PRIOR CLASS

When a member's attendance needs to be removed from a prior class, select the required date and class using the Visual Class Browser mechanism and remove the member by clicking the member entry in the Available Members list.

## 7.FITNESS TRACKING

## 7.1. SET-UP FITNESS TESTS

To set-up fitness tests for your Dojo, open the Dojo Administration form and select the **Fitness** tab.

| File Administration News Forms Email Scanner Preferences Tools         Digo Browser         Organization HQ         Organization HQ                                                                                                    | 💰 FrmDojoAdmin                                                                                                    | -                                                                                                    |                                     |                                                                                                    |
|----------------------------------------------------------------------------------------------------|----------------------------------------------------------------------------------------------------|----------------------------------------------------------------------------------------------------|-------------------------------------|----------------------------------------------------------------------------------------------------|
| Solution Disponse Organization HQ Organization HQ Organizat                                                                                     | <u>File</u> <u>Administration</u> <u>News</u> Forms                                                                                                    | <u>Email</u> <u>Scanner</u> Preferences                                                                               | Tools                               |                                                                                                    |
| Dojo Browser       Ojo Details       Fees       Training Schedule       Dojo Finance       Member Finance       Member Info       Fitness       History         Image: Control America       Fitness Tests       Image: Control America       Image: Control America       Image: Control Ame | 勁                                                                                                    | Dojo Adw                                                                                                    | iinistration                        | Å                                                                                                    |
|                                                                                                    | Dojo Browser<br>Crganization HQ<br>A Asia<br>Europe<br>Mitria<br>North America<br>Dojo Browser<br>Central America<br>Europe<br>Mitria<br>Mitria<br>Control America<br>Control America<br>Control America<br>Control America<br>Control America<br>South America | Dojo Details Fees Training S Fitness Test Available Tests Dojo Runs Leg Raises Push-Ups Wall Sit Fitness Test Results | chedule Dojo Finance Member Finance | Member Info Fitness History<br>Members<br>Barnes, Tina Marie<br>Chaker, Sonia<br>Edwards, Kai<br>Galloway, Mark<br>Gopal, Caleb<br>Nakano, Hiroshi<br>Rawwothy, Craig<br>Suckling, Bas<br>Varley, Kal<br>Varley, Samuel<br>Varley, Samuel |

To create a new fitness test, enter the name for this test in the Details group and indicate whether this test is a timed test or a counted test. A full test description can be entered to indicate the rules for this test. Click the **Add** button. The new test will now be displayed in the **Available Tests** table.

The Members table will show the members that have participated in the tests. Initially this table will be blank.

Repeat the above for your other Fitness Tests you want to track.

### 7.2. FITNESS DATA ENTRY

To enter Fitness Data open the Dojo Administration form, open the File menu and select **Fitness Data Entry**, or double click on one of the available fitness tests from the Fitness tab.

| FrmFitnessDataEntry                                                                          |                                                                                                    |                                                                                                    | _ <b>D</b> X |
|----------------------------------------------------------------------------------------------|----------------------------------------------------------------------------------------------------|----------------------------------------------------------------------------------------------------|--------------|
| Fitness Tests           Dojo Runs           Leg Raises           Push-Ups           Wall Sit | Date<br>12/02/2008<br>Count<br>59<br>Add Update<br>V Juniors V Seniors<br>Fitness Test Description | Members<br>Barnes, Tina Marie<br>Beckham, Mark<br>Beckham, Tania<br>Chaker, Sonia<br>Dixon, Jay<br>Edwards, Kai<br>Engelken, Robert<br>Fenton, Damon<br>Fenton, Katana<br>Fujiwara, Mutsumi<br>Galloway, Mark<br>Gopal, Caleb<br>Grace, Ana<br>Grosvenor, Joshua<br>Killey, Lucinda<br>Kumar, Aanshu<br>Liu, Richard<br>Nakano, Hianshi<br>Nicholson, Hannah<br>Raxworthy, Craig<br>Suckling, Bas |              |

Select the Fitness Test for which you want to enter data, select the date for the test and select one of the Dojo members displayed in the Members table. Next enter the result time or count in the data entry box.

The number of displayed members can optionally be changed by selecting or unselecting the Juniors or Seniors selection.

If a result already exists for the selected test and member combination, you are able to update the data, or remove it, as the **Add** button will change into a **Remove** button if an existing result is found.

## 7.3. FITNESS RESULT DISPLAY

To display result data online open the Dojo Administration form and select the **Fitness** tab. Select one or more tests from the Available Tests table and a member in the Members table.

| 💰 FrmDojoAdmin                                                                                                    |                                                                                                    |
|----------------------------------------------------------------------------------------------------|----------------------------------------------------------------------------------------------------|
| <u>File Settings Reports Forms Email</u>                                                                               | Scanner Tools Translate                                                                                                    |
| ◆種學                                                                                                    | Dojo Administration 🔗                                                                                                    |
| Dojo Browser                                                                                                    | Dojo Details   Fees   Training Schedule   Dojo Finance   Member Finance   Member Info   Fitness                                                                                                    |
| Kyokushin<br>Japan<br>Bussia<br>Singapore<br>Oceania<br>Decenia<br>Mustralia<br>Christohurch<br>Kyokushin Karate Cante | Filmess Test Results       Department       Percent Results         Print       Staginst the wall, lower legs staginst the wall, lower legs staginst the wall, lower legs staginst the wall, lower legs horizontal.       Members         Filmess Test Results       Remove       Update       Filmess Test Results |
|                                                                                                    |                                                                                                    |
| Ready                                                                                                    |                                                                                                    |

The fitness results for the selected member will be displayed in a graphical format for the last recorded 12 dates.

To produce printed data output, please see the **Fitness Reports** section in the **Running Reports** chapter, later in this manual.

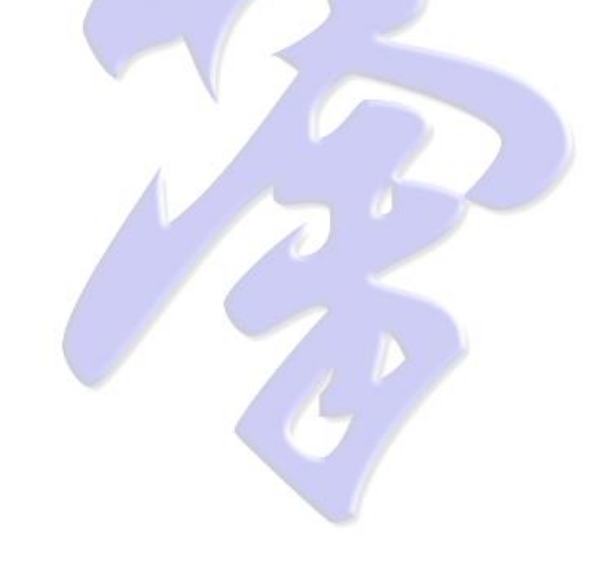

## 8. SPECIAL EVENTS

KMS allows special events to be created, these being events outside the normal training schedule. If, for example, a Dojo organizes an annual national or international training camp or tournament the attendance of all participants can be recorded against this special event.

## 8.1. CREATE A SPECIAL EVENT

To create a special event open the Dojo Administration form and select the required Dojo in the Dojo Browser. Now select the **Training Schedule** tab and right-click in the **Special Events** table and select **New**.

Alternatively select **Create Special Attendance Event** from the **Tools** menu. If you opened the form from the Training Schedule tab your Dojo will already be pre-selected.

| Dojo Browser<br>Corganization HQ<br>Africa<br>Asia<br>Central America<br>Middle East<br>Middle East<br>North America<br>Ceania<br>Central America<br>Asia<br>Central America<br>Central America | me Adult's Grading<br>ne 18:00 E                                                            | September 2010<br>and Time 21:00                                                                        |
|----------------------------------------------------------------------------------------------------|---------------------------------------------------------------------------------------------|----------------------------------------------------------------------------------------------------|
| Australia<br>New Zealand<br>Christchurch<br>Avyokushin Karate Cante<br>South America                                                                                                    | September 2<br>1 1 2<br>7 8 9<br>14 15 16<br>21 22 23<br>28 29 30<br>5 6 7<br>Today: 21/01. | 2010 →<br>Fn Set Sun<br>3 4 5<br>10 11 12<br>17 18 19<br>24 25 26<br>1 2 3<br>8 9 10<br>/2011<br>Cancel |

Select the required Dojo in the Dojo Browser. Select the event date and enter the event name, and enter the start and end time in 24 hour clock format (HH:mm). Then click **Add**.

| Dojo Browser       Dojo Administration         Ogo Browser       Ogo Details       Fees Training Schedule       Dojo Finance       Member Finance       Member Info       Finas       Histo         Organization HQ       Artica       Weekly Schedule       Dojo Details       Fees Training Schedule       Dojo Finance       Member Finance       Member Info       Finas       Histo         Weekly Schedule       Weekly Schedule       Use Schedule       Open Classes       Open Classes       Open Classes       Info       Open Classes       Info       Open Classes       Info       Open Classes       Info       Open Classes       Info       Open Classes       Info       Info       Open Classes       Info       Info       Info       Info       Info       Open Classes       Info       Info                                                                                                    | FrmDojoAdmin   | Frank Conner Deferment T            | -la                             | And the second               |               | • ×       |
|----------------------------------------------------------------------------------------------------|----------------|-------------------------------------|---------------------------------|------------------------------|---------------|-----------|
| Dojo Browser       Dojo Details       Fees       Training Schedule       Dojo Finance       Member Finance       Member Info       Fitness       Histo         Weekly Schedule       Weekly Schedule       Weekly Schedule       Upon Details       Fees       Training Schedule       Upon Details       Schedule       Upon Details       Fitness       Histo         Weekly Schedule       Weekly Schedule       Upon Details       Training Schedule       Upon Details       Open Classes       Upon Details       Schedule       Upon Details       Fitness       Histo         Weekly Schedule       Weekly Schedule       Upon Details       Trainsdop       Open Classes       Upon Details       Training Schedule       Upon Details       Training Schedule       Upon Details       Training Schedule       Upon Details       Training Schedule       Upon Details       Training Schedule       Upon Details       Training Schedule       Upon Details       Training Schedule       Upon Details       Training Schedule       Upon Details       Training Schedule       Upon Details       Training Schedule       Dojo Training Schedule       Training Schedule Classes       Member Info       Member Info       Training Schedule       Training Schedule       Training Schedule       Training Schedule       Training Schedule       Training Schedule       Training Schedule       Tr                                                                                                    | wews Forms     | Dojo Adm                            | nistration                      |                              |               | 1         |
| Anica       Minday       Tuesday       Wednesday       Thursday       Friday       Saturday       Sunday         A Sia       Central America       Dipen Classes       Dipen Classes       Dipen Classes       Dipen Classes         A Middle East       Monday       Tuesday       Wednesday       Thursday       Friday       Saturday       Sunday         A Middle East       Monday       Tuesday       Wednesday       Dipen Classes       Dipen Classes       Dipen Classe                                                                                                    | Dojo Browser   | Dojo Details Fees Training Sch      | edule   Dojo Finance   Mer      | mber Finance   Member I      | nfo Fitness   | History   |
| Image: Second Second                           | Anica          | Monday Tu                           | sdau Wednesdau                  | Thursday Friday              | Saturday      | Sundaul   |
| Europe     Europe     Europe | - Rona America | 14:00 - 14:30                       | in canocady                     | rnady rnady                  | Open Classes  | o unday i |
| Malaysia     Month America     Model East     North America     December 2009     December 2009   | - Europe       | 14:30 - 15:00                       |                                 |                              | Open Classes  |           |
| Image: Model E ast       Image: Advanced Class Children's Classes Advanced Class Children's Classes Kumite Class Circuit Class         Image: Children's Classes Advanced Class Children's Classes Kumite Class Circuit Class       Image: Classes Advanced Class Children's Classes Kumite Class Circuit Class         Image: Children's Classes Advanced Class Children's Classes Kumite Class Circuit Class       Image: Classes Advanced Class Children's Classes Kumite Class Circuit Class         Image: Children's Classes Advanced Class Children's Classes Kumite Class Circuit Class       Image: Classes Kumite Class Circuit Class         Image: Children's Classes Advanced Class Children's Classes Kumite Class Circuit Class       Image: Classes Kumite Class Circuit Class         Image: Children's Classes Advanced Class Children's Classes Kumite Class Circuit Class       Image: Classes Kumite Class Circuit Class         Image: Children's Classes Advanced Class Children's Classes Kumite Class Circuit Class       Image: Classes Kumite Class Classes Kumite Class Kumite Class Classes Kumite Class Classes Kumite Class Classes Kumite Class Classes Kumite Class Kumite Class Classes Kumite Class Kumite Class Classes Kumite Class Kumite Class Kumite Class Kumite Class Kumite Class Kumite Class Ku                                                                                                    | 🕂 🐨 🚟 Malaysia | 15:00 - 15:30                       |                                 |                              | Open Classes  |           |
| Protect       Protect                                                                                                    | Hadle East     | 17:30 - 18:00 Children's Classes Ad | vanced Class Children's Classe: | s                            |               |           |
| Image: Source State State Sta                           | North America  | 18:00 - 18:30 Children's Classes Ad | vanced Class Children's Classe: | s Kumite Class Circuit Class | 8             |           |
| Image: South America       Image: South America         Image: South America       Image: South America         Image: South America       Schedule Entry         Schedule Entry       Schedule Entry         Schedule Entry       Schedule Entry         Schedule Entry       Image: South America         Image: South America       Schedule Entry         Schedule Entry       Schedule Entry         Start Time       WeekDay         Add       Update         Remove       Beginners Only         Settings       Schedule Interval 30         Update       Start Time         Date       Start Time         Date       S                                                                                                    |                | 18:30 - 19:00 Adult's class Ad-     | vanced Class Adult's class      | Kumite Class Circuit Class   | 8             |           |
| Christchurch       19:30 - 20:00 Adult's class         Cell Bill Papua New Guinea       Schedule Entry         Schedule Entry       Schedule Entry         Start Time       WeekDay         Add       Update         Start Time       VeekDay         Schedule Entry       Advanced Only         End Time       Add         Update       Remove         Beginners Only       Settings         Special Events       Date         Date       Start Time         IS September 2010       18:00:00         20:00 December 2009       10:00:00         10:3 July 2010       14:00:00         11:9 December 2009       10:00:00         10:0 Docember 2009       10:00:00         11:9 December 2009       10:00:00         11:9 December 2009       10:00:00         11:9 December 2009       10:00:00         11:9 December 2009       10:00:00         11:9 December 2009       10:00:00         11:9 December 2009       10:00:00         11:9 December 2009       10:00:00         11:9 December 2009       10:00:00         11:9 December 2009       10:00:00         11:9 December 2009       10:00:00 <t< td=""><td></td><td>19:00 - 19:30 Adult's class</td><td>Adult's class</td><td>Kumite Class</td><td></td><td></td></t<>                                                                                                    |                | 19:00 - 19:30 Adult's class         | Adult's class                   | Kumite Class                 |               |           |
| Levelschen Kaste Cant         Levelschen Kaste Cant         Levelschen Kaste Cant         Levelschen Kaste Cant         Schedule Entry         Schedule Entry         Schedule Entry         Schedule Entry         Stat Time         Add         Update         Remove         Beginners Only         Settings         Schedule Interval         30       Update Settings         Special Events         Date         Date         Time         Settings         Schedule Interval         30       Update Settings         Special Events         Date         Date         Solution         13 December 2009         10:00:00         14:00:00         12:00:00         Kyun Grading September 2009         10:00:00         12:00:00         Kunch Voshikazu Suzuki         13:00:00         14:00:00         14:00:00         13:00:00         14:00:00         14:00:00         13:00:00         14:00:00                                                                                                    | Ghristchurch   | 19:30 - 20:00 Adult's class         | Adult's class                   |                              |               |           |
| Schedule Entry Name       Seniors       Juniors         Start Time       WeekDay       Advanced Only         End Time       Add       Update       Remove         Settings       Schedule Interval       30       Update Settings         Special Events       Settings       Schedule Interval       30       Update Settings         Date       Start Time       End Time       Description       15         15 <september 2010<="" td="">       18:00:00       12:00:00       Adult's Grading Sentember 2010       10         03 July 2010       14:00:00       17:00:00       Kyu Grading Descember 2010       13       19         19<december 2009<="" td="">       10:00:00       12:00:00       Kyu Grading Descember 2009       13       19         13       December 2009       10:00:00       15:00:00       Kwo Dbi Shinsa       19</december></september>                                                                                                    |                | Schedule Entry                      |                                 |                              |               |           |
| Start Time       WeekDay       Advanced Only         End Time       Add       Update       Remove       Beginners Only         Settings       Schedule Interval       30       Update Settings         Special Events       Date       Start Time       End Time       Description         15 September 2010       18:00:00       21:00:00       Adult's trading September 2010       Control 10:00:00         20 December 2009       10:00:00       12:00:00       Kyu Grading Joecember 2009       Till Secember 2009         19 December 2009       10:00:00       12:00:00       Kyu Grading December 2009       Till Sinsa                                                                                                    |                | Schedule Entry Name                 |                                 | Seniors                      | Juniors       |           |
| End Time       Add       Update       Remove       Beginners Only         Settings       Schedule Interval       30       Update Settings         Special Events       Date       Start Time       End Time       Description         15       September 2010       18:00:00       21:00:00       Adult's Grading September 2010         03 July 2010       14:00:00       17:00:00       Kyu Grading July 2010         120 December 2009       10:00:00       12:00:00       Kyu Grading December 2003         13 December 2009       10:00:00       12:00:00       Kyu Grading December 2003         19 December 2009       00:00:00       15:00:00       Kuro Dbi Shinsa                                                                                                    |                | Start Time                          | WeekDau                         |                              | Onlu          |           |
| Settings         Schedule Interval         30         Update Settings           Special Events         Date         Start Time         End Time         Description           15 September 2010         18:00:00         21:00:00         Adult's Grading September 2010         03:04/2010           03:04/2010         14:00:00         17:00:00         Kyu Grading September 2010         02:00:00         12:00:00           19:December 2009         10:00:00         12:00:00         Kyu Grading December 2009         13:December 2009         13:December 2009         16:00:00         Kum Dbi Shinsa                                                                                                    |                | End Time                            | Add Update Re                   | move E Beginners             | Only          |           |
| Special Events         End Time         End Time         Description           15         September 2010         18:00:00         21:00:00         Adult's Grading September 2010           03 July 2010         14:00:00         17:00:00         Kyu Grading July 2010           20 December 2009         10:00:00         12:00:00         Kumite Seminar by Kanche Yoshikazu Suzuki           13 December 2009         10:00:00         12:00:00         Kumite Seminar by Kanche Yoshikazu Suzuki           19 December 2009         09:00:00         15:00:00         Kuro Dbi Shinsa                                                                                                    |                | Settings                            | Schedu                          | le Interval 30               | Update Sel    | tings     |
| Date         Start Time         End Time         Description           15 September 2010         18:00:00         21:00:00         Adult's Grading September 2010           03 July 2010         14:00:00         17:00:00         Kyu Grading July 2010           20 December 2009         10:00:00         12:00:00         Kyu Grading December 2019           19 December 2009         10:00:00         12:00:00         Kyu Grading December 2009           19 December 2009         09:00:00         16:00:00         Kyu Grading December 2009                                                                                                    |                | Special Events                      |                                 |                              |               |           |
| 15 September 2010         18:00:00         21:00:00         Adult's Grading September 2010           03 July 2010         14:00:00         17:00:00         Kyu Grading July 2010           20 December 2009         10:00:00         12:00:00         Kurding July 2010           19 December 2009         10:00:00         12:00:00         Kyu Grading December 2009           19 December 2009         10:00:00         12:00:00         Kyu Grading December 2009           19 December 2009         09:00:00         16:00:00         Kuru Dbi Shinsa                                                                                                    |                | Date Start Time                     | End Time Desc                   | ription                      |               |           |
| 03 July 2010         14:00:00         17:00:00         Kyu Grading July 2010           20 December 2009         10:00:00         12:00:00         Kumite Seminar by Kancho Yoshikazu Suzuki           19 December 2009         10:00:00         12:00:00         Kyu Grading December 2009           19.December 2009         09:00:00         16:00:00         Kyu Grading December 2009                                                                                                    |                | 15 September 2010 18:00:00          | 21:00:00 Adult                  | 's Grading September 2010    | ]             |           |
| 20 December 2009 10:00:00 12:00:00 Kumite Seminar by Kancho Yoshikazu Suzuki<br>19 December 2009 10:00:00 12:00:00 Kyu Grading December 2009<br>19 December 2009 09:00:00 16:00:00 Kyu Grading December 2009                                                                                                    |                | 03 July 2010 14:00:00               | 17:00:00 Kyu 6                  | arading July 2010            |               |           |
| 19 December 2009 10:00:00 12:00:00 Kyu Grading December 2009<br>19 December 2009 03:00:00 16:00:00 Kyus Obi Shinsa                                                                                                    |                | 20 December 2009 10:00:00           | 12:00:00 Kumit                  | e Seminar by Kancho Yosh     | nikazu Suzuki |           |
| 19 December 2009 09:00:00 16:00:00 Kuro Obi Shinsa                                                                                                    |                | 19 December 2009 10:00:00           | 12:00:00 Kyu 6                  | arading December 2009        |               |           |
|                                                                                                    |                | 19.December 2009 09:00:00           | 16:00:00 Kuro                   | Obi Shinsa                   |               |           |
|                                                                                                    |                |                                     |                                 |                              |               |           |

The new special event will now show in the Dojo special event table.

## 8.2. ADD SPECIAL EVENT ATTENDANCE

To add special event attendance open the Dojo Administration form and select the **Member Info** tab. Select the required members, right-click on the MemberInfo table and select **Add Special Event Attendance**.

| S DIgAddSpecialAttendance                                                                                                    |                                                                  |
|----------------------------------------------------------------------------------------------------|------------------------------------------------------------------|
| Stand Stand | pecial Attendance 🛛 🕺                                            |
| Dojo Browser                                                                                                    | C Special Events                                                 |
| Organization HQ                                                                                                    | Date Start Time End Time Event Description                       |
| - Africa                                                                                                    | 15 September 2010 18:00:00   21:00:00   Adult's Grading Septem 📩 |
| - Asia                                                                                                    | 03 July 2010 14:00:00 17:00:00 Kyu Grading July 2010             |
| - Central America                                                                                                    | 20 December 2009 10:00:00 12:00:00 Kumite Seminar by Kan         |
|                                                                                                    | 19 December 2009 10:00:00 12:00:00 Kyu Grading December          |
| Middle East                                                                                                    | 19 December 2009 09:00:00 16:00:00 Kuro Obi Shinsa               |
|                                                                                                    | 22 July 2009 17:30:00 18:30:00 Training with Kuristina C         |
| Oceania                                                                                                    | 04 July 2009 14:00:00 17:00:00 Grading July 2009                 |
|                                                                                                    | 18 September 2008 18:00:00 21:00:00 Adult's Grading Septem       |
| New Zealand                                                                                                    | 10 July 2008 18:00:00 20:30:00 Grading July 2008 🚽               |
| Kyokushin Karate Cante                                                                                                    | 4 III +                                                          |
| 🗕 🖵 🔤 Papua New Guinea                                                                                                    |                                                                  |
| 🖵 🖅 South America                                                                                                    |                                                                  |
|                                                                                                    | Add Exit                                                         |
|                                                                                                    |                                                                  |
|                                                                                                    |                                                                  |
|                                                                                                    |                                                                  |

Select the organizing Dojo in the Dojo Browser, select the required event and click Add.

## 9. GRADING ADMINISTRATION

### 9.1. ADD A GRADING

To add grading events open the Member Administration form. Select the required member and select the **Gradings** tab.

| § FrmMemberAdmin<br>File Admin News Email Ot                                                                                                    | her Doio Preferences Tools                                                                                                    |                                                                                                    |
|----------------------------------------------------------------------------------------------------|----------------------------------------------------------------------------------------------------|----------------------------------------------------------------------------------------------------|
| SD                                                                                                    | Member Administ                                                                                                    | ration 🔬                                                                                                    |
| Dojo Browser<br>Central America<br>Central America<br>Widdle East<br>Oceania<br>Decania<br>New Zealand<br>Christohurch<br>South America<br>Select Member<br>McCall, Mac | Personal Details Training Gradings Gallery Fil<br>Member Details<br>Sumame McCall<br>Date of Bith 23 January 2001<br>Current Grade<br>Grading Details<br>Grading Details<br>Grading Details<br>Invited for<br>Select New Grade<br>Bith kyu<br>Sth kyu<br>Sth kyu<br>Comments<br>Shodan<br>Nidan<br>Sandan<br>Yondan<br>Godan<br>Rokudan<br>Nanadan<br>Hachidan<br>Kudan<br>Judan<br>Select Existing Grading<br>Print Certificate Details<br>Print Full Certificate | nance Medical Fitness Questionnaire History Events First Name Mac Last Grading Date 03 July 2010 rnext grading Grading Date 15 September 2010 Provisional Grading Add ade Reason Update Remove |

In the **Select New Grade** group select the newly achieved grade and the date of the grading. Optionally indicate whether the grading result was a failed or provisional grading. Next, click in the comments list. The comment entry form will appear.

| 🖇 FrmKyuGradeEntry                                                                           |                                                   |       |  |  |  |  |  |
|----------------------------------------------------------------------------------------------|---------------------------------------------------|-------|--|--|--|--|--|
| Grading Comments                                                                             |                                                   |       |  |  |  |  |  |
| Student Details<br>Name McCall, Mac                                                          | Achieved Grade   6th kyu Date   15 September 2010 |       |  |  |  |  |  |
| Grading Details Technical Area Observations, Comments, Areas of improvement for next grading |                                                   |       |  |  |  |  |  |
| Te Waza (Basics)                                                                             | Concentrate more - stop looking around.           | *     |  |  |  |  |  |
| Geri Waza                                                                                    |                                                   | *     |  |  |  |  |  |
| ldo Geiko                                                                                    |                                                   | *     |  |  |  |  |  |
| Sanbon Kumite                                                                                |                                                   | *     |  |  |  |  |  |
| Ippon Kumite                                                                                 |                                                   | *     |  |  |  |  |  |
| Kata Need to learn Pinan Ni (Did not know)                                                   |                                                   |       |  |  |  |  |  |
| Goshin Jitsu                                                                                 |                                                   | *     |  |  |  |  |  |
| Kumite                                                                                       |                                                   | *     |  |  |  |  |  |
| Other                                                                                        |                                                   | *     |  |  |  |  |  |
| ·                                                                                            | ОК С                                              | ancel |  |  |  |  |  |

You can enter any grading comments. Click **OK** when done.

When all information about the new grading result has been entered click **Save** to store the grading into the database.

### 9.2. GRADING CERTIFICATE PRINTING

To print a grading certificate open the Member Administration form and select the required member.

| 💰 FrmMemberAdmin                                                                                                    |                                                                                                    |  |  |  |  |
|----------------------------------------------------------------------------------------------------|----------------------------------------------------------------------------------------------------|--|--|--|--|
| <u>File Admin News Email Other Dojo Preferences Iools</u>                                                                                                    |                                                                                                    |  |  |  |  |
| 勁                                                                                                    | Member Administration                                                                                                    |  |  |  |  |
| Dojo Browser<br>Central America<br>Central America<br>Malaysia<br>Middle East<br>Model Cast                                                                                                    | Personal Details Training Gradings Gallery Finance Medical Fitness Questionnaire History Events Member Details Sumame McCall Date of Birth [23 January 2001 Current Grade [7th kyu Last Grading Date [03 July 2010 |  |  |  |  |
| Creana     Coeana     Coeanaa     Coeanaaaaaaaaaaaaaaaaaaaaaaaaaaaaaaaaaaa | Grading Details<br>Select New Grade<br>Grading Failure<br>Grading Failure<br>Grading Grading                                                                                                    |  |  |  |  |
| Select Member                                                                                                    | Add                                                                                                    |  |  |  |  |
|                                                                                                    | Comments<br>Te Waza - Concentrate more - stop looking around.<br>Kata - Need to know Pinan Ni (did not know).                                                                                                    |  |  |  |  |
|                                                                                                    | Select Existing Grading       [7th kyu       Print Certificate       Print Certificate       Update       Remove                                                                                                   |  |  |  |  |
| Ready                                                                                                    |                                                                                                    |  |  |  |  |

Select the **Gradings** tab. In **the Select Existing Grading** group select the grade you want to print the certificate for. To print a grading certificate you can now click **Print Full Certificate** or click **Print Certificate Details** if you use pre-printed certificate cards.

**Note**: Before a grading certificate can be printed the certificate design must have been completed.

## **10. MEMBER FINANCIAL ADMINISTRATION**

#### **10.1. MEMBERS WITHOUT AUTOMATIC PAYMENT**

The simplest form of financial member administration is straight forward cash or cheque payment on a pre-defined term basis. Open the Member Administration form, select the required member and select the **Finance** tab.

| 🖉 FrmMemberAdmin                                                                                                    |                                                                                                    |                                                                                                    |                                                                                                    |  |  |  |
|----------------------------------------------------------------------------------------------------|----------------------------------------------------------------------------------------------------|----------------------------------------------------------------------------------------------------|----------------------------------------------------------------------------------------------------|--|--|--|
| Member Administration                                                                                                    |                                                                                                    |                                                                                                    |                                                                                                    |  |  |  |
| Dojo Browser     Asia     Europe     Europe     Mildaysia     Midde East     North America     Occaria     Occaria     Christchurch     Mew Zealand     Christchurch     South America     South America | Personal Details Training Gradings Gal<br>Invoice Date Invoice Type<br>18 December 2010 Junior Grading Fee<br>24 November 2010 Junior Grading Fee<br>24 November 2010 Junior Monthy Training Fee<br>01 September 2007 Adult Monthy Training Fee<br>01 August 2007 Adult Monthy Training Fee<br>01 August 2007 Adult Monthy Training Fee<br>01 August 2007 Adult Monthy Training Fee<br>01 August 2007 Adult Monthy Training Fee<br>01 August 2007 Adult Monthy Training Fee<br>01 August 2007 Adult Monthy Training Fee<br>01 Junior Tem Training Fee<br>01 Junior 2006 Junior Tem Training Fee<br>01 Junior 2006 Junior Tem Training Fee<br>01 January 2000 Junior Tem Training Fee<br>01 January 2000 Junior Tem Training Fee<br>01 January 2000 Junior Tem Training Fee<br>01 January 2000 Junior Tem Training Fee<br>01 January 2000 Junior Tem Training Fee | Inscription         Medical Fitness           Amoun[Date Due         Amoun           30.00 18 January 2011         30.00 25 December 2010           30.00 12 December 2010         0.00 01 June 2008           60.00 01 Glober 2007         60.00 01 September 2007           60.00 01 September 2007         70.00 01 May 2007           70.00 01 May 2007         70.00 01 May 2007           70.00 01 May 2006         70.00 01 May 2006           70.00 01 November 2006         70.00 01 November 2006           70.00 01 November 2006         70.00 01 November 2005                                                                                                    | Questionnaire         History         Events           ant Received Received Date         30.0018 December 2010         30.0019 December 2010           30.0013 December 2010         0.00         60.0016 September 2007           0.00         60.0016 September 2007         60.0016 September 2007           70.003 September 2007         70.003 September 2007         70.003 September 2007           70.003 September 2007         70.003 September 2007         70.003 September 2007           70.003 September 2007         70.003 September 2007         70.0028 June 2006           70.0021 June 2006         70.0029 June 2006         70.0029 June 2006 |  |  |  |
|                                                                                                    | UI July 2005     Junior 1 rem Training Fee       TI 5 June 2005     Junior Team Training Fee       OI April 2005     Junior Team Training Fee       OI December 2004     Junior Team Training Fee       Link December 2004     Junior Team Training Fee       Special Financial Arrangements     Special Training Fee       Since     21 January 2011                                                                                                    | 70:00[0] August 2005           25:00 [0] July 2005           70:00 [0] Hey 2005           70:00 [0] February 2005           25:00 [0] January 2005           25:00 [0] January 2005           25:00 [0] January 2005           25:00 [0] January 2005           25:00 [0] January 2005           25:00 [0] January 2005           25:00 [0] January 2005           25:00 [0] January 2005           26:00 [0] January 2005           26:00 [0] January 2005           27:00 [0] January 2005           28:00 [0] January 2005           29:00 [0] January 2005 <td>70.00 T0 October 2005<br/>25.00 T0 October 2005<br/>70.00 29 June 2005<br/>70.00 24 January 2005<br/>25.00 06 December 2004<br/>35.00 06 December 2004<br/>26.00 06 December 2004</td> | 70.00 T0 October 2005<br>25.00 T0 October 2005<br>70.00 29 June 2005<br>70.00 24 January 2005<br>25.00 06 December 2004<br>35.00 06 December 2004<br>26.00 06 December 2004                                                                                                    |  |  |  |

The term was defined on the Personal Details tab of a member. KMS generates invoices based on the payment term and type of membership. In the above example an invoice record is generated for a Junior member, based on a 3-month school term payment.

Right-click on an invoice line and select **Mark as Paid**. The Received Date column for the selected line will now contain the current date as payment date. If this is not the correct date, you can click on the Received Date cell of that invoice. A date-picker dialog will appear in which you can select the correct date.

If an invoice has mistakenly been marked as paid, you can right-click on that invoice line again and select **Clear Payment**.

#### 10.1.1. SPECIAL TRAINING FEE

If for any reason a member's training fee is different from the regular training fee for that member type, you can specify a specify an alternate fee in the **Special Financial Arrangements** group. Set the alternate fee, the date from which this fee is applicable and a reason for this special arrangement. A reason, for later reference by you or other Dojo administrators, must be stated for the arrangement to be accepted. Click the **Set** button for this arrangement to be stored.

To terminate a Special Financial Arrangement select the date from which this change is effective and click the **Remove** button.
# Kyokushin Management Syste

### **10.2. MEMBERS WITH AUTOMATIC PAYMENT**

Members paying their training fees through an automatic payment arrangement with their bank can administered exactly as cash payment members, marking as paid the invoices as described above, based on your Dojo monthly bank account statement. KMS offers this payment type to be set-up slightly different, as an extra option.

# 10.2.1. CREATE A MEMBER AUTOMATIC PAYMENT

Open the Member Administration form, select the required member and select the **Finance** tab. In the Automatic payments group right-click on the Automatic Payments table and select New AutoPayment. This will open the Automatic Payment dialog.

| 🖉 DIgMemberAutoPay        | ment                     |             | x |
|---------------------------|--------------------------|-------------|---|
| Mem                       | ber Automa               | tic Payment |   |
| Amount<br>60.00           | Start Date               | End Date    | · |
| Description<br>Smith E.R. |                          |             |   |
|                           | Frequency<br>Every 1 Mor | ith(s)      |   |
| ОК                        |                          | Cancel      |   |

Specify the **Amount** of the payment, the **Start Date** from which this automatic payment will be effective and a **Description**. A useful description is the label for this automatic payment on your bank account statement, which may not necessarily be a good indication for which member this payment is for. (See also Automatic Payments report printing, later in this manual.)

Make sure that the tick box in the End Date group remains clear, then click OK.

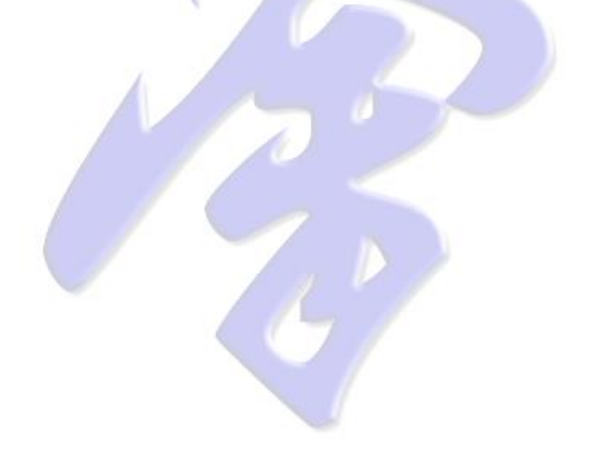

### **10.2.2. INTERNAL ACCOUNT VIEW**

When an automatic payment has been created and the Dojo has Automatic Payment handling enabled, every interval of an automatic payment the specified amount will be deposited into an internal account for the member. When an invoice is generated for the member, it will check if enough balance are available in the account to cover the due amount of the invoice, and withdraw this amount if available.

To view the state of this internal amount, open the Member Administration form and click the **Finance** tab. If an internal account exists for this member, the Internal Account table will be displayed on the tab.

| Sected Member     Sected Member     Sected  | FrmMemberAdmin<br>File Admin News Email Oth | er Dojo Preferences Tools                 | 1000                        |                                        |
|----------------------------------------------------------------------------------------------------|---------------------------------------------|-------------------------------------------|-----------------------------|----------------------------------------|
| Dojo Browser       Personal Details       Training       Gradings       Galley       Finance       Medical Fitness       Questionnaire       History       Events                                                                                                    | 勁                                           | Member Adv                                | ninistration                | 3                                      |
| Arisa     Certifia America     Certifia America     Certifia Amerifia Amerifia     Certifia Amerifia     Certifia America     Cert | Dojo Browser                                | Personal Details Training Gradings        | Gallery Finance Medical Fit | ness Questionnaire History Events      |
| Figure Europe       Funder       650 23 January 2011       650 23 January 2011       650 23 December 2010       Junior Weekly Training Fee       650 23 January 2011       650 23 December 2010       10 December 2010       Junior Weekly Training Fee       650 25 December 2010       650 11 December 2010       650 11 December 2010       650 11 December 2010       650 11 December 2010       650 11 December 2010       650 11 December 2010       650 11 December 2010       650 11 December 2010       650 11 December 2010       10 December 2010       10                                                                                                    | Asid America                                | Invoice Date Invoice Type                 | Amount Date Due             | Amount Received Received Date          |
| Select Member       Date       Transaction Type       Association       6.500 Howen 2010       6.500 Howen 2010         Select Member       To January 2011       Junior Weekky Training Fee       6.500 Howen 2011       6.500 Howen 2011       6.500 Howen 2010       6.500 Howen 2010       Fining Fee       6.500 Howen 2010                                                                                                    |                                             | 15 January 2011 Junior Weekly Training F  | Fee 6.50 29 January 2011    | 6.50 15 January 2011 📼                 |
| Image: Source and the set of the set of the se                           |                                             | 08 January 2011 Junior Weekly Training F  | Fee 6.50 22 January 2011    | 6.50 08 January 2011                   |
| Image: Comparison of the state of the state of the s                           | — → Middle East                             | 01 January 2011 Junior Weekly Training F  | Fee 6.50 15 January 2011    | 6.50 01 January 2011                   |
| Ceerina       18 December 2010       Junior Weekly Training Fee       6.50 (01 Junior Weekly Training Fee       6.50 (25 December 2010)       6.50 (15 Junior Weekly Training Fee       6.50 (25 December 2010)       6.50 (15 December 2010)       6.50 (15 December 2010)       0.50 (15 December 2010)       0.50 (15 December 2010                                                                                                    | - North America                             | 25 December 2010 Junior Weekly Training F | Fee 6.50 08 January 2011    | 6.50 05 January 2011                   |
| Select Member       30.0018 Junior Grading Fee       30.0018 Junior Weekly Training Fee       30.0018 Junior Weekly Training Fee       5018 December 2010         B December 2010       Junior Weekly Training Fee       6.5018 December 2010       6.5011 December 2010       200.0018 Junior Weekly Training Fee       6.5018 December 2010       6.5018 December 2010       6.5018 Dece                                                                                                    | Uceania                                     | 18 December 2010 Junior Weekly Training F | Fee 6.50 01 January 2011    | 6.50 29 December 2010                  |
| I December 2010       Junior Weekky Training Fee       6.50 25 December 2010       6.50 115 December 2010         I December 2010       Junior Weekky Training Fee       6.50 115 December 2010       6.50 115 December 2010         I December 2010       Junior Weekky Training Fee       6.50 04 December 2010       6.50 05 December 2010         I December 2010       Junior Weekky Training Fee       6.50 04 December 2010       6.50 05 December 2010         I December 2010       Junior Weekky Training Fee       6.50 04 December 2010       6.50 05 December 2010         I December 2010       Junior Weekky Training Fee       6.50 04 December 2010       0.50 05 December 2010         I December 2010       Junior Weekky Training Fee       6.50 04 December 2010       0.50 01 December 2010         I December 2010       Junior Weekky Training Fee       6.50 04 December 2010       0.50 01 December 2010         I December 2010       Junior Weekky Training Fee       6.50 04 December 2010       0.50 01 December 2010         I December 2010       Withdrawal       -6.50 04 December 2010       0.50 01 December 2010         I December 2010       Withdrawal       -6.50 04 December 2010       0.50 01 December 2010         I December 2010       Withdrawal       -6.50 04 December 2010 Junior Weekky Training Fee       9.50 04 December 2010 Junior Weekky Training Fee         I December                                                                                                    | Australia                                   | 18 December 2010 Junior Grading Fee       | 30.00 18 January 2011       | 30.00 18 December 2010                 |
| Index Provide State       Interval       6.5018 December 2010       6.5015 December 2010         20 November 2010       Junior Weekky Training Fee       6.5014 December 2010       6.5015 December 2010         20 November 2010       Junior Weekky Training Fee       6.5014 December 2010       6.5016 December 2010         20 November 2010       Junior Weekky Training Fee       6.5027 November 2010       6.5016 December 2010         20 November 2010       Junior Weekky Training Fee       6.5027 November 2010       6.5016 December 2010         20 November 2010       Junior Weekky Training Fee       6.5027 November 2010       6.5016 December 2010         21 November 2010       Junior Weekky Training Fee       6.5027 November 2010       0.6001 December 2010         20 December 2010       Withdrawal       -6.5027 November 2010       0.6001 December 2010       0.6001 December 2010         15 December 2010       Withdrawal       -6.5004 December 2010 Junior Weekky Training Fee       0.600 Automatic Payment       6.5004 December 2010       0.600 December 2010         10 December 2010       Automatic Payment       6.5004 Notematic Payment (0.600 Automatic Payment (0.600 Automatic Payment (0.600 Automatic Payment (0.600 Automatic Payment (0.600 Automatic Payment (0.600 Automatic Payment (0.600 Automatic Payment (0.600 Automatic Payment (0.600 Automatic Payment (0.600 Automatic Payment (0.600 Automatic Payment (0.600 Automatic Payment (0.600 Automatic Payment (0.600 Automatic Paymen                                                                                                    |                                             | 11 December 2010 Junior Weekly Training F | ee 6.50 25 December 2010    | 6.50 11 December 2010                  |
| Lie Big Papua New Gui       27 November 2010 Junior Weekly Training Fee       5.0014 December 2010       6.5005 December 2010         20 November 2010 Junior Weekly Training Fee       6.5004 December 2010       6.5005 December 2010       -         20 November 2010 Junior Weekly Training Fee       6.5004 December 2010       6.5005 December 2010       -         20 November 2010 Junior Weekly Training Fee       6.5004 December 2010       6.5005 December 2010       -         20 November 2010 Junior Weekly Training Fee       6.5004 December 2010       6.50015 December 2010       -         20 November 2010 Junior Weekly Training Fee       6.5004 December 2010 Junior Weekly Training Fee       -       -         20 November 2010 Withdrawal       -       6.5015 December 2010 Junior Weekly Training Fee       -       -         20 December 2010 Withdrawal       -       6.500 Automatic Payment (15 December 2010)       -       -         20 December 2010 Withdrawal       -       6.500 Automatic Payment (15 December 2010)       -       -         20 December 2010 Withdrawal       -       6.500 Automatic Payment (15 December 2010)       -       -         21 December 2010 Withdrawal       -       6.500 Automatic Payment (15 December 2010)       -       -         24 November 2010 Withdrawal       -       6.500 Automatic Payment (15 December 2010)       -                                                                                                    | 🔶 Kyokushin Ka                              | 04 December 2010 Junior Weekly Training F | ee 6.5018 December 2010     | 6.50 18 December 2010                  |
| Call November 2010       Junior Weekky Training Fee       5:50(01 December 2010       5:50(01 December 2010       v         Select Member       13 November 2010       Junior Weekky Training Fee       6:50(21 November 2010       0:50(01 December 2010       v         Select Member       Transaction Type       Amoun[Description       0:50(01 December 2010       v         Structure of Johnson       V       Writhdrawal       0:50(01 December 2010       v         Sole December 2010       Writhdrawal       0:50(01 December 2010)       0:00:00:00:00:00:00:00:00:00:00:00:00:0                                                                                                    | 🛏 🕶 🔤 Papua New Guir                        | 27 November 2010 Junior Weekly Training F | ee 6.5011 December 2010     | 6.50 15 December 2010                  |
| 13 November 2010       Junior Weekly Training Fee       6.50/21 November 2010       6.50/01 December 2010       •         Select Member       Transaction Type       Amoun@Description       15.00/01 December 2010       •         Sickwenor, Jockus       I       15 December 2010       Automatic Payment       6.50/15 December 2010       •         15 December 2010       Automatic Payment       6.50/04 December 2010       Junior Weekly Training Fee       •         10 December 2010       Automatic Payment       6.50/04 December 2010       Junior Weekly Training Fee       •         10 December 2010       Automatic Payment       6.50/04 December 2010       Junior Weekly Training Fee       •         10 December 2010       Withdrawal       -6.50/04 December 2010 Junior Weekly Training Fee       •         10 December 2010       Withdrawal       -6.50/04 December 2010 Junior Weekly Training Fee       •         24 November 2010       Withdrawal       -6.50/24 November 2010 Junior Weekly Training Fee       •         Special Francial Arrangements       Special Training Fee       Reason       •         Since [21 January 2011       Set       Remove       •         Automatic Payments       Since [21 January 2011       Set       Remove         Since [21 January 2007       6.50/J Grosvenor       1<                                                                                                    | 🛏 South America 🛛 🛫                         | 20 November 2010 Junior Weekly Training F | ee 6.50 04 December 2010    | 6.50 05 December 2007                  |
| Select Member       Date       Transaction Type       Amoun[Description                                                                                                    |                                             | 13 November 2010 Junior Weekly Training F | Fee 6.50 27 November 2010   | 6.50 01 December 2010 -                |
| Biostvenoul Joshue       15 December 2010       Withdrawal       -6.501 3D December 2010 Junior Weekly Training Fee         15 December 2010       Automatic Payment       6.501 Automatic Payment (15 December 2010)       08 December 2010       Withdrawal       -6.500 8D December 2010 Junior Weekly Training Fee         08 December 2010       Automatic Payment       6.500 Automatic Payment (10 December 2010)       00 December 2010       Withdrawal       -6.500 8D December 2010 Junior Weekly Training Fee         01 December 2010       Automatic Payment       6.500 Automatic Payment (10 December 2010)       -       -         10 December 2010       Automatic Payment       6.500 Automatic Payment (10 December 2010)       -       -         10 December 2010       Withdrawal       -6.500 24 November 2010 Junior Weekly Training Fee       -       -         10 December 2010       Withdrawal       -6.500 Automatic Payment (01 December 2010)       -       -       -         10 December 2010       Withdrawal       -6.500 Automatic Payment (01 December 2010)       -       -       -         12 A November 2010       Withdrawal       -6.500 Automatic Payment (01 December 2010)       -       -       -         12 A November 2010       Withdrawal       -6.500 Automatic Payment (01 December 2010)       -       -       -         12 A November 2010                                                                                                    | Select Member                               | Date Transaction Type                     | Amount Description          | A                                      |
| 15 December 2010       Automatic Payment       6.50 Automatic Payment (15 December 2010)         08 December 2010       Wihdrawal       -6.500 Becember 2010 Junior Weekly Training Fee         08 December 2010       Wihdrawal       -6.500 Automatic Payment (15 December 2010)         01 December 2010       Wihdrawal       -6.500 Automatic Payment (15 December 2010)         01 December 2010       Automatic Payment (15 December 2010)       -6.500 Automatic Payment (15 December 2010)         01 December 2010       Wihdrawal       -6.500 Automatic Payment (10 December 2010)         10 December 2010       Automatic Payment (15 December 2010)                                                                                                    | Grosvenor, Joshua 👻                         | 15 December 2010 Withdrawal               | -6.50 15 Decembe            | er 2010 Junior Weekly Training Fee 👘 📼 |
| 08 December 2010     Withdrawal     -6.50/08 December 2010 Junior Weekly Training Fee       08 December 2010     Automatic Payment     6.50/Automatic Payment (08 December 2010)       01 December 2010     Withdrawal     -6.50/01 December 2010 Junior Weekly Training Fee       01 December 2010     Withdrawal     -6.50/24 November 2010 Junior Weekly Training Fee       01 December 2010     Withdrawal     -6.50/24 November 2010 Junior Weekly Training Fee       02 A November 2010     Withdrawal     -6.50/24 November 2010 Junior Weekly Training Fee       24 November 2010     Withdrawal     -6.50/24 November 2010 Junior Weekly Training Fee       25 Special Training Fee     Reason       Since     21 January 2011     Set       Set     Remove       Automatic Payments       Statt Date     End Date       07 November 2007     6.50/J Grosvenor       1     week                                                                                                    |                                             | 15 December 2010 Automatic Paymen         | t 6.50 Automatic P          | ayment (15 December 2010)              |
| 08 December 2010       Automatic Payment (08 December 2010)         01 December 2010       Withdrawal         -6.50 01 December 2010       Automatic Payment (08 December 2010)         10 December 2010       Automatic Payment (01 December 2010)         24 November 2010       Withdrawal         -6.50 24 November 2010       Withdrawal         -6.50 24 November 2010       Withdrawal         -6.50 24 November 2010       Withdrawal         -6.50 24 November 2010       Withdrawal         -6.50 24 November 2010       Withdrawal         -6.50 24 November 2010       Withdrawal         -6.50 24 November 2010       Withdrawal         -6.50 24 November 2010       Withdrawal         -6.50 24 November 2010       Withdrawal         -6.50 24 November 2010       Withdrawal         -6.50 24 November 2010       Withdrawal         -6.50 24 November 2010       Set         -6.50 24 November 2010       Set         -6.50 24 November 2010       Set         -6.50 24 November 2010       Set         -6.50 24 November 2010       Set         -6.50 24 November 2010       Set         -6.50 24 November 2010       Set         -6.50 24 November 2010       Set         -7.50 24 November 2007 <td></td> <td>08 December 2010 Withdrawal</td> <td>-6.50 08 Decembe</td> <td>er 2010 Junior Weekly Training Fee</td>                                                                                                    |                                             | 08 December 2010 Withdrawal               | -6.50 08 Decembe            | er 2010 Junior Weekly Training Fee     |
| 01 December 2010     Wihłdawal     -6.50(01 December 2010 Junior Weekly Training Fee<br>01 December 2010     Automatic Payment     6.50(04 Junior Weekly Training Fee<br>01 December 2010)     *       024 November 2010     Wihłdawal     -6.50(24 November 2010 Junior Weekly Training Fee     *       Special Financial Arrangements<br>Special Training Fee     Reason                                                                                                    | all and the second                          | 08 December 2010 Automatic Paymen         | t 6.50 Automatic P          | ayment (08 December 2010)              |
| 01 December 2010         Automatic Payment         6.50[Automatic Payment [01 December 2010]         *           24 November 2010         Withdrawal         -6.50[24 November 2010 Junior Weekly Training Fee         *           Special Financial Arrangements         Special Financial Arrangements         *         *           Since [21 January 2011         Set         Remove         *           Automatic Payments         *         *         *           Start Date         End Date         Amount[Description         Interval Type           07 November 2007         6.50[J Grosvenor         1         week                                                                                                    |                                             | 01 December 2010 Withdrawal               | -6.50 01 Decembe            | er 2010 Junior Weekly Training Fee     |
| 24 November 2010     Withdrawal     -6.50/24 November 2010 Junior Weekly Training Fee       Special Financial Arrangements       Special Financial Arrangements       Since     21 January 2011       Set     Remove         Automatic Payments       Start Date     End Date       Amount[Description     Interval       Interval     Interval       07 November 2007     6.50/J Grosvenor                                                                                                    |                                             | 01 December 2010 Automatic Paymen         | t 6.50 Automatic P          | ayment (01 December 2010)              |
| Special Financial Arrangements           Special Training Fee         Reason           Since         21 January 2011           Set         Remove           Automatic Payments         Set           Start Date         End Date         Amount[Description           07 November 2007         6.50/J Grosvenor         1                                                                                                    |                                             | 24 November 2010 Withdrawal               | -6.50 24 Novembe            | er 2010 Junior Weekly Training Fee 🛛 👻 |
| Special Training Fee         Reason           Since         21 January 2011         Set         Remove           Automatic Payments         Start Date         End Date         Amount[Description         Interval         Interval         Type           07 November 2007         6.50 J. Grosvenor         1         week         Interval         Start Date         Start Date<                                                                                                    | 100 00-                                     | Special Einancial Arrangements            |                             |                                        |
| Since         21 January 2011         Set         Remove           Automatic Payments                                                                                                    | S 65 17                                     | Special Training Fee                      | Reason                      |                                        |
| Automatic Payments         End Date         Amount Description         Interval         Interval         I                                                                                                    | 156                                         | Since 21 January 2011                     | Set                         | Remove                                 |
| Start Date         End Date         Amount Description         Interval         Interval<                                                                                                    |                                             | - Automatic Payments                      |                             |                                        |
| 07 November 2007 6.50 Grosvenor 1 week                                                                                                    |                                             | Start Date End Date                       | Amount Description          | Interval Interval Type                 |
|                                                                                                    |                                             | 07 November 2007                          | 6.50 J Grosvenor            | 1 week                                 |
|                                                                                                    |                                             | · · ·                                     | ,                           |                                        |
|                                                                                                    |                                             |                                           |                             |                                        |

The Finance tab view has been split to show both the invoices and the internal account.

# **11. DOJO FINANCIAL ADMINISTRATION**

To view all aspects of Dojo Financial Administration open the Dojo Administration form, select the required Dojo in the Dojo Browser and select the **Dojo Finance** tab.

| 💕 FrmDojoAdmin                 |                                                                                                    | x        |
|--------------------------------|----------------------------------------------------------------------------------------------------|----------|
| File Administration News Forms | <u>E</u> mail <u>S</u> canner <u>P</u> references <u>T</u> ools                                                                              |          |
| 勁                              | Dojo Administration                                                                                                    | -        |
| Dojo Browser                   | Dojo Details Fees Training Schedule Dojo Finance Member Finance Member Info Fitness Histo                                                    | ory      |
| G Organization HQ              | Select Month Select Year Select Term                                                                                                    | - 1      |
| Ainca                          | Tax0.00 % September 		 2010                                                                                                    |          |
| Central America                | - Financial Balance                                                                                                    |          |
| - H Kalaysia                   | Date Description Debit excl. Debit Tax Debit incl. Credit excl. Credit Tax Credit in                                                         | nell I   |
| - Middle East                  | 01 September 2010 Rent 750.00 93.75 843.                                                                                                    | 75       |
|                                | 01 September 2010 Phone redirection 3651366 22.51 2.81 25.1                                                                                  | 32       |
|                                | 01 September 2010 Avon Insurance 77.72 9.71 87.                                                                                              | 43       |
|                                | 30 September 2010 Total joining fees 60.00 0.00 60.00                                                                                        | -11      |
|                                | Totals 1248.50 0.00 1248.50 850.23 106.27 956.9                                                                                              | .50      |
|                                | ⊂ Variable Revenue                                                                                                    |          |
|                                | Description Amount Tax (pct) Date                                                                                                    | -        |
|                                | Sponsering from Latimer Hotel 261.25 12.50/30 July 2003 c                                                                                    |          |
|                                | Pomes or Black & Blue (3 disappeared unpaid). 70.00 12.50/29 July 2003                                                                       | -        |
|                                | Variable Expenses                                                                                                    |          |
|                                | Max Durana Extension US\$100.00 (2:0.7294 140.70 12.50111 August 2010 1                                                                      | <u>^</u> |
|                                | Mas Oyama Enterprise US\$100.00 @ 0.7284 140.76 12.50 11 Adgust 2010<br>Mas Oyama Enterprise US\$100.00 @ 0.7288 140.64 12.50 09 August 2010 | -        |
|                                | ⊂ Automatic Paumente                                                                                                    |          |
|                                | Description Amount Tax (pot) Start Date End Date Interval Interval Type                                                                      |          |
|                                | Bent         862.50         15.00         01         0.10         1         Month(s)                                                         |          |
|                                | Avon Insurance 87.43 12.50 01 August 2009 1 Month(s)                                                                                         | Ŧ        |
|                                |                                                                                                    |          |
|                                |                                                                                                    |          |

You will see an overview of all aspects of your Dojo finance. You can choose from a **monthly** or **yearly** overview and you can specify the **Tax** rate for your location, if applicable.

The **Financial Balance** group gives you an overview of all Dojo finances in the selected period, showing automatically generated payments, variable revenue and variable expenses.

## **11.1. CREATE VARIABLE REVENUE**

To create a variable revenue entry right-click on the **Variable Revenue** table and select **Add New** to open the New Revenue creation dialog.

| S DigNewExpense                               |
|-----------------------------------------------|
| New Revenue                                   |
| Description<br>Casual Training                |
| Amount Tax Date [20.00] [12.50 % [11/12/2007] |
| OK Cancel                                     |

Provide a description and specify the amount and the date. You can change the tax rate for this entry if a special tax rate applies. Click **OK**.

The new revenue will now show in the Variable Revenue table and the Financial Balance table.

### 11.2. CREATE VARIABLE EXPENSE

To create a variable expense entry right-click on the **Variable Expense** table and select **Add New** to open the **New Expense** creation dialog.

| 💋 DigNewExpense                                      | X |
|------------------------------------------------------|---|
| New Expense                                          |   |
| Description<br>Stationary and printer ink cartridges |   |
| Amount Tax Date 102.35 12.50 % 5 /01/2008            |   |
| OK Cancel                                            |   |

Provide a description and specify the amount and the date. You can change the tax rate for this entry if a special tax rate applies. Click **OK**.

The new expense will now show in the Variable Expense table and the Financial Balance table.

### 11.3. CREATE AUTOMATIC PAYMENT

To create an automatic payment entry, right-click on the **Automatic Payments** table and select **Add New** to open the New Automatic Payment creation dialog.

| 💋 DlgNewDojoAutoPayment                                       | X |
|---------------------------------------------------------------|---|
| New Dojo Automatic Payment                                    |   |
| Dejo rent                                                     |   |
| Amount Tax Start Date End Date 1250 % 1 /11/2007 T 5 /01/2008 | · |
| Frequency<br>Every 1 Month(s)                                 |   |
| OK Cancel                                                     |   |

Provide a description and specify the amount and the start date. You can change the tax rate for this entry if a special tax rate applies. Ensure the End Date is un-checked and specify the payment frequency. Click **OK**.

The new automatic payment will now show in the Automatic Payments table.

# Kyokushin Management System

### 11.4. CHANGING FINANCIAL VIEWS

The table only show limited entries in general overview mode. Even if the form is maximized on the computer display, it may not show everything you are interested in. All tables on the Dojo Finance tab can be maximized on the Dojo Finance tab by right-clicking on the required table and selecting **Maximize**.

| <u>A</u> dministration <u>N</u> ews F <u>o</u> rms | <u>Email</u> <u>S</u> canner <u>P</u> references <u>T</u> ools                                                         |                 |                          |      |
|----------------------------------------------------|----------------------------------------------------------------------------------------------------|-----------------|--------------------------|------|
| 动                                                  | Dojo Administrati                                                                                                    | оп              |                          |      |
| Dojo Browser                                       | Dojo Details Fees Training Schedule Dojo Fin                                                                           | ance Member Fin | ance Member Info Fitness | His  |
| Organization HQ                                    | Select Month Select \                                                                                                  | rear            | Select Term              |      |
| Arrica                                             | Tax[0.00] % September - 2010                                                                                           | •               | Monthly C Yea            | arly |
|                                                    | Variable Expenses                                                                                                    |                 |                          |      |
| - 🛥 📟 Malaysia                                     | Description                                                                                                    | Amount          | Tax (pct) Date           |      |
| - Middle East                                      | Mas Oyama Enterprise US\$100.00 @ 0.7284                                                                               | 140.70          | 12.50 11 August 2010     |      |
| - Morth America                                    | Mas Oyama Enterprise US\$100.00 @ 0.7288                                                                               | 140.64          | 12.50 09 August 2010     |      |
| Uceania<br>Le Materia                              | Mas Oyama Enterprise US\$100.00 @ 0.7288                                                                               | 140.64          | 12.50 09 August 2010     |      |
|                                                    | Mas Oyama Enterprise US\$100.00 @ 0.7288                                                                               | 140.64          | 12.50 09 August 2010     |      |
|                                                    | Mas Oyama Enterprise US\$99.82 @ 0.7288                                                                                | 140.38          | 12.50 09 August 2010     |      |
| 🔶 Kyokushin Karate Cante                           | Mas Oyama Enterprise US\$85.37 @ 0.7287                                                                                | 120.06          | 12.50 09 August 2010     |      |
| 🖵 🛥 🏧 Papua New Guinea                             | Mas Oyama Enterprise US\$41.57 @ 0.7286                                                                                | 58.47           | 12.50 09 August 2010     |      |
| 🛏 South America                                    | Mas Oyama Enterprise US\$16.60 @ 0.7283                                                                                | 23.35           | 12.50 09 August 2010     |      |
|                                                    | Mas Oyama Enterprise US\$16.60 @ 0.7283                                                                                | 23.35           | 12.50 09 August 2010     |      |
|                                                    | Yellow Pages                                                                                                    | 194.99          | 12.50 31 July 2010       |      |
|                                                    | Several coloured belts for grading 3 July 2010                                                                         | 50.50           | 12.50 30 June 2010       |      |
|                                                    | Poster laminating                                                                                                    | 21.98           | 12.50 26 June 2010       |      |
|                                                    | Banking Fees                                                                                                    | 27.40           | 12.50 26 February 2010   |      |
|                                                    | Powershop                                                                                                    | 7.00            | 12.50 16 February 2010   |      |
|                                                    | Banking Fees                                                                                                    | 14.50           | 12.50 29 January 2010    |      |
|                                                    | Accent Filin 00002307<br>Brochure                                                                                      | 170.10          | 12.50 28 January 2010    |      |
|                                                    | Banking Fees                                                                                                    | 29.67           | 12.50 31 December 200    | 9    |
|                                                    | Merdian Energy                                                                                                    | 46.73           | 12.50 29 December 200    | 9    |
|                                                    | Accomodation Suzuki Kancho 16 - 21 December                                                                            | 510.00          | 12.50 21 December 200    | 9    |
|                                                    | IKOK Fees. Branch, Dojo, Member affiliations.<br>IKOK Grading Fees.<br>This is one narment for All 2009 IKOK invoices. | 851.94          | 12.50 21 December 200    | 9    |
|                                                    | IKOK Fees 2009                                                                                                    | 851.94          | 12 50 21 December 200    | 9    |
|                                                    | Waipara Tour Suzuki Kancho                                                                                             | 246.70          | 12.50 18 December 200    | 9    |
|                                                    | Deversion                                                                                                    | 1.00            | 12.55 16 December 200    | -    |

The selected table will now occupy all the table space on the form. To return to normal view, right-click on the table again and un-check **Maximize**.

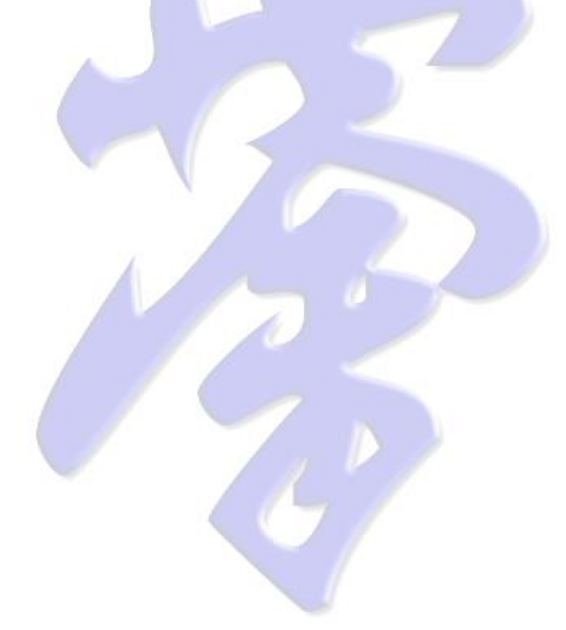

# 12. CERTIFICATE AND CARD DESIGN

### 12.1. DESIGN KYU CERTIFICATE TEMPLATE

To design a Kyu grading certificate open the Dojo Administration form, open the **Tools** menu and select **Design Kyu Grading Certificate**.

You will start by loading a digital image of your grading certificate. This can be obtained by scanning a blank certificate into a digital computer image file. This image can now be loaded into the Kyu Certificate designer form.

| 💕 FrmDesignCertificate                                          |                                          |   |
|-----------------------------------------------------------------|------------------------------------------|---|
|                                                                 | Куи Gradina Certificate                  |   |
| r Certificate Preview                                           | Light antioning Contributio              |   |
|                                                                 |                                          |   |
|                                                                 | JUNIOR<br>IOth<br>Student Full Name here | ] |
| Property Name Value top 0<br>left 0<br>width 731<br>height 1078 | 10th<br>18 September 2004                |   |
| Click here>                                                     |                                          |   |
|                                                                 | Save Fult                                |   |
| Beadu                                                           | baro <b>king</b>                         |   |
| liteady                                                         |                                          |   |

Click on the main area of the designer form. In the lower right corner you will see a table with the property values of the image. The last field in the table indicates **load image**. Click on the cell beside it and a file selection dialog will appear, in which you can browse your computer to find the certificate image file.

After selecting a file the image will be displayed in the designer form.

You will now have to **move** the data fields to the correct location on the form. Select one of the fields by clicking on it. The field properties will be displayed in the Property Table. To move a field click on the field, hold the mouse down and drag the field to its correct location. You can now release your mouse button. To fine-tune the final position you can select the field and use the arrow keys to move the field 1 position at the time

To **resize** a data field move the mouse pointer close to the edge of a field. The mouse pointer will now change, indicating resize mode and the resize direction. Press the

mouse button and drag the edge of the field into the desired direction. When done release the mouse button. To fine-tune the size you can select the field and use the Ctrl-key + arrow keys to adjust the width and height.

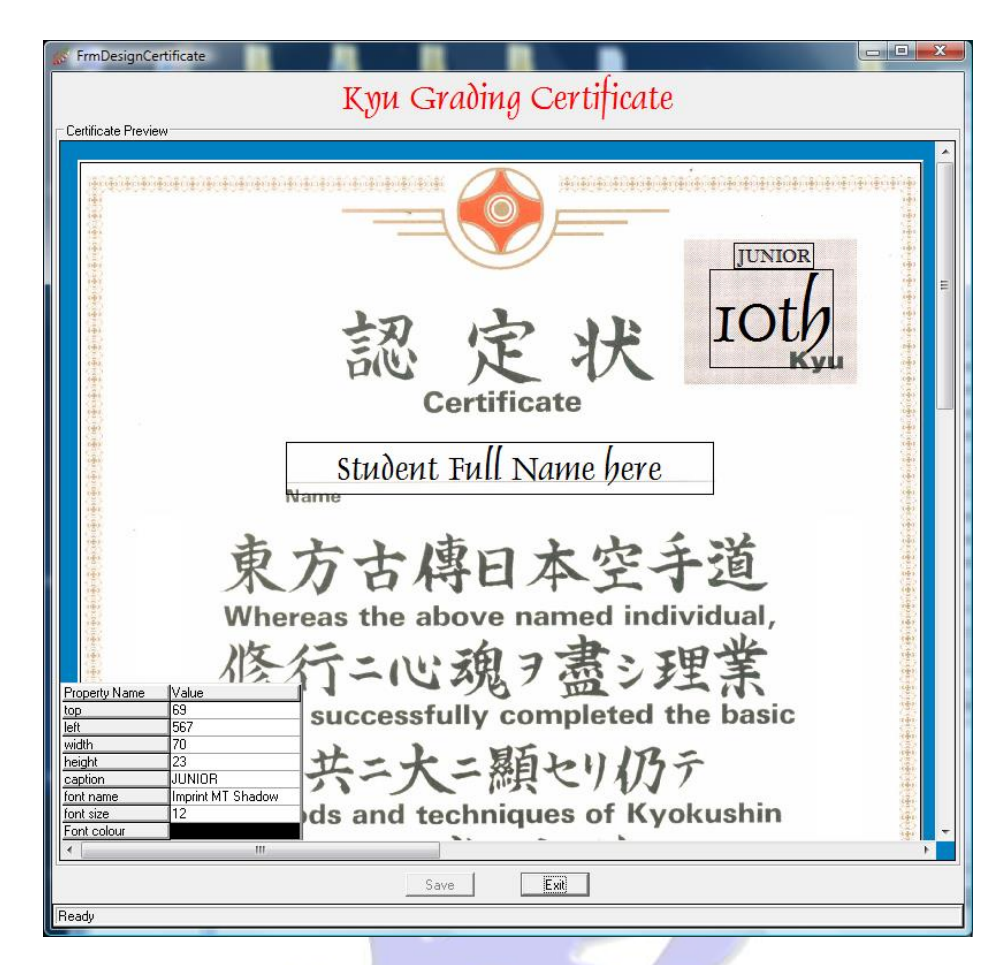

For each field you are also able to change thew caption, the font, the font size and the font colour. Click on the white cell to change its value. For font and colour selection a separate selection dialog will appear to help you make a choice.

All captions are for visual purpose during design time, except for the JUNIOR field, which will only be printed if the member is under the age of 16. If this field is not required you can set the field width and height to 0 in the Property table, which will make it invisible.

The fields will be filled with the appropriate data when the certificate is printed.

**Note**: All selectable fields have a single black border to visually indicate its position and size. These borders will not be printed on the certificate.

Note: A certificate image has a fixed size of 731 x 1078 pixels. Images larger then this size are automatically downsized to fit this fixed size, but may take longer to upload into KMS. This depends mostly on your Internet upload speed. It is advice to reduce the size of your image, using a photo editing utility.

### 12.2. DESIGN DAN CERTIFICATE TEMPLATE

To load and set-up a Dan Certificate open the Dojo Administration form. From the Tools menu select Design Dan Grading Certificate.

The loading of the certificate image and the alignment of the text fields is exactly the same as described for a Kyu Certificate in the previous section.

### 12.3. DESIGN MEMBERSHIP CARD TEMPLATE

To start designing you membership card open the Dojo Administration form. From the **Tools** menu select **Design Membership Card**.

The initial form will display a sample membership design. You can select a different example from the **Examples** menu.

| S FrmDesignMemberCard                                                                                     |                                                                                                    |
|----------------------------------------------------------------------------------------------------|----------------------------------------------------------------------------------------------------|
| Eile Examples<br>Kyokushin M                                                                              | embershin Card                                                                                                    |
| Membership Card Preview                                                                                   |                                                                                                    |
| I.K.D.<br>Internetional Karate Organization                                                               | Kyokushin Honbu                                                                                                    |
| Sosai<br>Masutatsu Oyama<br>Date oform 27 July 1923<br>Memore since: 07 February 1967                     | This card belongs to the International Karate<br>Organization and must be surrendered upon<br>request. If found return to: International Karate<br>Organization, 2-38-1 Nishi-Ikebukuro, Toshimaku,<br>Tokuo 171-0021, Japan |
| ternentige<br>24 (minute) 46/00                                                                           |                                                                                                    |
| Property Name         Value           top         2           left         218           width         72 |                                                                                                    |
| height 61                                                                                                 |                                                                                                    |
| image load <click here=""></click>                                                                        |                                                                                                    |
| Save                                                                                                    | Exit                                                                                                    |
| Card saved as example 2                                                                                   |                                                                                                    |

This form has 4 image fields, the Card Front image, the Dojo Logo image, the Member Photo image and a Dan Obi image. Only the Card Front image and the Dojo Logo image can be loaded, the remaining image fields are populated when the card is printed.

Additionally the form has 14 text fields, each with its own purpose. Each text field can be positioned and resized. It is obvious that some TextBox pairs, e.g. "Date of Birth" and the actual birthday, need to be positioned in a manner that they remain a pair.

Similar for the Title field (Sosai in the example), it needs to be in a position just above the member name field.

For each TextBox field the font, font size and font colour can be set. For the member number barcode field it is best to leave the default font.

The Image and TextBox fields can be moved by selecting the field with the mouse pointer, hold down the mouse button, drag the field to its new position and release the

mouse button. Fine-tune the final location by selecting the field and move the filed with the arrow keys on your keyboard.

The Instructor field will be blank if the member is not marked as such in KMS. The Dan Obi image will only be visible for members ranked 1<sup>st</sup> Dan and up.

**Note**: All selectable fields have a single black border to visually indicate its position and size. These borders will not be printed on the membership card.

**Note** : TextBoxes have a transparent background and can overlap images, if required. This can be useful if the Dojo Name field needs to overlap the Dojo Logo image.

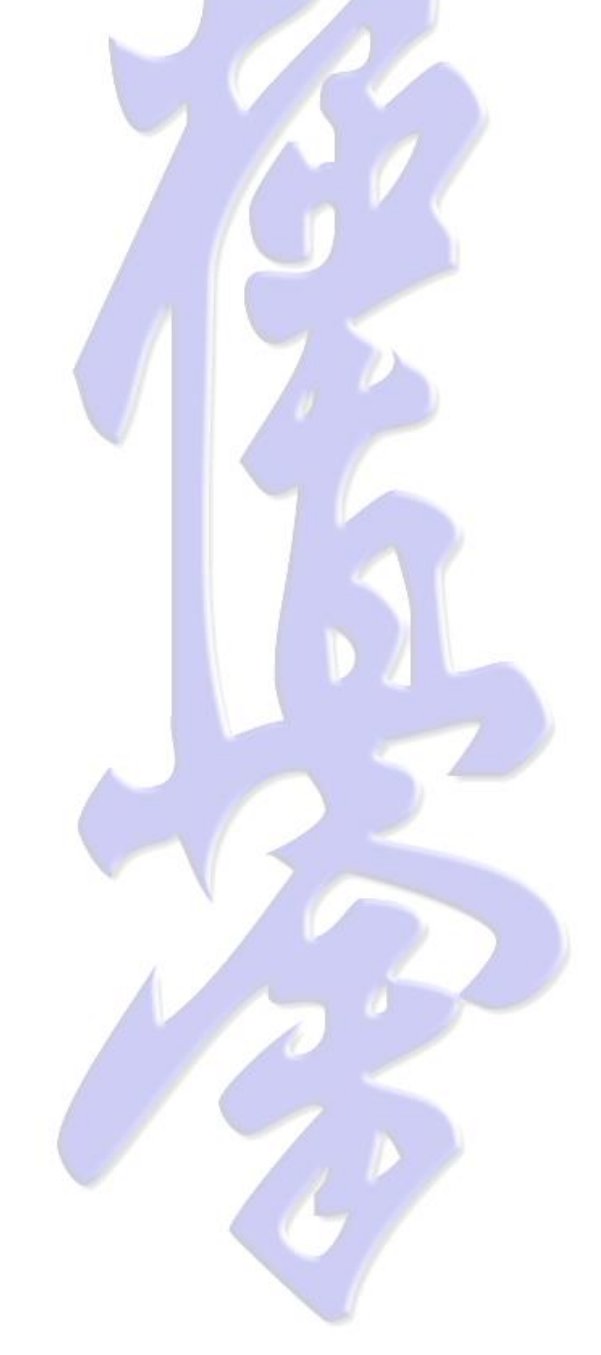

# **13. BARCODE SCANNERS**

### **13.1. SUPPORTED BARCODE SCANNERS**

At the date of writing several MetroLogic barcode scanners have been tested and used. To set-up MetroLogic scanners on the computer, the same utility is used for their complete range.

The tested models range from current models to old 2<sup>nd</sup> hand units retrieved from a super-market upgrade, all with the same successful result.

# 13.2. CONFIGURE THE SCANNER ON YOUR COMPUTER

To configure your scanner please consult your scanner manufacturer's installation and user guide.

The following is an example of what this may look like, using a Metrologic scanner, assuming you have already connected the scanner and tested its correct operation on your computer.

Start the **MetrOPOS Administrator** program and create a profile for your scanner. Let us call this profile '**kyokushin**', but any name will do.

| MetrOPOS                   | Administrator v2.2.5  |                                 | ? <mark>x</mark>                |
|----------------------------|-----------------------|---------------------------------|---------------------------------|
| <u>File</u> <u>D</u> evice | <u>H</u> elp          |                                 |                                 |
| MetrOPOS                   | New Profile           |                                 |                                 |
|                            | Device Class:         | Scanner                         |                                 |
| New Profile                | Profile <u>N</u> ame: | kyokushin                       |                                 |
|                            | Interface:            | RS232 -                         |                                 |
| Modify<br>Profile          | COM Port:             | COM1 -                          |                                 |
| 2 Co                       | Model Number:         | Orbit/7120                      |                                 |
| Simple Test                | Sc <u>a</u> le:       | None                            |                                 |
| <b>*</b>                   |                       |                                 |                                 |
| Test                       |                       |                                 |                                 |
| 6                          |                       |                                 |                                 |
| Device<br>Information      |                       | Program Clea <u>r S</u> ave     |                                 |
|                            | L                     | Metrolog     We really work for | <b>iC</b> <sup>®</sup><br>you.™ |

Next select **Simple Test** on the MetrOPOS sidebar.

| MetrOPOS /                 | Administrator v2.2.5       |             |                      | ? <mark>x</mark> |
|----------------------------|----------------------------|-------------|----------------------|------------------|
| <u>File</u> <u>D</u> evice | <u>H</u> elp               |             |                      |                  |
| MatrOBOS                   | Simple Test                |             |                      |                  |
|                            | Scanner Name:              | kyokushin 💌 |                      |                  |
| New Profile                | <u>B</u> egin Scanner Test |             |                      |                  |
|                            | End Scanner Test           |             |                      |                  |
| Modify                     | Scan data:                 |             |                      |                  |
| Profile                    | Scan data type:            |             |                      |                  |
| ale a                      |                            |             |                      |                  |
| Simple Test                | Sc <u>a</u> le Name:       | -           |                      |                  |
| <b>*</b>                   | Begin Scale <u>T</u> est   |             |                      |                  |
| Detailed<br>Test           | End Scale Test             |             |                      |                  |
| 6                          | Scale Weight:              |             |                      |                  |
| Device                     |                            |             |                      |                  |
| Information                |                            |             |                      |                  |
|                            |                            |             |                      |                  |
|                            |                            |             | We really work for y | rou.™            |
| [                          |                            |             |                      |                  |

Click **Begin Scanner Test** and present a barcode in front of the scanner. Verify that the correct barcode is presented on the form.

| MetrOPOS                   | Administrator v2.2.5     |                                 | ? ×                     |
|----------------------------|--------------------------|---------------------------------|-------------------------|
| <u>File</u> <u>D</u> evice | <u>H</u> elp             |                                 |                         |
| MetroPos                   | Simple Test              |                                 |                         |
|                            | Scanner Name:            | kyokushin 💌                     |                         |
| New Profile                | Begin Scanner Test       |                                 |                         |
|                            | End Scanner Test         |                                 |                         |
| Modify                     | Scan data:               | 00023200066550                  |                         |
| Profile                    | Scan data type:          | Code 39 (108)                   |                         |
| ale a                      |                          |                                 |                         |
| Simple Test                | Sc <u>a</u> le Name:     | <b>•</b>                        |                         |
| <b>V</b>                   | Begin Scale <u>T</u> est |                                 |                         |
| Detailed<br>Test           | End Scale Test           |                                 |                         |
| 1                          | Scale Weight:            |                                 |                         |
| Device<br>Information      |                          |                                 |                         |
|                            |                          |                                 |                         |
|                            |                          | Metrolog     We really work for | <b>JiC</b> °<br>r you.™ |

Click End Scanner Test and close the MetrOPOS Administrator program.

### **13.3. CONFIGURE A BARCODE SCANNER IN KMS**

Before configuring a scanner into KMS, first configure the scanner on your computer and ensure it all works correctly with the tools provided with your scanner.

Open the Dojo Administration form, from the **Scanner** menu select **Barcode Scanner Maintenance**.

| 🖉 FrmScannerAdmin                                                                         |
|-------------------------------------------------------------------------------------------|
| Attendance Scanner Administration                                                         |
| Kyokushin Karate Canterbury                                                               |
| Existing Scanners Scanner Name Member Name Detric Name                                    |
| Barcode Label Barcode Type                                                                |
| Scanner Definition<br>Scanner Name kyokushin Scanner Type OPOSScanner 💌 🔽 Default Scanner |
| Data storage       Image: To Database     To File       Add     Update                    |

In the **Scanner Definition** section provide the profile name you have previously created in you scanner's administrator program. From the **Scanner Type** combobox select the scanner type. Currently only **OPOSScanner** is supported. Ensure the **Default Scanner** checkbox is ticked. In **Data Storage** select **To Database** and click the **Add** button.

# **13.4. CREATING MEMBERSHIP CARDS**

Open the Dojo Administration form, select your Dojo in the Dojo Browser and select the Member Info tab on the right side of the form. In the Member Info table select the members for which you want to print the Membership Card.

| le ∑ettings <u>K</u> eports F <u>o</u> rms <u>E</u> mai | I <u>S</u> canner | Dojo Adu                         | 1inistrati                    | оп                                      |                                    | (                 |
|---------------------------------------------------------|-------------------|----------------------------------|-------------------------------|-----------------------------------------|------------------------------------|-------------------|
| ojo Browser                                             | Dojo Detai        | ils Fees Traini                  | ng Schedule 🗎 Doj             | p Finance Member Fin                    | ance Member In                     | fo Fitne:         |
| 🚘 Kyokushin                                             | Surname           | First Name                       | Date of Birth                 | Member Type                             | Joining Date                       | Current Grad      |
| 🕂 💻 🗕 Japan                                             | Barnes            | Tina Marie                       | 21 June 1978                  | Full Member                             | 17 May 2003                        | 4th kyu           |
| Hussia                                                  | Beckham           | Jaymon Anthony                   | 06 March 1995                 | Family Additional Member                | 09 April 2001                      | 3rd kyu           |
| Singapore     Singapore     Singapore                   | Beckham           | Mark                             | 04 November 1969              | Family Head Member                      | 06 April 1999                      | 1st kyu           |
|                                                         | Beckham           | Tania                            | 09 September 1968             | Family Additional Member                | 15 April 2003                      | 6th kyu           |
| - 🖅 🔛 Australia                                         | Cassidy           | Philip                           | 06 December 1985              | Full Member                             | 26 February 2008                   | Ungraded          |
| 🖵 🚎 🏧 New Zealand                                       | Chaker            | Sonia                            | 02 February 1979              | Full Member                             | 01 August 2007                     | 9th kyu           |
| - Christchurch                                          | Edwards           | Kai                              | 13 June 2001                  | Junior Member                           | 31 August 2005                     | 7th kyu           |
| 🔫 Kyokushin Karate Cante                                | Engelken          | Robert                           | 08 May 1951                   | Family Head Member                      | 21 May 2002                        | 2nd kyu           |
|                                                         | Fuiiwara          | Mutsumi                          | 07 September 1996             | Junior Member                           | 21 July 2004                       | 3rd kyu           |
|                                                         | Galloway          | Mark                             | 11 March 1968                 | Full Member                             | 11 April 1998                      | Shodan            |
|                                                         | Gopal             | Caleb                            | 14 June 2000                  | Junior Member                           | 10 December 2007                   | 9th kyu           |
|                                                         | Grosvenor         | Joshua                           | 21 December 2001              | Junior Member                           | 07 November 2007                   | 10th kyu          |
|                                                         | Hurley            | Jack                             | 09 August 1993                | Junior Member                           | 07 August 2002                     | 6th kyu           |
|                                                         | Kumar             | Aanshu                           | 06 June 1996                  | Junior Member                           | 02 February 2004                   | 5th kyu           |
|                                                         | Liu               | Richard                          | 16 November 2000              | Junior Member                           | 23 November 2005                   | 9th kyu           |
|                                                         | Morito            | Norivuki                         | 28 June 1932                  | Full Member                             | 12 June 1945                       | Ungraded          |
|                                                         | Nakano            | Hiroshi                          | 28 September 1958             | Full Member                             | 21 June 1993                       | Shodan            |
|                                                         | Nicholson         | Hannah                           | 20 June 1996                  | Junior Member                           | 25 July 2006                       | 9th kyu           |
|                                                         | Baxworthy         | Craig                            | 05 February 1977              | Full Member                             | 07 August 2003                     | 7th kyu           |
|                                                         | Sim               | Baymond                          | 13 March 1987                 | Full Member                             | 20 February 2008                   | 8th kyu           |
|                                                         | Snelleksz         | Paris                            | 09 January 2002               | Junior Member                           | 28 January 2008                    | 10th kvu          |
|                                                         | Thomas            | Jeremv                           | 22 September 1972             | Full Member                             | 28 July 2005                       | 8th kyu           |
|                                                         | Varley            | Karl                             | 28 April 1972                 | Full Member                             | 01 February 1987                   | Sandan            |
|                                                         | Varley            | Samuel                           | 09 May 2000                   | Junior Member                           | 01 March 2005                      | 6th kuu           |
|                                                         | Vilioen           | Gravdon                          | 11 February 1983              | Full Member                             | 01 May 2007                        | 8th kyu           |
|                                                         | Wilson            | Nyetching                        | 07 May 1953                   | Family Additional Member                | 04 October 2007                    | 8th kwu           |
|                                                         | Wood              | Bobert Edward James              | 25 August 1965                | Full Member                             | 10 October 2007                    | Ungraded          |
|                                                         | Wilson<br>Wood    | Nyetching<br>Robert Edward James | 07 May 1953<br>25 August 1965 | Family Additional Member<br>Full Member | 04 October 2007<br>10 October 2007 | 8th kyu<br>Ungrad |

Right-click on the Member Info table and select Print Member Cards.

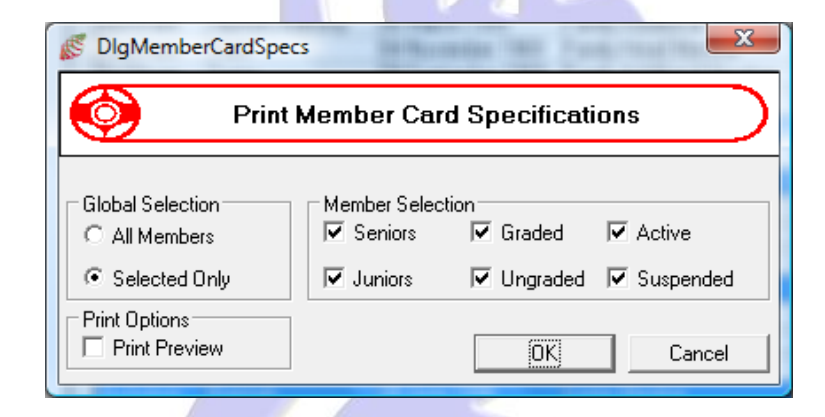

Click Selected Only, optionally set Print Preview and click OK.

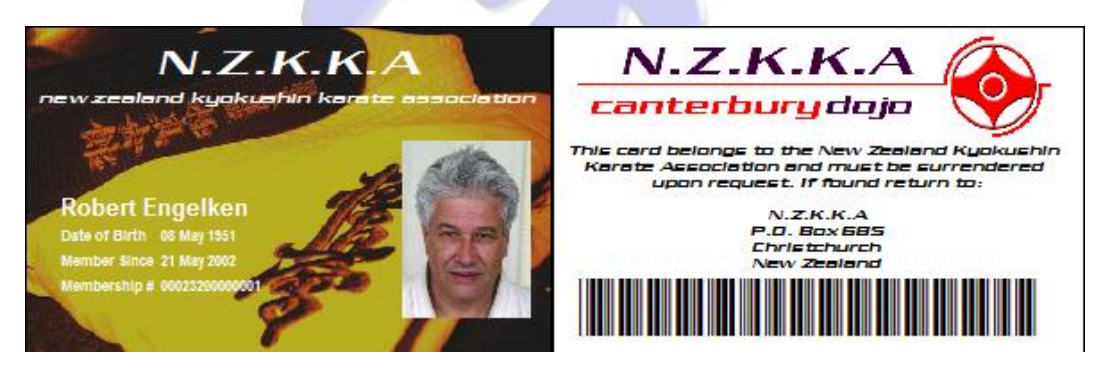

Your Membership Card(s) will now be printed. The front of the membership card is printed on the left section and the back of the card on the right section of the print. Cut out each individual membership card from the printed paper.

Tip: A single sheet guillotine is very handy for this and these are inexpensive.

Fold over the membership card in the centre and insert the folded card into a Credit Card size lamination pouch. Feed the pouch through your laminator.

When lamination is completed, you are ready to test this card with your scanner.

### 13.5. TEST A MEMBERSHIP CARD BARCODE

Open the Dojo Administration form, open the Scanner menu bar and select Barcode Scanner Maintenance.

In the **Existing Scanners** section select your scanner from the Scanner Name combobox.

| <u> </u>               | Atten     | dance So  | canner Adminis   | tration |                   |
|------------------------|-----------|-----------|------------------|---------|-------------------|
|                        | Kyokus    | hin Kar   | ate Canterbu     | iry     |                   |
| Existing Scanners      |           |           |                  |         |                   |
| Scanner Name           |           | •         | Start Test Sca   | anning  |                   |
| Member Name            |           |           |                  |         |                   |
| Dojo Name              |           |           |                  |         |                   |
| Barcode Label          |           |           | Barcode Type     |         |                   |
|                        |           |           |                  |         |                   |
| Scanner Definition     |           |           |                  |         |                   |
| Scanner Name kyokushin |           | Scanner 1 | Type OPOSScanner | •       | 🔽 Default Scanner |
| Data Storage           |           |           |                  |         |                   |
| 🔽 To Database          | 🗖 To File | File Na   | ime              |         |                   |
|                        |           | Add       | Update           |         |                   |

Click **Start Test Scanning** and present a **Kyokushin Membership Card** in front of the barcode scanner.

| ۲                                         | Attendance Scanner Administration                                                                                                    |  |
|-------------------------------------------|----------------------------------------------------------------------------------------------------|--|
|                                           | Kyokushin Karate Canterbury                                                                                                    |  |
| Existing Scanı<br>Sı                      | s                                                                                                    |  |
| Scanner Defir<br>Scanner N<br>Data Storag | n<br>ne <u>kyokushin</u> Scanner Type OPOSScanner <b>v</b> Default Scanner<br>nse <b>To File</b> File Name (c:\temp\kyokushin_scan.ksd |  |

On successful scanning all Member Information will be displayed in the Existing Scanner section. If the member has a member image loaded, this will also be displayed.

**Note**: If incorrect information is displayed or no information at all after the scanner has beeped the scanning confirmation, please make sure that the Barcode on the Membership card has been printed clear and without smudges.

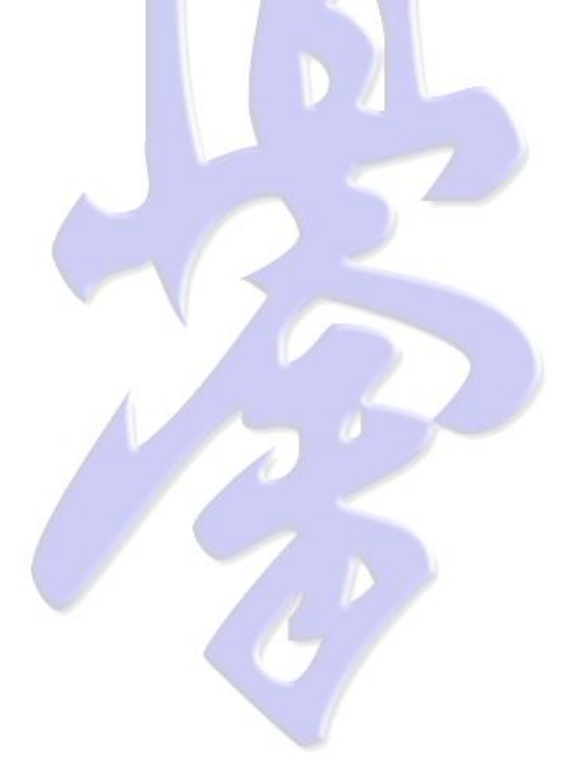

# **14. RUNNING REPORTS**

# 14.1. AUTOMATIC PAYMENTS

Open the Dojo Administration form and select the required Dojo in the Dojo Browser. Select the **Reports** menu item and select **Auto Payments**.

| <u> </u>                           |                          | Automatic Payments  | 3      |         |                   |
|------------------------------------|--------------------------|---------------------|--------|---------|-------------------|
| elect Date                         | Automatic Payments       | 1                   |        | 1-      |                   |
| <ul> <li>January 2004 →</li> </ul> | Member                   | Reference           | Amount | Term    | Next Due Date     |
|                                    | Allenberg, Brayden Scott | Allenberg BS        | 45.00  | 1 month | U1 February 2004  |
| <u>fon Tue Wed Thu Fri Sat Sun</u> | Allenberg, Shelton Bryan | Allenberg SB        | 45.00  | 1 month | U1 February 2004  |
| 29 30 31 1 2 3 4                   | Baas, Karen              | Waterhole/Baas      | 45.00  | I month | UT February 2004  |
| 5 6 7 8 9 10 11                    | Barnes, Lina Marie       | Barnes I M          | 45.00  | 1 month | UT February 2004  |
| 12 13 14 15 16 17 18               | Beckham, Mark            | Psis                | 70.00  | I month | 16 January 2004   |
| 19 20 21 22 23 24 25               | Chua, Eugene             | Chua E              | 45.00  | 1 month | UT February 2004  |
| 26 27 28 29 30 31 1                | Llainos, John            | Clainos J M E       | 45.00  | 1 month | U1 February 2004  |
| 2 3 4 5 6 7 8                      | Delaney, Phillip         | Delayney J S        | 45.00  | I month | UT February 2004  |
| 🗂 Today: 5/01/2008                 | Lialloway, Mark          | Galloway M R        | 45.00  | 1 month | 15 January 2004   |
|                                    | Kato, Lakeshi            | Weakley N I         | 45.00  | I month | UT February 2004  |
|                                    | Manson, Vicky            | Manson Vv           | 45.00  | 1 month | U1 February 2004  |
|                                    | Monteath, Dougal         | Monteath Dougal     | 45.00  | 1 month | UT February 2004  |
|                                    | Nakano, Hiroshi          | Nakano H            | 45.00  | I month | U7 January 2004   |
|                                    | U'Connel, Sean           | U'Connell S K       | 45.00  | 1 month | U1 February 2004  |
|                                    | Haxworthy, Craig         | Haxworthy Cg        | 45.00  | 1 month | U1 February 2004  |
|                                    | Snelson, Phillippa       | P Snelson           | 45.00  | 1 month | 24 January 2004   |
|                                    | Staples, Jamie           | Jr Staples          | 45.00  | 1 month | 01 February 2004  |
|                                    | IT stobou sebi, Misebike | Tatabayashi Machiko | 45.00  | 1 month | I01 Eebruaru 2004 |

Selecting a date will show you all automatic payment information on that date. The information can be printed from the **File** menu item and selecting **Print**.

# 14.2. CLASS ATTENDANCE

Open the Dojo Administration form and select the required Dojo in the Dojo Browser. Select the **Reports** menu item and select **Class Attendance**.

| Gelect Date and Class                                                                                                    |                           |                |  |  |  |  |
|----------------------------------------------------------------------------------------------------|---------------------------|----------------|--|--|--|--|
|                                                                                                    | Member                    | Rank           |  |  |  |  |
| November 2007                                                                                                    | Dixon, Jay                | 7th kyu        |  |  |  |  |
|                                                                                                    | Sun Engelken, Robert      | 2nd kyu        |  |  |  |  |
| 9 30 31 1 2 3                                                                                                    | 4 Fenton, Katana          | Ungraded       |  |  |  |  |
| 5 6 7 8 9 10                                                                                                    | 11 Galloway, Mark         | Shodan         |  |  |  |  |
| 2 13 14 15 16 17                                                                                                    | 18 Raxworthy, Craig       | 9th kyu        |  |  |  |  |
| 9 20 21 22 23 24                                                                                                    | 25 Viljoen, Graydon       | 10th kyu       |  |  |  |  |
| 26 27 28 29 30 1                                                                                                    | 2 Wilson, Nyetching       | Ungraded       |  |  |  |  |
| 3 4 5 6 7 8                                                                                                    | 🔓 🔰 Wood, Robert Edward 🤅 | James Ungraded |  |  |  |  |
| I Gday:         5/01/2008           ime         Class           8:00 - 19:00         Kihon Classes           9:00 - 20:00         Ido Geiko           0:00 - 21:00         Kata & Kumite |                           |                |  |  |  |  |

Selecting a date and one of the available classes on that date will show the attendance of this class in the Attendance table.

### 14.3. FITNESS REPORTS

Open the Dojo Administration Form and select the required Dojo in the Dojo Browser. Select the **Reports** menu item and select **Fitness Reports**, or by right clicking on the **MemberInfo** tab and select **Print Fitness Statistics**.

| DigFitnessReportSp                                                                                       | Report Gene | eration Specifications                                                                          |
|----------------------------------------------------------------------------------------------------|-------------|-------------------------------------------------------------------------------------------------|
| Global Selection<br>C All Members<br>C Selected Only<br>Report Type<br>C Table<br>C Graphic<br>C Factors | First Date  | Member Selection<br>All Member Types<br>Seniors Only<br>Juniors Only<br>Last Date<br>10/02/2008 |

From the presented dialog above you can select members, age groups, type of reporting and set a first and last reporting date. The Selected Only option will automatically be selected if 2 or more members are selected on the Member Info tab.

### 14.3.1. FITNESS GRAPHICAL REPORT

| Preview of page 1 of 4 page report                                                            |                                                                           |  |  |  |  |  |
|-----------------------------------------------------------------------------------------------|---------------------------------------------------------------------------|--|--|--|--|--|
| Pregious Page Next Page First Page Last Page Specific Page Expand Print Report Print Selected | d Eind Find Negt Cancel                                                   |  |  |  |  |  |
| Kyokushin Karate Canterbury<br>Fitness Statistics                                             |                                                                           |  |  |  |  |  |
| Mark Beckham                                                                                  | Tania Beckham                                                             |  |  |  |  |  |
| 0.007100                                                                                      | 0.00/00                                                                   |  |  |  |  |  |
| 0.00 00                                                                                       | 50,407,50                                                                 |  |  |  |  |  |
|                                                                                               |                                                                           |  |  |  |  |  |
|                                                                                               | 0020740                                                                   |  |  |  |  |  |
|                                                                                               |                                                                           |  |  |  |  |  |
| 5/2                                                                                           | 5/2                                                                       |  |  |  |  |  |
| - Dujununs - Legnaises - rusrops - wai sit - ritress ratuu                                    |                                                                           |  |  |  |  |  |
| 0:50/100                                                                                      | Kai Edwards                                                               |  |  |  |  |  |
| D0:40/ 80 1                                                                                   | 00.407 80 1                                                               |  |  |  |  |  |
| D0:30/ 60                                                                                     | 00:30/ 60 -                                                               |  |  |  |  |  |
| D0:20/ 40 1                                                                                   | 00.20/40                                                                  |  |  |  |  |  |
| 00:10/ 20                                                                                     | 00:10/ 20                                                                 |  |  |  |  |  |
| 00:00/ g                                                                                      | 00:00/ 0                                                                  |  |  |  |  |  |
| 📕 — DojoRuns 📕 — LegRaises 📕 — Push-Ups 🔲 — Wall Sit 🔲 — Fitness Factor                       | 📕 – Dojo Runs 📕 – Leg Raises 📕 – Puth-Ups 📕 – Wall Sit 🔲 – Fitness Factor |  |  |  |  |  |
| Robert Engelken                                                                               | Damon Fenton                                                              |  |  |  |  |  |
| 0.40/ 80                                                                                      | 00.40/80                                                                  |  |  |  |  |  |
| 00:30/ 60                                                                                     | 00.30/60                                                                  |  |  |  |  |  |
| 0.20/40                                                                                       | 0:20/40 -                                                                 |  |  |  |  |  |
| po.10/ 20                                                                                     | 00.10/ 20                                                                 |  |  |  |  |  |
| 00:00/ q./                                                                                    | 00:00/ 05/2                                                               |  |  |  |  |  |
| 📕 — Dojo Runs 📕 — Leg Raises 📕 — Push-Ups 📑 — Wall Sit 🗐 — Filmess Factor                     | 💼 – Dojo Runs 💼 – Leg Raises 💼 – Push-Ups 💼 – Wall Sit 🛅 – Fitness Fador  |  |  |  |  |  |
|                                                                                               | Page 1                                                                    |  |  |  |  |  |

On the Fitness Report Generation Specification ensure the **Graphic** Report Type is selected. Click OK to generate the report and send it to the printer. If **PrintPreview** is selected on the Dojo Administration **File** menu you will be able to preview the output before printing starts. This report is printed in Landscape printer mode.

### 14.3.2. FITNESS TABLE REPORT

| Previous Page Next Page First Page Last Page Specific Page Expand Print Report Print Selected Ei |       |           |  |    |          |               |   |     |        |
|--------------------------------------------------------------------------------------------------|-------|-----------|--|----|----------|---------------|---|-----|--------|
| Kyokushin Karate Canterbury<br>Fitness Factors                                                   |       |           |  |    |          |               |   |     |        |
| Date:13 February 2008                                                                            |       |           |  |    |          |               |   |     |        |
| Name                                                                                             | 4/2   | 5/2       |  |    |          |               |   |     |        |
| Beckham, Mark                                                                                    |       |           |  |    |          |               |   |     |        |
| Dojo Runs                                                                                        |       | 52        |  |    |          |               |   |     |        |
| _eg Raises                                                                                       |       | 02:02     |  |    |          |               |   |     |        |
| oush-Ups                                                                                         |       | 51        |  |    |          |               |   |     |        |
| Nall Sit                                                                                         |       | 01:25     |  |    |          |               |   |     |        |
| FitnessFactor                                                                                    |       | 51        |  |    |          |               |   |     |        |
| <u>Beckham, Tania</u>                                                                            |       |           |  |    |          |               |   |     |        |
| Dojo Runs                                                                                        |       | 54        |  |    |          |               |   |     |        |
| Leg Raises                                                                                       |       | 01:13     |  |    |          |               |   |     |        |
| Push-Ups                                                                                         |       | 17        |  |    |          |               |   |     |        |
| Wall Sit                                                                                         |       | 01:40     |  |    |          |               |   |     |        |
| FitnessFactor                                                                                    |       | 38        |  |    |          |               |   |     |        |
| Chaker, Sonia                                                                                    |       |           |  |    |          |               |   |     |        |
| Dojo Runs                                                                                        |       | 58        |  |    |          |               |   |     |        |
| Leg Raises                                                                                       |       | 00:50     |  |    |          |               |   |     |        |
| Push-Ups                                                                                         |       | 51        |  |    |          |               |   |     |        |
| Wall Sit                                                                                         |       | 02:15     |  |    |          |               |   |     |        |
| FitnessFactor                                                                                    |       | 48        |  |    |          |               |   |     |        |
| Edwards, Kai                                                                                     |       | ·         |  | •  |          |               |   | ·   |        |
| Dojo Runs                                                                                        | 50    |           |  |    |          | 1             | 1 |     |        |
| Leg Raises                                                                                       | 02:21 |           |  |    |          | _             |   | + + |        |
| Push-Ups                                                                                         | 21    |           |  |    |          | -             |   |     |        |
| Wall Sit                                                                                         | 00:04 |           |  |    |          | -             |   | + + |        |
| FitnessFactor                                                                                    | 30    |           |  |    |          | -             |   | + + |        |
| Engelken, Robert                                                                                 |       | · · · · · |  |    |          |               |   |     |        |
| Dojo Runs                                                                                        |       | 56        |  |    |          |               |   |     |        |
| Leg Raises                                                                                       |       | 02:12     |  | +  |          |               |   | + + | $\neg$ |
| Push-Ups                                                                                         |       | 49        |  | +  | -+       | <del>- </del> |   | + + | $\neg$ |
| Wall Sit                                                                                         |       | 01:44     |  | +  | -+       | <del>- </del> |   | + + | $\neg$ |
| FitnessFactor                                                                                    |       | 61        |  | +  | -+       |               |   | + + | $\neg$ |
| Fenton, Damon                                                                                    | I     |           |  | _1 |          |               | I |     |        |
| Doio Runs                                                                                        | _     | 71        |  |    | <u> </u> |               |   |     |        |
| Leo Raises                                                                                       |       | 00:50     |  | +  |          |               |   | + + | +      |
| Push-lins                                                                                        |       | 29        |  | +  |          |               |   | + + | +      |
| Wall Sit                                                                                         |       | 02:15     |  | +  |          |               |   | +   |        |
| mun on                                                                                           |       | 02.13     |  |    |          |               |   |     |        |

On the Fitness Report Generation Specification ensure the **Table** Report Type is selected. Click OK to generate the report and send it to the printer. If **PrintPreview** is selected on the Dojo Administration **File** menu you will be able to preview the output before printing starts.

### 14.3.3. FITNESS FACTORS

| S Preview of page 1 of 1 page report                                               |                                              | _ <b>D</b> _ X   |  |  |  |  |  |
|------------------------------------------------------------------------------------|----------------------------------------------|------------------|--|--|--|--|--|
| Pre <u>v</u> ious Page <u>N</u> ext Page Firs <u>t</u> Page <u>L</u> ast Page Spec | ific Page Expand Print Report Print Selected | <u>F</u> ind Fin |  |  |  |  |  |
| Kyokushin Karate Canterbury<br>Fitness Factors                                     |                                              |                  |  |  |  |  |  |
| Date : 13 February 2008                                                            |                                              |                  |  |  |  |  |  |
| Name                                                                               | Current Rank Fitness                         | Factor           |  |  |  |  |  |
| Beckham, Mark                                                                      | 1st kvu                                      | 51               |  |  |  |  |  |
| Beckham, Tania                                                                     | 6th kyu                                      | 38               |  |  |  |  |  |
| Chaker, Sonia                                                                      | 10th kyu                                     | 48               |  |  |  |  |  |
| Edwards, Kai                                                                       | 8th kyu                                      | 30               |  |  |  |  |  |
| Engelken, Robert                                                                   | 2nd kyu                                      | 61               |  |  |  |  |  |
| Fenton, Damon                                                                      | 10th kyu                                     | 47               |  |  |  |  |  |
| Fenton, Katana                                                                     | 9th kyu                                      | 46               |  |  |  |  |  |
| Fujiwara, Mutsumi                                                                  | 3rd kyu                                      | 44               |  |  |  |  |  |
| Galloway, Mark                                                                     | Shodan                                       | 79               |  |  |  |  |  |
| Gopal, Caleb                                                                       | 10th kyu                                     | 97               |  |  |  |  |  |
| Killey, Lucinda                                                                    | Ungraded                                     | 25               |  |  |  |  |  |
| Kumar, Aanshu                                                                      | 6th kyu                                      | 24               |  |  |  |  |  |
| Nakano, Hiroshi                                                                    | Shodan                                       | 106              |  |  |  |  |  |
| Nicholson, Hannah                                                                  | 9th kyu                                      | 34               |  |  |  |  |  |
| Suckling, Bas                                                                      | 6th kyu                                      | 71               |  |  |  |  |  |
| Varley, Karl                                                                       | Sandan                                       | 53               |  |  |  |  |  |
| Varley, Samuel                                                                     | 7th kyu                                      | 82               |  |  |  |  |  |
| Viljoen, Graydon                                                                   | 9th kyu                                      | 53               |  |  |  |  |  |
| Wilson, Nyetching                                                                  | 10th kyu                                     | 57               |  |  |  |  |  |
| Wood, Robert Edward James                                                          | Ungraded                                     | 66               |  |  |  |  |  |
|                                                                                    |                                              |                  |  |  |  |  |  |
|                                                                                    |                                              |                  |  |  |  |  |  |
|                                                                                    |                                              |                  |  |  |  |  |  |
|                                                                                    |                                              |                  |  |  |  |  |  |
|                                                                                    |                                              |                  |  |  |  |  |  |
|                                                                                    |                                              |                  |  |  |  |  |  |
|                                                                                    |                                              |                  |  |  |  |  |  |
|                                                                                    |                                              |                  |  |  |  |  |  |
|                                                                                    |                                              |                  |  |  |  |  |  |
|                                                                                    |                                              |                  |  |  |  |  |  |
|                                                                                    |                                              |                  |  |  |  |  |  |
|                                                                                    |                                              |                  |  |  |  |  |  |
|                                                                                    |                                              |                  |  |  |  |  |  |
|                                                                                    |                                              | 1                |  |  |  |  |  |
|                                                                                    |                                              |                  |  |  |  |  |  |

Kyokushin Management System

On the Fitness Report Generation Specification ensure the **Factors** Report Type is selected. Click OK to generate the report and send it to the printer. If **PrintPreview** is selected on the Dojo Administration **File** menu you will be able to preview the output before printing starts.

### 14.4. GRADING RESULTS

Open the Dojo Administration form and select the required Dojo in the Dojo Browser. Select the **Reports** menu item and select **Class Attendance**.

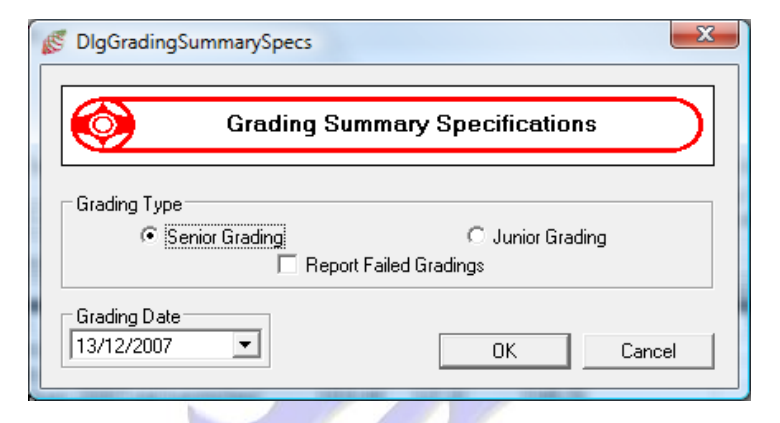

Select the required **Grading Date**, select to report **Senior** or **Junior** grading results. By default failed grading results are not reported, but if these are required you can check **Report Failed Gradings**. Click **OK**.

A report will be generated and sent to your configured Dojo Administration printer.

### 14.5. MEMBER PAYMENT OPTIONS

| S DigPay | ingMembersSpecs                                                           |
|----------|---------------------------------------------------------------------------|
|          | Member Payment Options Report Specs                                       |
|          | Select Date 6 /01/2008  Include Zero Fee Members Include Outstanding Fees |
|          | OK Cancel                                                                 |
|          |                                                                           |

### 14.6. TRAINING HOURS

To report member's training hours open the Dojo Administration form, open the Reports menu and select Training Hours.

| S DlgTrainingSummarySpecs                        | ×                                                           |
|--------------------------------------------------|-------------------------------------------------------------|
| Training Sumr                                    | nary Specifications                                         |
| Grading Type<br>Senior Members<br>Junior Members | <ul> <li>Inactive Members</li> <li>Inactive Days</li> </ul> |
| Select Date                                      | OK Cancel                                                   |

You are able to select a reporting date and optionally select or unselect groups of members. By default members which have not attended training for the past 31 days will not be reported.

### Kyokushin Karate Canterbury Training Summary Report

|                         |              | -                  |           | Hours    |         |
|-------------------------|--------------|--------------------|-----------|----------|---------|
| Name                    | Current Rank | Grading Date       | Grading I | Required | Total   |
| Barnes, Tina Marie      | 4th k yu     | 03 July 2004       | 237.50    | 90.00    | 536.00  |
| Beckham, Jaymon Anthony | 3rd k yu     | 17 De cem ber 2005 | 56.50     | 52.00    | 489.75  |
| Beckham, Tania          | 6th k yu     | 17 December 2005   | 63.50     | 66.00    | 404.50  |
| Campbell, Cyrus         | Ungraded     |                    | 2.00      | 15.00    | 2.00    |
| Chaker, Sonia           | Ungraded     |                    | 10.50     | 30.00    | 10.50   |
| Dixon, Jay              | 7th kyu      | 02 August 2007     | 2.00      | 30.00    | 60.00   |
| Edwards, Kai            | 9th k yu     | 20 De cem ber 2006 | 17.00     | 23.00    | 64.00   |
| Engelken, Robert        | 2nd kyu      | 18 September 2004  | 479.00    | 130.00   | 1183.50 |
| Fujiwara, Mutsumi       | 4th kyu      | 20 December 2006   | 27.00     | 45.00    | 267.00  |
| Galloway, Mark          | Shodan       | 20 November 2004   | 368.00    |          |         |
| Kumar, Aanshu           | 7th k yu     | 20 December 2006   | 5.50      | 30.00    | 168.25  |
| Liu, Richard            | 10th kyu     | 20 De cem ber 2006 | 1.00      | 20.00    | 6.50    |
| Nakano, Hiroshi         | Shodan       | 30 November 2003   | 382.00    |          |         |
| Nicholson, Hannah       | 10th kyu     | 18 December 2006   | 1.00      | 20.00    | 6.00    |
| Raxworthy, Craig        | 9th k yu     | 02 August 2007     | 6.00      | 46.00    | 79.00   |
| Suckling, Bas           | 6th k yu     | 02 August 2007     | 1.00      | 66.00    | 183.25  |
| Thomas, Jeremy          | 8th k yu     | 02 August 2007     | 1.00      | 54.00    | 151.50  |
| Varley, Karl            | Sandan       | 22 June 2002       | 699.75    |          |         |
| Varley, Samuel          | 8th k yu     | 20 De cem ber 2006 | 8.50      | 27.00    | 95.00   |
| Viljoen, Graydon        | 10th kyu     | 02 August 2007     | 6.00      | 40.00    | 39.00   |

### Date: 23 August 2007

Reached 100 %

Reached 80 %

1

### 14.7. YEARLY TRAINING HOURS

To print a yearly overview of training hours, open the Dojo Administration form, open the Reports menu and select **Yearly Training Hours**.

| Yearly Training Summary Specif | ications |
|--------------------------------|----------|
| Member Tune                    |          |
|                                |          |
| Senior Members     Junior M    | embers   |

Select the member type and the last date within the year, you wish to report and click OK. If **PrintPreview** is selected on the Dojo Administration **File** menu you will be able to preview the output before printing starts.

|                                  | к     | yok   | ushi  | in Ka | arate | e Ca  | nter  | bur   | y .   |       |       |       |       |
|----------------------------------|-------|-------|-------|-------|-------|-------|-------|-------|-------|-------|-------|-------|-------|
|                                  | Yea   | arly  | Trai  | ning  | Su    | mma   | ary F | Repo  | ort   |       |       |       |       |
|                                  |       | Da    | te :  | 31 D  | ecen  | ıber  | 2003  |       |       |       |       |       |       |
| Name                             | Jan   | Feb   | Mar   | Apr   | May   | Jun   | Jul   | Aug   | Sep   | Oct   | Nov   | Dec   | Total |
| Allenberg, Brayden Scott         |       |       |       |       |       | 7.50  | 9.00  | 8.00  | 15.50 | 11.00 | 13.50 | 5.00  | 69.5  |
| Allenberg, Shelton Bryan         |       |       |       |       |       | 9.00  | 12.00 | 10.00 | 15.00 | 9.50  | 18.00 | 15.00 | 88.5  |
| Baas, Karen                      | 4.50  | 10.50 | 10.00 | 21.00 | 12.50 | 10.00 | 3.00  | 15.50 | 15.00 | 3.00  | 8.00  | 6.00  | 119.0 |
| Barnes, Tina Marie               |       |       |       |       | 7.50  | 6.00  | 23.00 | 24.00 | 23.50 | 33.50 | 21.00 | 19.50 | 158.0 |
| Beckham, Mark                    | 13.00 | 14.50 | 13.00 | 18.00 | 16.50 | 19.00 | 22.00 | 16.00 | 16.50 | 17.50 | 18.50 | 17.50 | 202.0 |
| Beckham, Simon Mark              | 12.50 | 7.50  | 8.50  | 10.00 | 6.50  | 17.00 | 9.00  | 14.50 | 8.50  | 11.00 | 9.50  | 14.50 | 129.0 |
| Beckham, Tania                   |       |       |       | 5.00  | 9.00  | 10.50 | 16.50 | 14.50 | 4.00  | 5.50  | 10.50 | 14.50 | 90.0  |
| Bird, Stephen                    | 11.50 | 25.00 | 23.50 | 30.00 | 23.50 | 17.00 | 24.00 | 18.50 | 15.50 | 22.50 | 3.50  |       | 214.5 |
| Bruce, Arthur                    | 4.00  | 9.00  | 2.00  | 16.00 | 2.00  |       | 4.00  | 6.00  | 4.00  | 6.00  | 7.50  | 9.00  | 69.5  |
| Chua, Eugene                     | 2.00  | 8.00  | 17.00 | 23.50 | 12.00 | 12.00 | 18.50 | 16.00 | 19.00 | 16.50 | 16.00 | 11.00 | 171.5 |
| Clainos, John                    | 8.00  | 18.00 | 22.50 | 24.00 | 10.00 | 8.00  | 8.00  | 12.00 | 17.00 | 6.00  | 11.50 | 2.00  | 147.0 |
| Delaney, Phillip                 |       |       | 4.00  | 8.00  | 8.00  | 5.00  | 17.00 | 15.00 | 13.50 | 2.00  | 2.00  | 6.00  | 80.5  |
| Engelken, Oksana                 | 11.50 | 20.00 | 25.50 | 31.00 | 25.00 | 24.00 | 31.00 | 21.00 | 26.00 | 30.00 | 33.00 | 14.50 | 292.5 |
| Engelken, Robert                 | 17.00 | 22.50 | 29.50 | 35.50 | 27.50 | 23.50 | 39.00 | 12.00 | 31.50 | 35.00 | 39.50 | 23.50 | 336.0 |
| Farrell, lan                     |       |       |       |       |       |       |       |       |       |       | 10.00 | 16.50 | 26.5  |
| Galloway, Mark                   | 8.00  | 13.00 | 17.00 | 19.00 | 16.50 | 6.00  | 18.00 | 11.00 | 11.50 | 13.00 | 19.50 |       | 152.5 |
| wanaga, Kentaro                  |       |       |       |       |       |       | 5.00  |       | 4.50  |       |       |       | 9.5   |
| Jaques, Steffan                  | 4.50  |       |       | 3.00  |       |       |       |       |       |       | 1.50  | 10.00 | 19.0  |
| Jarquin, Javier                  | 2.00  | 2.00  | 2.00  | 6.00  | 2.00  | 0.00  | 9.00  | 2.00  | 2.00  | 2.00  |       |       | 29.0  |
| Kato, Mai                        |       |       | 40.00 | 40.00 | 5.00  | 6.00  | 2.00  | 3.00  | 0.00  | 0.50  |       | 0.50  | 11.0  |
| Kato, Takeshi                    |       |       | 10.00 | 13.00 | 5.00  | 10.00 | 9.00  | 13.50 | 3.00  | 8.50  | 14.50 | 6.50  | 93.0  |
| iu Viac Nan                      |       |       |       |       | 4.00  | 3.00  | 5.00  |       | 4.50  | 2.00  | 4.00  | 15.00 | 24.0  |
| Liu, Alao Nali<br>Manson Vicky   | 9.50  | 2.00  | 5.00  | 0.00  | 12.50 | 10.00 | 4.00  | 6.00  | 4.00  | 2.00  | 4.00  | 15.00 | 21.0  |
| Manson, VICKy<br>Montesth Dougsl | 0.50  | 2.00  | 3.00  | 9.00  | 12.30 | 12.00 | 4.00  | 0.00  | 4.00  | 26.00 | 4.50  | 7.00  | 12.0  |
| Horrisson Cadia                  | 9.00  | 11.50 | 20.00 | 10.50 | 9.50  | 12.00 | 10.50 | 11.00 | 20.00 | 20.00 | 20.00 | 7.00  | 109.0 |
| Nakano Hiroshi                   | 5 50  | 0 50  | 17.00 | 26.00 | 13.00 |       | 14.50 | 19.00 | 14.00 | 38.50 | 36 50 | 0.00  | 202.5 |
| Norriss Dachel                   | 3.50  | 0.30  | 17.00 | 20.00 | 6.00  | 8.00  | 5.00  | 3.00  | 3.00  | 1.00  | 30.30 | 3.00  | 202.0 |
| D'Connel Sean                    |       | 8.00  | 11.00 | 8.00  | 2.00  | 9.00  | 3.00  | 5.00  | 3.00  |       |       |       | 49.0  |
| Paterson Denton                  | 6.00  | 8.50  | 6.00  | 24.00 | 14 00 | 7.50  | 16.00 | 3.00  | 0.00  | 4 50  | 2.00  |       | 88.5  |
| Raxworthy Crain                  | 0.00  | 0.00  | 0.00  | 27.00 | 12.00 |       | 10.00 | 7 00  | 13.00 | 16.00 | 10.00 | 6.00  | 52.0  |
| Snelson Phillippa                | 11.00 | 10.00 | 12.50 | 27.00 | 18.50 | 18.00 | 29.50 | 19.00 | 7.50  | 20.00 | 17.00 | 19.50 | 209.5 |
| Staples Jamie                    | 11.00 | 10.00 | 12.00 | 21.00 | 10.00 | 2 00  | 10.50 | 13.50 | 13.00 | 16.00 | 14.50 | 12 50 | 82.0  |
| Tahana Ritchie                   |       |       |       |       | 4.00  | 4 00  | 1.00  | 70.00 | 10.00 | 1.00  | 14.00 | 12.00 | 10.0  |
| Tatehavashi Machiko              |       |       | 4 00  | 4.00  | 4.00  | 2.00  | 7.00  | 14.00 | 8.00  | 7.00  | 12 00 |       | 62.0  |
| Toni Shuichim                    |       |       | 4.00  | 4.00  | 4.00  | 13.00 | 4.00  | 2 00  | 0.00  | 1.00  | 12.00 | -     | 19.0  |
| ion, oneronno                    |       |       |       |       |       | 13.00 | 4.00  | 2.00  |       |       |       |       | 10.0  |

### 14.8. BIRTHDAYS

To be able to keep track of social events within the Dojo you can report upcoming birthdays. From the Dojo Administration form, open the Reports menu and select **Birthdays**.

| 🖉 DIgBirthDays<br>File                                                                                                    | ×                                                                             |
|----------------------------------------------------------------------------------------------------|-------------------------------------------------------------------------------|
| $\textcircled{\begin{tabular}{c} \hline \hline \hline \hline \hline \hline \hline \hline \hline \hline \hline \hline \hline \hline \hline \hline \hline \hline \hline$                                                                                                    | Birthdays                                                                     |
| Select First and Last Date                                                                                                    | Birthdays                                                                     |
| May 2007       May 2007         Mon Tue Wed Thu Fri       Sat Sun         30       1       2       3       4       5       6         7       8       9       10       11       12       13         14       15       16       17       18       19       20         21       22       23       24       25       26       27         28       29       30       31       1       2       3         4       5       6       7       8       9       10         C Today: 19/01/2008       19/01/2008       10       10       10                                                                                                    | Member Birthday<br>Engelken, Robert 08 May 2007<br>Varley, Samuel 09 May 2007 |
| •         May 2007         ▶           Mon The Wed Thi         Fit         Set         Sur           30         1         2         3         4         5         6           7         8         9         10         11         12         13           14         15         16         17         18         19         20           21         22         23         24         25         26         27           28         29         30         31         1         2         3           4         5         6         7         8         9         10 <b>C</b> Today: 19/01/2008         10         11         28         10 |                                                                               |
|                                                                                                    | Exit                                                                          |

You are now able to select a first and last date for the period you are interested in.

### 14.9. TRAINING UNATTENDANCE

Just as keeping track of members activities it important to be able to keep track of member's non attendance at training. This enables you to create a list of members which have not attended training for a minimum number of days. This minimum defaults to 61 days.

| 61 Inactive Days | <ul> <li>Senior Members</li> <li>Junior Members</li> </ul> |
|------------------|------------------------------------------------------------|
|                  | 61 Inactive Days                                           |

Specify the Start Date, from which to start searching for inactive members and define the minimum number of inactivity days. Optionally restrict the search by unselecting Junior or Senior members. Click OK to start the report.

| Bird, Stephen      | Rank 2nd kyu | Last Grading Date  | 18 September 2004 |
|--------------------|--------------|--------------------|-------------------|
| 49a Pamwell Street |              | Member Since       | 05 June 2001      |
| Christchurch       |              | Last Training Date | 08 February 2005  |

A report will be printed with inactive members, similar to the sample above .

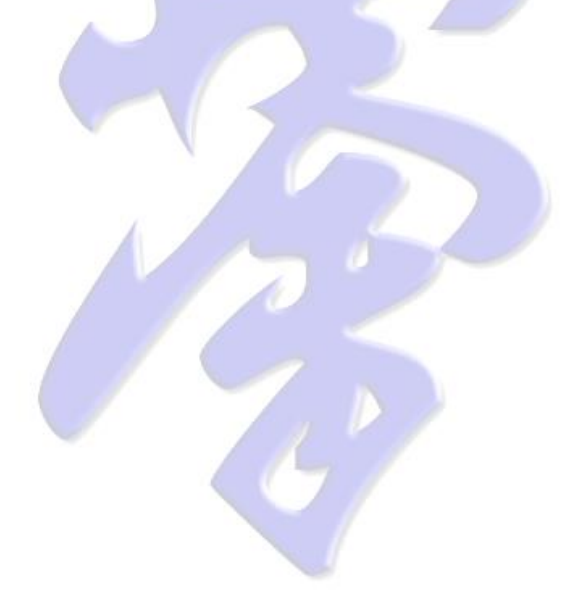

### 14.10. FEES AND TRAINING SCHEDULE

To print a sheet with your Dojo training schedule and training fees open the Dojo Administration form, open the Reports menu and select **Fees and Training Schedule**.

| Kyokushin Karate Canterbury<br>Training Schedule |               |                        |  |  |  |
|--------------------------------------------------|---------------|------------------------|--|--|--|
| Week Day                                         | Time          | Class                  |  |  |  |
| Monday                                           | 16:00 - 16:30 | Children's Classes 4-6 |  |  |  |
|                                                  | 16:30 - 17:30 | Children's Classes 7-9 |  |  |  |
|                                                  | 17:30 - 18:30 | Children's Classes 10+ |  |  |  |
|                                                  | 19:00 - 20:30 | Kumite Class           |  |  |  |
| Tuesday                                          | 18:00 - 19:00 | Kihon Classes          |  |  |  |
|                                                  | 19:00 - 20:00 | Ido Geiko              |  |  |  |
|                                                  | 20:00 - 21:00 | Kata & Kumite          |  |  |  |
| Wednesday                                        | 16:00 - 16:30 | Children's Classes 4-6 |  |  |  |
| -                                                | 16:30 - 17:30 | Children's Classes 7-9 |  |  |  |
|                                                  | 17:30 - 18:30 | Children's Classes 10+ |  |  |  |
|                                                  | 19:00 - 21:00 | Back Belt Class        |  |  |  |
| Thursday                                         | 18:00 - 19:00 | Kihon Classes          |  |  |  |
|                                                  | 19:00 - 20:00 | Ido Geiko              |  |  |  |
|                                                  | 20:00 - 21:00 | Self Defence           |  |  |  |
| Friday                                           | 18:00 - 19:00 | Circuit Class          |  |  |  |
| Saturday                                         | 14:00 - 15:30 | Open Classes           |  |  |  |

| $\bigcirc$              | Kyokushin Karate Canterbury<br>Dojo Fees |    |            |
|-------------------------|------------------------------------------|----|------------|
| Membership Type         | F                                        | ee | Term       |
| Adult Joining Fee       | 50.                                      | 00 |            |
| Adult Yearly Training F | ee 700.                                  | 00 | 1 Year(s)  |
| Junior Joining Fee      | 0.                                       | 00 |            |
| Junior Term Training F  | ee 70.                                   | 00 | 3 Month(s) |
| Family Yearly Training  | Fee 1000.                                | 00 | 1 Year(s)  |

### Ask about our Automatic Payment Term Fees

Output, similar to the example above, will be sent to your printer.

# **15. PRINTING FORMS**

Note: If you have multiple printers and do not want to print on the default printer for your computer, please ensure you have selected the correct printer in **Dojo or** Member Administration / File / Printer Setup, prior to starting the print process.

### **15.1. MEMBERSHIP FORMS**

Membership Forms are used by new members to provide their contact details, provide medical information and sign the disclaimer for liability. Optionally a Questionnaire can be printed on the reverse side of this form. The Questionnaire could help you to find the most effective manner of advertising for your Dojo.

To print Membership Forms open the Dojo Administration form, open the Forms menu item and select **Membership Form**.

| S DIgMembershipForm                  | ×                                                                                                    |  |  |  |
|--------------------------------------|----------------------------------------------------------------------------------------------------|--|--|--|
| Membership Form Print Specifications |                                                                                                    |  |  |  |
| Number of copies 10                  | <ul> <li>Print questionnaire on the back of the page</li> <li>Printer supports automatic duplex printing</li> </ul> |  |  |  |
| Print cash training fees             | ✓ Print Automatic Payment Fees                                                                                      |  |  |  |
| Senior Yearly 💌                      | 720.00 Monthly - 60.00                                                                                              |  |  |  |
| Junior Yearly 💌                      | 360.00 Weekly 💌 6.50                                                                                                |  |  |  |
|                                      |                                                                                                    |  |  |  |
|                                      |                                                                                                    |  |  |  |
|                                      |                                                                                                    |  |  |  |

Membership forms provide information about your training fees. You can print 2 fee options side by side. The default is a yearly cash payment. The additional fee option is an alternative payment method, by automatic payments only.

Enter the number of forms you want printed. Select the payment terms you require on your form for both the senior and junior members. The indicated training fees are the current training fees for your Dojo. Indicate whether you want the optional questionnaire printed on the reverse side. Indicate whether your printer supports automatic duplex (2-sided) printing.

Click OK to start printing, or Cancel to abort the operation.

### 15.2. GRADING FORMS

To print individual Member Grading forms open the Dojo Administration form and select the **Member Info** tab. Select the required members in the Member Info table, rightclick on the table and select **Print Grading Sheet**.

| DlgGradingSheetsSpec     Grading                     | rs<br>g Sheet Generate S                                             | pecifications          |
|------------------------------------------------------|----------------------------------------------------------------------|------------------------|
| Global Selection<br>C All Members<br>C Selected Only | Member Selection<br>All Member Types<br>Seniors Only<br>Juniors Only | Additional Information |
| Grading Date                                         | Print Option<br>Print Preview                                        | 1 Empty Forms          |

Select the **Grading Date**, optionally narrow down the member selection and indicate whether **Grading History** and / or **Medical Information** must be included.

The Grading History and Medical Info will be printed on the back of the Grading Sheet.

Optionally select the number of anonymous grading sheets you wish to print. These sheets do not display member name, rank or member information.

Click OK to start printing the Grading Sheets.

Most inexpensive printers do not have dual side printing capabilities.

Firstly all empty anonymous sheets will be printed. Then the front side of the member grading sheets is printed, after which you will be prompted to turn over the printed member grading sheets and continue printing the information on the back.

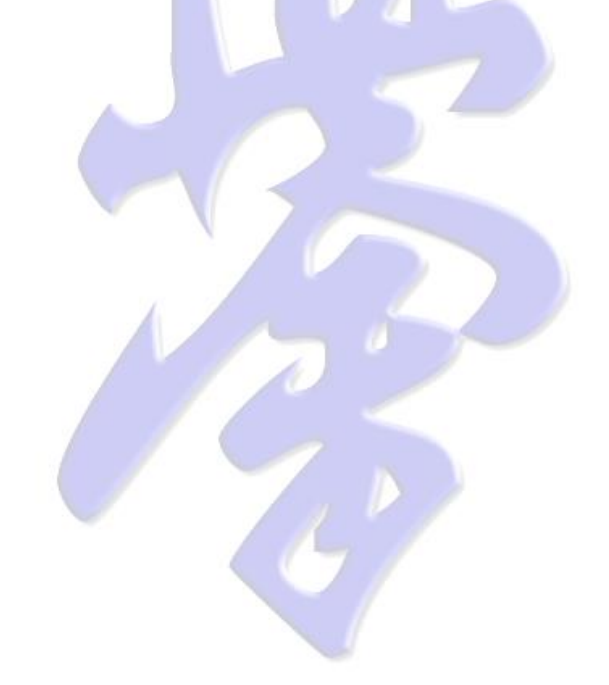

### **15.3. GRADING SIGNUP FORM**

A grading signup form can be used for members to indicate their interest in attending the next grading. To print this form open the Dojo Administration form, open the Forms menu and select **Grading Signup Form**.

| DlgGradingSignupFormSpecs | ×                       |
|---------------------------|-------------------------|
| Grading Sign              | nup Form Specifications |
| Grading Type              | O Junior Grading        |
| Grading Date              | OK Cancel               |

Select the grading date and the type of grading for which to print the form, and click OK.

# **15.4. EVENT SIGNUP FORMS**

An event signup form can be used for members to indicate their interest in attending a special event, like a Training Camp, Beach Training, Opening of a new Dojo, etc ...

| 🔊 DigSpe | cialEventSignupSpecs                     |
|----------|------------------------------------------|
| 0        | Special Event Signup Form Specifications |
| Title    |                                          |
| Line 1   | Women's Training Camp                    |
| Line 2   | Wanganui, 25 - 27 July 2003              |
|          |                                          |
|          | OK Cancel                                |

Enter the name of the event and the date or date range for this event. Click OK to print the form.

# **15.5. MISCELLANIOUS FORMS**

A car pooling form can be used for members to indicate available transport to a special event.

| S DigCarPoolSp | Decs X                          |
|----------------|---------------------------------|
| <b>@</b>       | Car Pooling Form Specifications |
| Title          | Car Pooling                     |
| Date           | Event Name<br>Shinza Dunedin    |
|                |                                 |

Indicate the title and event name and the event date. Click OK to print the form.

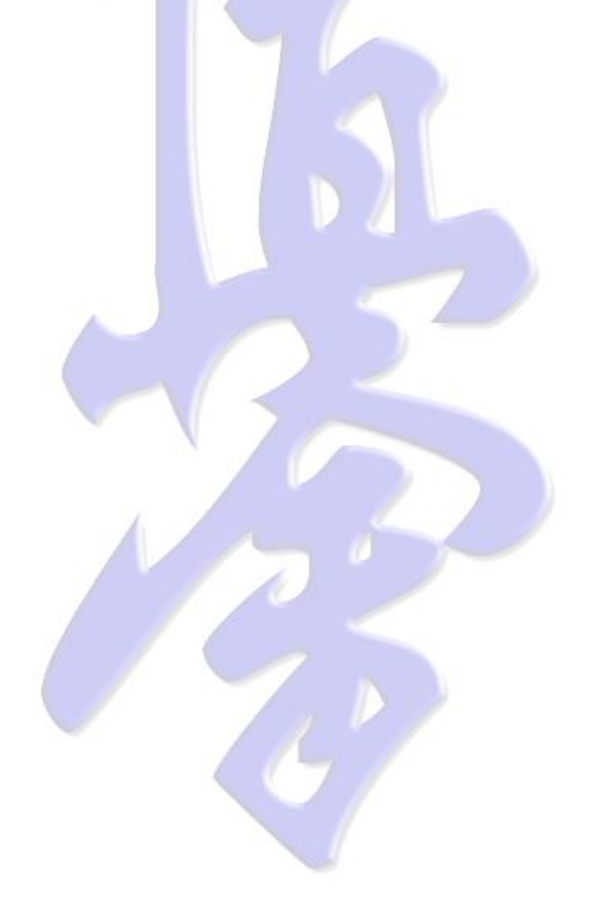

# 16. USING EMAIL

### 16.1. EMAIL INDIVIDUAL MEMBER

To send an email to an individual member open the Member Administration form and select the member.

| 🖉 FrmMemberAdmin                                                                                                    |                                                                                                    |
|----------------------------------------------------------------------------------------------------|----------------------------------------------------------------------------------------------------|
| Eile Settings Admin Email                                                                                                    | Other Dojo Iools Member Administration                                                                                                    |
| Dojo Browser<br>Kyokushin<br>Kyokushin<br>Russia<br>Singapore<br>Singapore<br>United States<br>Dojo Coenia<br>Rustia<br>Mew Zealand | Personal Details       Training       Gradings       Gallery       Finance       Medical Fitness       Questionnaire       History       Events         Personal Details       Surname       Engelken       First Name       Robert            • Male                                                                                                    |
| Select Member                                                                                                    | City     Christchurch     Date of Birth     108     May     1951       Phone Home     (103) 322-4250     Country of Birth     The Netherlands       Phone Mobile     (1027) 476-2243     Phone Work     (103) 390-9544       E-mail     engelr@clear.net.nz     Occupation     Director / Software Engineer       Fax     Company / School     Jade Sports Management Ltd                                                                                                    |
|                                                                                                    | Membership Details         Existing Kyokushin Member from       21       May       2002       Membership Number       1         Visitor       Instructor       from       08 September 2008       Image: Comparison of the sector of the sector of t |
|                                                                                                    | Add Update Cancel Resign Clear                                                                                                    |

If an email address is available in the member's details double click the email field.

| 💰 FrmEma                   |                     |    |
|----------------------------|---------------------|----|
| <u>F</u> ile F <u>o</u> rn | nat                 |    |
| Send                       |                     |    |
| <u>To</u>                  | engelr@clear.net.nz | 4  |
| <u> </u>                   |                     | 4  |
| <u>B</u> CC                |                     | 4. |
| Subject                    | Kyokushin:          |    |
| Enter your t               | ext here            | -1 |
|                            |                     |    |
|                            |                     |    |
|                            |                     |    |
|                            |                     |    |
|                            |                     |    |
|                            |                     |    |
|                            |                     |    |
|                            |                     |    |
|                            |                     |    |

This will open the KMS Email Form, with the email pre-filled. Complete the subject, ype your message and click send. Your message will be internally stored and sent as soon as the configured email server is available.

### 16.2. EMAIL MULTIPLE MEMBERS

To mail multiple members open the Dojo Administration form and select the Member Info tab. In the Member Info table select the required members.

| Dojo Browser       Dojo Details       Fees       Training Sch         Kyokushin       Japan       Sumame       Train Marie       Date         Barnes       Tina Marie       21 Jua       Beckham       Marie       21 Jua         Barnes       Tina Marie       21 Jua       Beckham       Marie       21 Jua         Beckham       Mark       10 Marie       21 Jua       Beckham       Japan       05 Beckham       Japan       05 Beckham       10 Marie       21 Jua         Docennia       Cocania       Cocania       05 Beckham       Mark       04 No       06 De       Chaleer       Sonia       02 Fel       Edwards       Kai       13 Jua       13 Jua       13 Jua       Edwards       13 Vau       Gopal       Caleb       14 Jua       Grosvenor Joshua       21 De       Hurley       Jack       09 Au       Kumar       Aanshu       10 Mark       14 Jua       Grosvenor Joshua       21 De       Hurley       Jack       09 Au       Kumar       28 Jua       Nackano       Hurley       Jack       09 Jua       20 Jua       Se       Se       Nicholson Hannah       20 Jua       Nackano       11 Mark       Se       Se       Nicholson Hannah       20 Jua       Se       Nichon Son13 Ma<                                                                                                    |                       |                  |                  | -                                        |
|----------------------------------------------------------------------------------------------------|-----------------------|------------------|------------------|------------------------------------------|
| Dojo Browser<br>Vokustnin<br>Kyokustnin<br>Russia<br>Sumame First Name<br>Dojo Details<br>Russia<br>Russia<br>Dojo Details<br>Russia<br>Russia<br>Dojo Details<br>Barnes<br>Tina Marie<br>Date<br>Barnes<br>Tina Marie<br>Date<br>Date<br>Date |                       |                  |                  | 1.1.1.1.1.1.1.1.1.1.1.1.1.1.1.1.1.1.1.1. |
| Dojo Browser<br>■ Cyckushin<br>■ Russia<br>■ Russia<br>■ Singapore<br>■ Dujned States<br>© Coeania<br>■ Australia<br>■ Russia<br>■ Singapore<br>■ Russia<br>■ Singapore<br>■ Russia<br>■ Singapore<br>■ Russia<br>■ Russia<br>■ Rus                                                                                                    | stration              |                  |                  | Ĉ                                        |
| Image: Second Second Secon                                                                                                    | dule 📄 Dojo Finance   | Member Fina      | ance Member In   | nfo Fitnes:                              |
| <ul> <li>Japan</li> <li>Japan</li> <li>Japan Singapore</li> <li>Singapore</li> <li>Oceania</li> <li>Doreania</li> <li>Dechristchurch</li> <li>Drinistchurch</li> <li>Ryckunhm Karate Cante</li> <li>Ryckunhm Karate Cantee</li> <li>Ryckunhm Karate Cantee</li> <li>Ryckunhm Karate Cantee</li> <li>Ryckunhm Karate Cantee</li> <li>Ryckunhm Karate Cantee</li> <li>Ryckunhm Karate Cantee</li> <li>Ryckunhm Karate Cantee</li> <li>Ryckunhm Karatee</li> <li>Ryckunhm Karat</li></ul>                                                                                                    | Birth Member          | Туре -           | Joining Date     | Current Grade                            |
| Pussia       Pussia       Beckham Jaymon Anthony       06 Mit         © cenia       Beckham Mark       04 Nc         © cenia       Beckham Tania       03 Se         © Cenia       Beckham Mark       04 Nc         © Cenia       Beckham Mark       04 Nc         © Cenia       Cosidy       Philip       06 Dc         © Christchurch       Edwards       Kai       13 Ju         © Cenia       Richard       10 Mit       13 Mit         Grageward       Kai       11 Mit       10 Mit         © Galloway       Mark       11 Mit       10 Gopal       2 aleb         I unig       Joshua       21 De       14 Jur       Grayerori       Joshua       21 De         Wardt       Natsumi       Orseverori       Joshua       28 Ju       Natsumi       10 Mit         Natano       Hiroshi       28 Se       Nicholson       Harnah       20 Ju         Raworthy       Craig       05 Fel       Sim       Raymond       13 Mit         Sneilekzz       Paris       09 Mit       Valley       Samuel       09 Mit         Vileon       Rizohad       11 Fel       Wison       Neteching       07 Mit <td>e 1978 Full Mem</td> <td>ber</td> <td>17 May 2003</td> <td>4th kyu</td>                                                                                                    | e 1978 Full Mem       | ber              | 17 May 2003      | 4th kyu                                  |
| <ul> <li>Beckham Mark 04 NK</li> <li>Beckham Mark 04 NK</li> <li>Beckham Mark 04 NK</li> <li>Beckham Mark 04 NK</li> <li>Beckham Mark 04 NK</li> <li>Beckham Mark 05 Set</li> <li>Cassidy Philip 06 De</li> <li>Chaker Sonia 02 Fe</li> <li>Chaker Sonia 02 Fe</li> <li>Sim Raymond 13 ME</li> <li>Snelleksz Paris 09 Jan</li> <li>Thomas Jeremy 22 Se</li> <li>Valey Samuel 09 Mar</li> <li>Valey Samuel 09 Mar</li> <li>Valey Samuel 09 Mar</li> <li>Valey Samuel 09 Mar</li> <li>Valey Samuel 09 Mar</li> <li>Valey Samuel 09 Mar</li> <li>Valey Samuel 09 Mar</li> <li>Valey Samuel 09 Mar</li> </ul>                                                                                                    | ch 1995 Family Ad     | dditional Member | 09 April 2001    | 3rd kyu                                  |
| Beckham Tania 095<br>Beckham Tania 095<br>Desaria<br>New Zealand<br>Dristchurch<br>Kyokushm Karate Cant<br>Kulwam Karate Cant<br>Beckham Tania 095<br>Casidy Philip 06 De<br>Chaker Sonia 02 Fe<br>Edwards Kai 13Juu<br>Equadam Karate Cant<br>Fujiwara Mutsumi 07 Se<br>Galoway Mark 11 ML<br>Grosvenor Joshua 21 De<br>Hurley Jack 09 Au<br>Kumar Aanshu 06 Jur<br>Liu Richard 16 No<br>Morito Nriyuki 28 Jur<br>Nakano Hiroshi 28 Se<br>Nicholson Harnah 20 Jur<br>Birchard 13 ML<br>Smelleksz Paris 09 Ja<br>Thomas Jeremy 22 Se<br>Varley Samuel 09 Me<br>Viljoen Graydon 11 Fel<br>Viljoen Graydon 11 Fel<br>Viljoen Graydon 11 Fel<br>Viljoen Graydon 11 Fel<br>Viljoen Graydon 11 Fel<br>Viljoen Graydon 11 Fel<br>Viljoen Graydon 27 Me                                                                                                    | ember 1969 Family He  | ead Member       | 06 April 1999    | 1st kyu                                  |
| Cassidy Philip 06 DE<br>Chaker Sonia 02 Fe<br>Chaker Sonia 02 Fe<br>Edwards Kai 13 Ju<br>Engeken Robert 08 M<br>Goldway Mark 11 M<br>Gogal Caleb 14 Ju<br>Groevenor Joshua 21 De<br>Hurley Jack 09 Au<br>Kumar Aanshu 06 Ju<br>Liu Richard 16 No<br>Monto Norjuki 28 Ju<br>Nakano Hiroshi 28 se<br>Nicholson Harnah 20 Ju<br>Rawworth/Craig 05 Fel<br>Sim Raymond 13 Ma<br>Snelleksz Paris 09 Jal<br>Thomas Jeremy 22 Se<br>Valey Kail 28 Joshua 10 PM<br>Valey Kail 28 Joshua 10 PM<br>Valey Kail 28 Joshua 20 PM<br>Valey Samuel 09 Ma                                                                                                    | tember 1968 Family Ac | dditional Member | 15 April 2003    | 6th kyu                                  |
| Chaker Sonia 02 Fe<br>Edwards Kai 13 Jun<br>Engelken Robert 08 M<br>Fuliwara Mutsumi 07 Se<br>Galloway Mark 11 Mr<br>Gopal Caleb 14 Jun<br>Grosvenor Joshua 21 De<br>Hurley Jack 09 Au<br>Kumar Aanshu 06 Jun<br>Liu Richard 16 Mo<br>Morito Noryuki 28 Jun<br>Nakano Hiroshi 28 Se<br>Nicholson Harnah 20 Jun<br>Raworthy Craig 05 Fel<br>Sim Raymond 13 Mr<br>Snelleksz Paris 09 Jar<br>Thomas Jeremy 22 Se<br>Varley Samuel 09 Mr<br>Viloen Graydon 11 Fel<br>Waton Nyetching 07 Me<br>Wood Robert Edward James 25 Au                                                                                                    | ember 1985 Full Mem   | ber              | 26 February 2008 | Ungraded                                 |
| Edwards Kai 13.uu<br>Engelken Robett 0.8 Md<br>Fujiwara Mutsumi 07.5 e<br>Galloway Mark 11 Md<br>Gopal Caleb 14.4 ut<br>Gopal Caleb 14.4 ut<br>Kumar Aanstu 06.4 ut<br>Liu Richard 16 No<br>Morito Noiyuki 28.4 ut<br>Nakano Hiroshi 28.5 ut<br>Sim Raymond 13 Md<br>Snelleksz Paris 0.9 Ja<br>Thomas Jaremy 22.5 e<br>Valey Samuel 0.9 Md<br>Vilicen Graydon 11 Fel<br>Vilicen Graydon 11 Fel<br>Vilicen Graydon 11 Fel<br>Vilicen Graydon 11 Fel<br>Vilicen Graydon 11 Fel<br>Vilicen Graydon 11 Fel<br>Vilicen Graydon 11 Fel                                                                                                    | uary 1979 Full Mem    | ber              | 01 August 2007   | 9th kyu                                  |
| Engeken Robert 0814/<br>Fujiwara Mutsumi 0756<br>Galloway Mark 11 Mc<br>Gopal Caleb 14/Ju<br>Grosvenor Joshua 21 De<br>Hurley Jack 094<br>Liu Richard 16 No<br>Morito Norguki 28 Ju<br>Nakano Hiroshi 28 Se<br>Nicholson Harnah 20 Ju<br>Rawwothy Craig 05 Fel<br>Sim Raymond 13 Mc<br>Snelleksz Paris 09 Ja<br>Thomas Jeremy 22 Se<br>Varley Karl 284<br>Varley Karl 284<br>Varley Samuel 09 Ma<br>Vileon Robert Edward James 25 Au                                                                                                    | e 2001 Junior Me      | ember            | 31 August 2005   | 7th kyu                                  |
| Fujiwara       Mutsumi       07 55         Galloway       Mark       11 Ma         Gopal       Caleb       14 Jun         Grosvenor       Joshua       21 De         Hurley       Jack       09 Au         Kumar       Aanshu       06 Jun         Liu       Richard       16 No         Morito       Norjuki       28 Jun         Nakano       Hiroshi       28 Su         Nakano       Hiroshi       20 Jun         Rawworthy       Craig       05 Fel         Sim       Raymond       13 Ma         Snelleksz       Paris       09 Jun         Varley       Samuel       09 Ma         Varley       Samuel       09 Ma         Varley       Samuel       09 Ma         Valeon       Nyetching       07 Me         Wood       Robert Edward James       25 Au                                                                                                    | 1 Add Testation A     | Attendence.      | 2002             | 2nd kyu                                  |
| Galloway Mark 11 Mk<br>Gopal Caleb 14 Ju<br>Grosvenor Joshua 21 De<br>Hurley Jack 09 Au<br>Kumar Aanshu 06 Ju<br>Liu Richard 16 No<br>Morito Noriyuki 28 Ju<br>Nakano Hiroshi 28 Se<br>Nicholson Hannah 20 Ju<br>Pasworthy Craig 05 Fel<br>Sim Raymond 13 Ma<br>Snellexz Paris 09 Jar<br>Thomas Jeremy 22 Se<br>Valley Karl 28 Au<br>Valley Samuel 09 Me<br>Vilgon Graydon 11 Fel<br>Wilson Nyetching 07 Me                                                                                                    | ter Add Training A    | Attendance       | 2004             | 3rd kyu                                  |
| GopalCaleb14 JulGrosvenorJoshua21 DeHurleyJack09 AuKumarAarshu06 JulLiuRichard16 NeMoritoNoriyuki28 JurNakanoHiroshi28 SeNicholsonHarnah20 JurRawworthyCraig05 FelSimRaymond13 MeSnellekszParis09 JarThomasJeremy22 SeVarleyKaru28 AueVilcenGraydon11 FelWilsonNyetching07 MeWoodRobert Edward James25 Au                                                                                                    | ch Create Special.    | Attendance Ever  | nt 1998          | Shodan                                   |
| Grosvenor Joshua 21 De<br>Hurley Jack 09 Au<br>Kumar Aanshu 06 Ju<br>Liu Richard 16 Nr<br>Morito Norjuki 28 Ju<br>Nakano Hiroshi 28 Se<br>Nicholson Hannah 20 Ju<br>Rawworthy Craig 05 Fel<br>Sim Raymond 13 Me<br>Snelleksz Paris 09 Ja<br>Thomas Jaremy 22 Se<br>Varley Samuel 09 Me<br>Varley Samuel 09 Me<br>Valey Samuel 09 Me<br>Viljoen Graydon 11 Fel<br>Witson Nyetching 07 Me                                                                                                    | Add Special Ev        | ent Attendance   | ember 2007       | 9th kyu                                  |
| Hurley Jack 09 Au<br>Kumar Aanshu 06 Ju<br>Liu Richard 16 No<br>Morito Norguki 28 Ju<br>Nakano Hiroshi 28 Se<br>Nicholson Harnah 20 Ju<br>Rawwothy Craig 05 Fel<br>Sim Raymond 13 Me<br>Snelleksz Paris 09 Ja<br>Thomas Jeremy 22 Se<br>Varley Karl 28 Ap<br>Varley Karl 28 Ap<br>Varley Samuel 09 Ma<br>Vilicon Graydon 11 Fel<br>Wilson Nyetching 07 Me<br>Wood Robert Edward James 25 Au                                                                                                    | en                    |                  | ember 2007       | 10th kyu                                 |
| Kumar     Áanshu     06 Jul       Liu     Richard     16 Nc       Monto     Noriguki     28 Jul       Nakano     Hiroshi     28 Su       Nakano     Hiroshi     28 Su       Nakano     Hiroshi     28 Su       Raworthy     Craig     05 Fel       Sim     Raworthy     Craig     05 Fel       Sim     Raymond     13 Me       Snelleksz     Paris     09 Jar       Thomas     Jereny     22 Se       Varley     Kari     28 Au       Viljoen     Graydon     11 Fel       Wison     Nyetching     07 Me       Wood     Robert Edward James     25 Au                                                                                                    | usi Add Attendand     | ce at another Do | jo ust 2002      | 6th kyu                                  |
| Liu Richard 16 Nr<br>Morito Noripuki 28 Ju<br>Nakano Hiroshi 28 Se<br>Nicholson Harnah 20 Ju<br>Raxworthy Craig 05 Fel<br>Sim Raymond 13 Ma<br>Snelleksz Paris 09 Jan<br>Thomas Jaremy 22 Se<br>Valley Kart 28 Ap<br>Valley Samuel 09 Me<br>Viljeen Graydon 11 Fel<br>Wilson Nyetching 07 Me<br>Wood Robert Edward James 25 Au                                                                                                    | 1                     |                  | Jary 2004        | 5th kyu                                  |
| Morito     Noriyuki     28 Jul       Nakano     Hiroshi     28 Se       Nicholson     Harnah     20 Jul       Rawnorthy     Craig     05 Fe       Sim     Raymond     13 Ma       Snelleksz     Paris     09 Jar       Thomas     Jeremy     22 Se       Varley     Kari     28 Ap       Varley     Kari     28 Ap       Varley     Samuel     09 Ma       Vilcen     Graydon     11 Fe       Wilson     Nyetching     07 Ma       Wood     Robert Edward James     25 Au                                                                                                    | en Email Selected     | Members          | ember 2005       | 9th kyu                                  |
| Nakano     Hitoshi     28 5e       Nicholson     Harnah     20 Ju       Rasworthy     Craig     05 Fe       Sim     Raymond     13 Me       Snelleksz     Paris     09 Ja       Thomas     Jaremy     22 Se       Varley     Kart     28 Apy       Varley     Kart     28 Apy       Varley     Samuel     09 Me       Viljoen     Graydon     11 Fe       Wood     Robert Edward James     25 Au                                                                                                    | e 1 Email Training    | Summary          | 1945             | Ungraded                                 |
| Nicholson Hannah 201uu<br>Rawwothy Craig 05 Fe<br>Sim Raymond 13 Me<br>Snelleksz Paris 09 Jan<br>Thomas Jeremy 22 Se<br>Varley Karl 28 Ap<br>Varley Karl 28 Ap<br>Varley Samuel 09 Ma<br>Viljoen Graydon 11 Fel<br>Wilson Nyetching 07 Me<br>Wood Robert Edward James 25 Au                                                                                                    | ter Email Grading     | Comments         | 1993             | Shodan                                   |
| Rawworthy     Craig     05 Fe       Sim     Raymond     13 Me       Sinelleksz     Paris     09 Jar       Thomas     Jeremy     22 Se       Varley     Kari     28 Ap       Varley     Samuel     09 Me       Vilicen     Graydon     11 Fe       Wrison     Nyetching     07 Me       Wood     Robert Edward James     25 Au                                                                                                    | e1                    | comments         | 2006             | 9th kyu                                  |
| Sim     Raymond     13 Mk       Snelleksz     Paris     09 Ja       Thomas     Jaremy     22 Se       Varley     Karl     28 Ap       Varley     Karl     29 Ap       Varley     Sanuel     09 Ma       Viljoen     Graydon     11 Fel       Witson     Nyetching     07 Ms       Wood     Robert Edward James     25 Au                                                                                                    | ua Print Fitness St   | atistics         | ıst 2003         | 7th kyu                                  |
| Snelleksz     Paris     09.Jat       Thomas     Jeremy     22 Se       Varley     Katt     28 Ab       Varley     Samuel     09 Ma       Viljoen     Graydon     11 Fet       Wilson     Nyetching     07 Ma       Wood     Robert Edward James     25 Au                                                                                                    | h Print Grading I     | nfo Summan/      | Jary 2008        | 8th kyu                                  |
| Thomas Jeremy 22 58<br>Varley Kart 28 Ap<br>Varley Samuel 09 Me<br>Vilicen Graydon 11 Fe<br>Wilson Nyetching 07 Me<br>Wood Robert Edward James 25 Au                                                                                                    | Jar Di La li la       | nio Summary      | ary 2008         | 10th kyu                                 |
| Varley Karl 128 Ap<br>Varley Samuel 09 Ma<br>Viljcen Graydon 11 Fel<br>Wilson Nyetching 07 Me<br>Wood Robert Edward James (25 Au                                                                                                    | ter Print Grading S   | sheet            | 2005             | 8th kyu                                  |
| Vailey Samuel 09 Ma<br>Viljoen Graydon 11 Fe.<br>Wilson Nyekching 07 Ma<br>Wood Robert Edward James 25 Au                                                                                                    | 1 Print Invoices      |                  | Jary 1987        | Sandan                                   |
| Viljoen Graydon 111 Fe<br>Wilson Nyetching 07 Mé<br>Wood Robert Edward James  25 Au                                                                                                    | 20 Print Member (     | Cards            | h 2005           | 6th kyu                                  |
| Wilson Nyetching 07 Ma<br>Wood Robert Edward James  25 Au                                                                                                    | ua                    | Curus            | 2007             | 8th kyu                                  |
| Wood Robert Edward James 25 Au                                                                                                    | Print Member I        | Info             | ber 2007         | 8th kyu                                  |
|                                                                                                    | usl 🗸 Show BlackBelt  | t Members        | ber 2007         | Ungraded                                 |
|                                                                                                    | ✓ Show Graded M       | Members          |                  |                                          |
|                                                                                                    | ✓ Show Ungrade        | d Members        |                  |                                          |
|                                                                                                    | - Show Senior M       | lembers          |                  |                                          |

Right click on the Member Info table and select **Email Selected Members**. If none of the selected members have an email registered in their details, an error message will be displayed to as an indication, otherwise the internal email form will be presented with the members pre-selected, but only those members with a registered email address in KMS.

| 💰 FrmEmail                                   |    |
|----------------------------------------------|----|
| <u>F</u> ile F <u>o</u> rmat                 |    |
| Send                                         |    |
| To engelr@clear.net.nz;nyetwilson@xtra.co.nz | 4  |
| <u></u>                                      | 4  |
| BCC                                          | 4  |
| Subject Kyokushin:                           |    |
| Enter your text here                         | -1 |
|                                              |    |
|                                              |    |
|                                              |    |
|                                              |    |
|                                              |    |
|                                              |    |
|                                              |    |

Complete the subject of the email and click send.

### 16.3. EMAIL BROADCAST

To broadcast a message to all or groups of members, open the Dojo Administration Form, select your Dojo, open the Email menu and select **Email Broadcast**.

| astSpecs                           |                             |
|------------------------------------|-----------------------------|
| Email Broadca                      | ast Specifications          |
| oup(s)                             |                             |
| 🔽 Senior Members                   | Graded Members              |
| <ul> <li>Junior Members</li> </ul> | Ungraded Members            |
| 🔽 Suspended Members                | Members with AutoPayment    |
| Resigned Members                   | Members without AutoPayment |
|                                    |                             |
|                                    |                             |
|                                    | OK Cancel                   |
|                                    | Email Broadca               |

From the dialog select the groups of members you want to send a broadcast message to, provide the Email Subject and click OK.

**Note**: If Broadcast to Instructors is selected, only members, marked as instructor, will be selected. Any other specified filter criteria will be applied to the instructors only.

### 16.4. CREATE A MAILMERGE ADDRESS LIST

To create a MailMerge address list, open the Dojo Administration form, open the Email menu and select MailMerge Address List.

| FrmMailMerge                   |                                                                                                    |                     |
|--------------------------------|----------------------------------------------------------------------------------------------------|---------------------|
| Generat                        | e Microsoft Word Mail                                                                                                    | Merge List          |
| 權之                             | New Zealand       Default Country       Select City(s)       Christchurch       Default City       Select Dojo       Kyokushin Karate Canterbury | C Dojo Mailing List |
|                                | C Default Dojo                                                                                                    | Generate Cancel     |
| Currently 199 members selected |                                                                                                    |                     |

From the dialog specify any geographical restrictions to your selection. Select whether a list is required for Dojo or Member addresses and click **Generate**. You will be prompted for the file name to save the generated list. Provide the file name and click Save or OK (depending on your version of Windows).

### 16.5. EMAIL TRAINING SUMMARY

To assist in a member's query about their training hours, you can send them the details of their training attendance. Open the Dojo Administration form, select your Dojo and select the Member Info tab. In the Member Info table select one or more members, right-click on the table and select **Email Training Summary**. Provided the members have a registered email address, they will be sent their training summary.

## **16.6. EMAIL GRADING COMMENTS**

To assist in a member's query about their grading comments, you can send them the details of their last grading. Open the Dojo Administration form, select your Dojo and select the Member Info tab. In the Member Info table select one or more members, right-click on the table and select **Email Grading Comments**. Provided the members have a registered email address, they will be sent their grading comments.

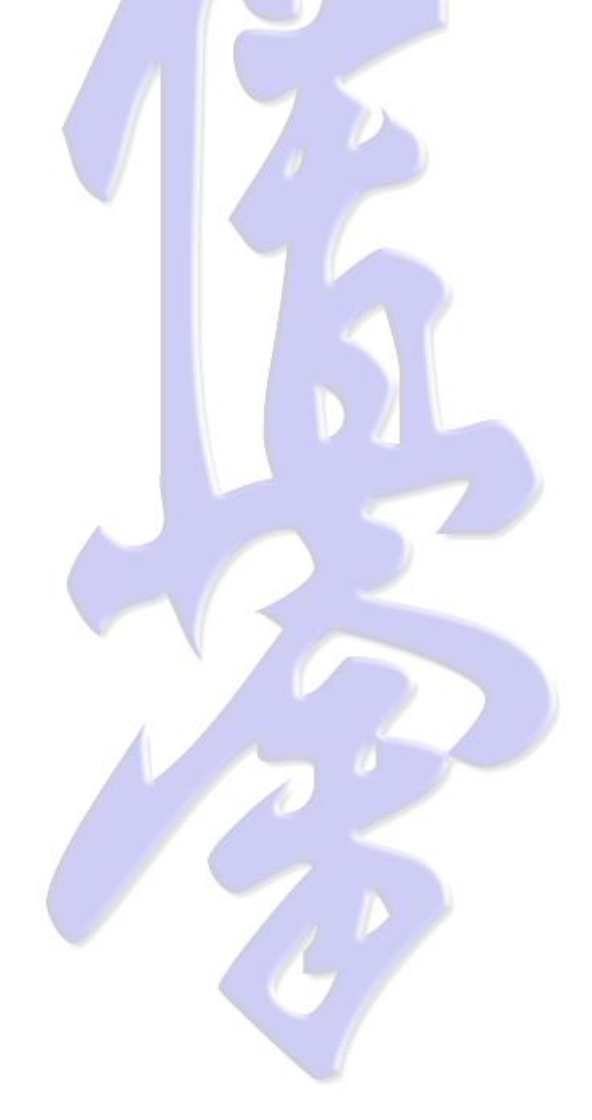

# **17. USER PREFERENCES**

### **17.1. PRINTER SETTINGS**

From the **File** menu on either the Dojo Administration or the Member Administration Form select **Printer Setup** to set your Windows printer preferences. On the same File menu you can select **Print Preview** to preview your prints.

# 17.2. LANGUAGE SETTINGS

From the **File** menu on either the Dojo Administration or the Member Administration form select **Set Language** to open the language selection dialog.

| 🖉 FrmSelectLanguage                             |                        |
|-------------------------------------------------|------------------------|
| (Spanish (Spain)                                | <b>•</b>               |
| English Language Name                           | Spanish                |
| English Country Name<br>Localized Language Name | Spanish (International |
| Native Language Name                            | español                |
| Native Country Name                             | [3082                  |
|                                                 | Cancel                 |
|                                                 |                        |

Select the required display language and click **OK**.

**Note**: At the time of writing not all forms have been translated. Any string not translated in the selected language will appear in the default system language (English).

**Note**: Changing the display language does not automatically change the keyboard input language. This has to be done from the Windows Language bar.

# 17.3. GENERAL APPEARANCE

Each user can individualize the appearance of the system forms by setting the Skin.

The skin setting can be invoked from several locations.

On the System Administration, Dojo Administration or Member Administration form open the Settings menu and select Change Skin.

Initially the skin selection form appears blank.

| 🖉 Selec   | t or Cancel a       | Skin          |               |                      |              |
|-----------|---------------------|---------------|---------------|----------------------|--------------|
| menul     | Disabled            |               |               |                      |              |
| c         | hoose <u>S</u> kin: | <none></none> | •             | ▼ Show <u>M</u> enu? |              |
| Control E | xamples:            |               |               |                      |              |
|           |                     |               |               |                      |              |
|           |                     |               |               |                      |              |
|           |                     |               |               |                      |              |
|           |                     |               |               |                      |              |
|           |                     |               |               |                      |              |
|           |                     |               |               |                      |              |
|           |                     |               |               |                      |              |
|           |                     |               |               |                      |              |
|           |                     |               |               |                      |              |
|           |                     |               |               |                      |              |
|           |                     |               |               |                      |              |
|           |                     |               |               |                      |              |
|           | Apply               |               | <u>C</u> lose |                      | <u>H</u> elp |

From the Choose Skin menu select a skin.

|                                                        | Select or Cancel a Skin    | E 3X |
|--------------------------------------------------------|----------------------------|------|
| menu1 Disabled                                         |                            |      |
| Choose <u>S</u> kin: Wind<br>Control <u>E</u> xamples: | ows Aquatic Blue           |      |
|                                                        |                            |      |
| Button                                                 | GroupBox                   |      |
|                                                        | Frame Label                |      |
| StatusLine                                             |                            | Þ    |
|                                                        | <u>Q</u> lose <u>H</u> elp |      |

The appearance of the selected skin will be loaded in the preview form. If you do not like the selected appearance, you can choose another one.

| Select or Cancel a Skin                                                                                                    |   |
|----------------------------------------------------------------------------------------------------|---|
| menul Disabled                                                                                                    |   |
| Choose <u>S</u> kin: Windows Vanilla Sky  Show <u>M</u> enu?<br>Control <u>E</u> xamples:                                                                                                    |   |
|                                                                                                    |   |
| Image: Sheet Sheet |   |
| Image: Checkbox     Frame     Image: Checkbox     Label       Image: Checkbox     Image: Checkbox     Image: Checkbox     Label       Image: Checkbox     Image: Checkbox     Image: Checkbox     Image: Checkbox       Image: Checkbox     Image: Checkbox     Image: Checkbox     Image: Checkbox       Image: Checkbox     Image: Checkbox     Image: Checkbox     Image: Checkbox       Image: Checkbox     Image: Checkbox     Image: Checkbox     Image: Checkbox       Image: Checkbox     Image: Checkbox     Image: Checkbox     Image: Checkbox       Image: Checkbox     Image: Checkbox     Image: Checkbox     Image: Checkbox       Image: Checkbox     Image: Checkbox     Image: Checkbox     Image: Checkbox       Image: Checkbox     Image: Checkbox     Image: Checkbox     Image: Checkbox       Image: Checkbox     Image: Checkbox     Image: Checkbox     Image: Checkbox       Image: Checkbox     Image: Checkbox     Image: Checkbox     Image: Checkbox       Image: Checkbox     Image: Checkbox     Image: Checkbox     Image: Checkbox       Image: Checkbox     Image: Checkbox     Image: Checkbox     Image: Checkbox       Image: Checkbox     Image: Checkbox     Image: Checkbox     Image: Checkbox       Image: Checkbox     Image: Checkbox     Image: Checkbox     Image:                                                                                                    |   |
| StatusLine                                                                                                    | D |
| Apply <u>C</u> lose <u>H</u> elp                                                                                                    |   |

When you are satisfied with your choice, click **Apply**. The settings will be saved and the appearance of your current forms will be adjusted.

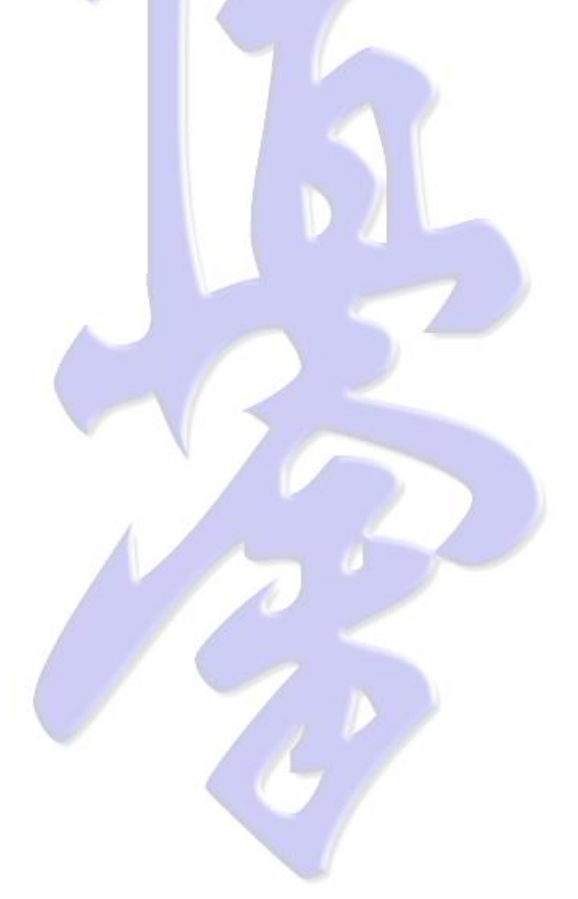
# **18. TRANSLATION**

KMS has been developed in the English language. Several other display languages have been added and initial translations have been done using the BabelFish translation facility (<u>http://babelfish.altavista.com/tr</u>). These translations are usually not optimal for use on application forms, but hopefully give a translator good enough information to change these initial translations into useful short descriptions.

Three types of translations exist within KMS. Each has their own purpose and tool to make translation as easy and accurate as possible. If your language is not available yet, please request your language to be added by email to <u>KMS Support</u>.

#### **18.1. FORMS TRANSLATION**

To start forms translation, open the Dojo Administration form, open the **Translation** menu item and select **Forms Translation**.

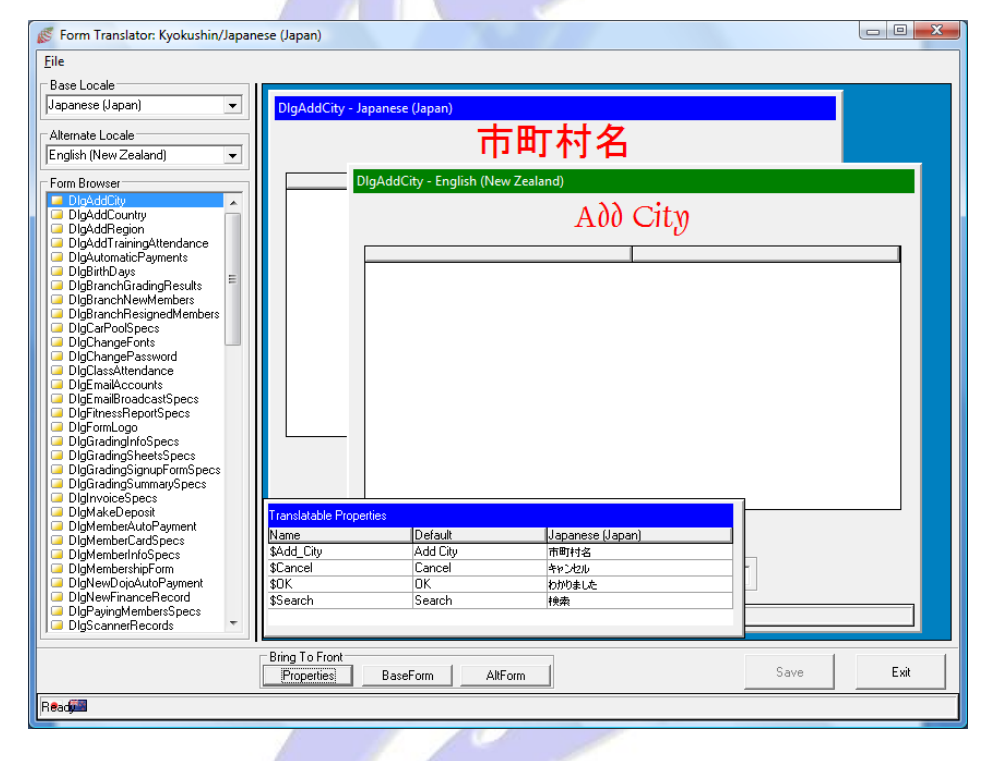

In **Base Locale** select the language you want to translate to. In **Alternate Locale** you can optionally select another language, you may want to use as an example. If you select an Alternate Locale a second preview form will be displayed. You can resize the Forms Translation form and move the preview windows by clicking in the coloured caption bar and drag it to a different location. The preview windows themselves cannot be resized.

If at any stage one of the preview windows or the Properties table is hidden from view you can bring it to the front by clicking on one of the "Bring to front" buttons.

The **Forms Browser** lists all available forms within KMS. Select the form you want to work on and it's current translation will be displayed in the preview window. If no translation exists yet for a caption on the form, it will default to English.

For each form the **Translatable Properties** table will list all translatable items for that form. The table has three columns. The first column lists the internal name of the translatable item. The second column lists the default English value for the translatable item. The third column lists the current value for the selected Base Locale.

Click on the item's third cell to translate its contents. The cell will change to a TextBox into which you can type the value for your Base Locale. Conclude your item translation with the **<Enter>** key, or select another cell. Your new translation will now be displayed in the preview window, so you are able to review the complete translated contents before saving it.

When you have translated all Translatable Properties click on **Save** to store the results. You can now move on to the next form.

Click **Exit** when you are finished translating forms. If not all forms have been translated you are able to come back to it later and continue.

#### **18.2. STRINGS TRANSLATION**

To start strings translation, open the Dojo Administration form, open the **Translation** menu item and select **Strings Translation**.

| String Translator: Kyokushin/Greek (Gre                                                                                                    | ece)                                        |  |  |  |  |
|----------------------------------------------------------------------------------------------------|---------------------------------------------|--|--|--|--|
| <u>F</u> ile                                                                                                    |                                             |  |  |  |  |
| Base Locale                                                                                                    | AccountDetails = "Δεπτομέσειες απολογισμού" |  |  |  |  |
| Greek (Greece)                                                                                                    |                                             |  |  |  |  |
| Alternate Locale                                                                                                    |                                             |  |  |  |  |
| English (New Zealand) 🗾 💌                                                                                                    |                                             |  |  |  |  |
| Search                                                                                                    |                                             |  |  |  |  |
| AccountDetails                                                                                                    |                                             |  |  |  |  |
| Chings Browser                                                                                                    |                                             |  |  |  |  |
| AccountDetails                                                                                                    |                                             |  |  |  |  |
| AccountName                                                                                                    |                                             |  |  |  |  |
| AccountNumber                                                                                                    | • III +                                     |  |  |  |  |
| Active                                                                                                    | AccountDetails = "Account Details"          |  |  |  |  |
| Add                                                                                                    |                                             |  |  |  |  |
| AddChangeOperatorSettings                                                                                                    |                                             |  |  |  |  |
| AddCountriesCity                                                                                                    |                                             |  |  |  |  |
| AddLountry<br>AddDefaultFee                                                                                                    |                                             |  |  |  |  |
| AddDojo                                                                                                    |                                             |  |  |  |  |
| AddMemberTraining                                                                                                    | 4                                           |  |  |  |  |
|                                                                                                    |                                             |  |  |  |  |
|                                                                                                    | Save Exit                                   |  |  |  |  |
| Read                                                                                                    |                                             |  |  |  |  |
| A CONTRACTOR OF A CONTRACTOR OF A CONTRACTOR O |                                             |  |  |  |  |

In **Base Locale** select the language you want to translate to. In **Alternate Locale** you can select another language, you may want to use as an example. If you select an Alternate Locale a second read-only editor window will be displayed.

The **Strings Browser** lists all available Translatable Strings in KMS. Including the ones you may have already seen on the Forms Translator. Internally both the Strings and the Forms use the same mechanism, the difference being that many strings only appear as messages on a message box, on the status line or in reports.

To translate a string select the string you want to translate in the Strings Browser. The current value will be displayed in the top editor window, the actual value displayed in red between double quotes. Change the current value by selecting the red value by positioning the mouse pointer at the start point of your string and drag it to the location where you want to end your selection. Usually this will be the complete read

area between the double quotes, but does not need to be. Now start typing your translation. When you are done with this item, click the **Save** button to store your translation.

You can now move on to the next translatable item you want to work on.

Click **Exit** when you are finished translating strings. If not all strings have been translated you are able to come back to it later and continue.

### **18.3. GEOGRAPHICAL DATA TRANSLATION**

Geographical data is available in KMS in many different languages, but will default to English if no translation is available for your selected language. Geographical data can be translated for your current language selecting a geographical unit in the **Dojo Browser**, right-click on the entry and select **Translate Country Name** or **Translate City Name**.

| S FrmDojoAdmin □ □ ×       ファイル レポート 形態 電子メール 走査器 用具            |                       |                             |                                                                                                    |                            |  |
|-----------------------------------------------------------------|-----------------------|-----------------------------|----------------------------------------------------------------------------------------------------|----------------------------|--|
| 🖡 Dojo Administration 🖉                                         |                       |                             |                                                                                                    |                            |  |
| Dojo のブラ <del>ウザ</del><br>日本語 Kyokushin<br>中 <b>二 語</b> オーストラリア | Dojoの細部   料金<br>「Dojo | )トレーニングスケジュール ) Dojo 財政     | KX 「 」 」<br>が<br>は<br>は<br>ー<br>た<br>に<br>X<br>、<br>「<br>、<br>、<br>、<br>、<br>、<br>、<br>、<br>、<br>、<br>、<br>、<br>、<br>、 | パーインフォメーション 等級分けのインフォメーション |  |
|                                                                 | 名前                    | Kyokushin Karate Canterbury |                                                                                                    |                            |  |
|                                                                 | 位置                    |                             | 様式                                                                                                    | Kyokushin Karate           |  |
| 🕂 🛄 Dunedin                                                     | 住所                    | Triangle Centre             | 郵便の宛先                                                                                                    | P.O. Box 685               |  |
| teru Hagian<br>⊕ Wanganui                                       | 郊外                    | City                        | 都市                                                                                                    | Christchurch               |  |
|                                                                 | €                     | New Zealand                 | Dojo 数                                                                                                    | 232                        |  |
|                                                                 |                       |                             | <u> </u>                                                                                                    |                            |  |
|                                                                 | 接触                    | Varleu                      | -2                                                                                                    | Karl                       |  |
|                                                                 | -0 M                  | Valley<br>Samaai            |                                                                                                    | Candan                     |  |
|                                                                 | 211/0                 | Sensel                      | <br>                                                                                                    | Sandan                     |  |
|                                                                 | 4885 I                | (03) 360-1366               | Will 2<br>(株式) NT-222                                                                                                  |                            |  |
|                                                                 | 移動式電話                 | (U21) 362-966               | 移動式電話2                                                                                                    |                            |  |
|                                                                 | 77550                 | (021) 789-987               |                                                                                                    |                            |  |
|                                                                 | モナメール                 | Kyokusnint@globe.net.nz     | אוייעדט ן                                                                                                    | www.kyokushin.co.nz        |  |
|                                                                 | 1170                  |                             |                                                                                                    |                            |  |
|                                                                 | 銀行                    | National Bank               | 記述#                                                                                                    | 06-0801-0447224-00         |  |
|                                                                 |                       | ✓ 自動的に月例・C/ボイスを発生させなさ       | 561                                                                                                    | ▼ メンパーの自動支払の処理             |  |
|                                                                 |                       |                             | 修理の開始日付                                                                                                    | 17 28 June 2002 ▼          |  |
|                                                                 |                       |                             |                                                                                                    |                            |  |
|                                                                 |                       |                             |                                                                                                    |                            |  |
|                                                                 | hD                    |                             | Restation of                                                                                                    | 20 1003-81.                |  |
|                                                                 |                       | 200C01 3CM                  |                                                                                                    |                            |  |
|                                                                 |                       |                             |                                                                                                    |                            |  |
|                                                                 |                       |                             |                                                                                                    |                            |  |
|                                                                 |                       |                             |                                                                                                    |                            |  |

The geographical translation dialog will be displayed with some information about your selected item.

|   | Σ                                       |   |
|---|-----------------------------------------|---|
|   |                                         |   |
|   | J                                       |   |
| 1 | -                                       |   |
|   | V                                       |   |
|   | >                                       |   |
| ( | 5                                       |   |
|   | -                                       |   |
|   |                                         | 1 |
|   | L                                       | ) |
|   |                                         |   |
|   |                                         | 1 |
|   | L                                       | ) |
|   | C                                       |   |
|   | Π                                       | 5 |
|   |                                         |   |
|   | Π                                       | 5 |
|   |                                         |   |
|   |                                         | 1 |
|   | >                                       |   |
|   | >                                       |   |
|   |                                         |   |
|   |                                         |   |
|   |                                         |   |
|   |                                         |   |
|   |                                         |   |
|   |                                         |   |
|   |                                         |   |
|   |                                         |   |
|   |                                         |   |
|   | N U U S U S U S U S U S U S U S U S U S |   |

| DIgTranslateGeoUnit<br>Translate Geo Unit   |                       |
|---------------------------------------------|-----------------------|
| - Locale Name Info<br>English Language Name | English               |
| Native Language Name                        | English               |
| Localized Language Name                     | English (New Zealand) |
| Locale Identifier                           | 5129                  |
| Language Identifier                         | 5129                  |
| Geo Unit                                    |                       |
| Geo Unit Id                                 | 2192362               |
| English Name                                | Christchurch          |
| Native Name                                 | Christchurch          |
| Localized Name                              | Christchurch          |
| ОК                                          | Cancel                |

In the yellow localized name TextBox type the name for the selected item in your current language.

The new value will take effect immediately for all users.

**Note**: Unlike forms captions and application strings, geographical data can only be translated for your current language.

# **18.4. TRANSLATION OF KMS MANUALS**

Please contact us by email to request a source copy of the current documentation. Your help will be very much appreciated. Your translation work can then be made available to other Dojo Operators.

Send your request to the KMS Support and we will contact you as soon as possible.

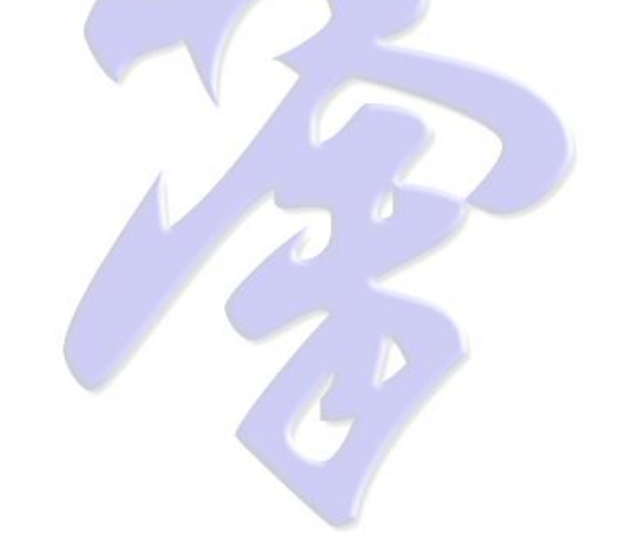

# **19. KMS SUPPORT**

If you have any queries regarding KMS, please submit an email support request to  $\underline{\text{KMS}}$ 

## **19.1. PROBLEM REPORTS**

Queries regarding difficulties or problems in KMS will be attended with the highest urgency. Please provide as much information as possible for us to try and reproduce the problem.

- What was your intended action?
- What was the nature problem of your problem?
- Was the problem reproducible?
- Were there any other circumstantial issues at the time the problem occurred (e.g. Internet connectivity problems or local workstation issues).

### **19.2. NEW FEATURE SUGGESTIONS**

Please direct you request for New Feature Suggestions to the support email address. Queries regarding New Feature Requests will be broadcast to registered KMS users and will be implemented if no reasonable objections are raised.

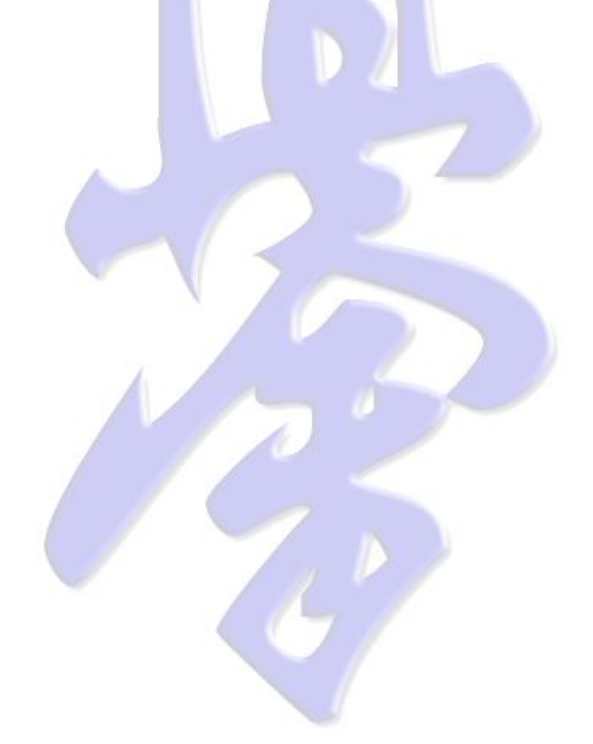